# Hansa Financials Finants

# **Finants**

Finants-moodul on Sinu töövahend raamatupidamisel, eelarvestamisel, prognoosimisel ja analüüsimisel.

## Seadistused

Finantsis on järgmised seadistused-

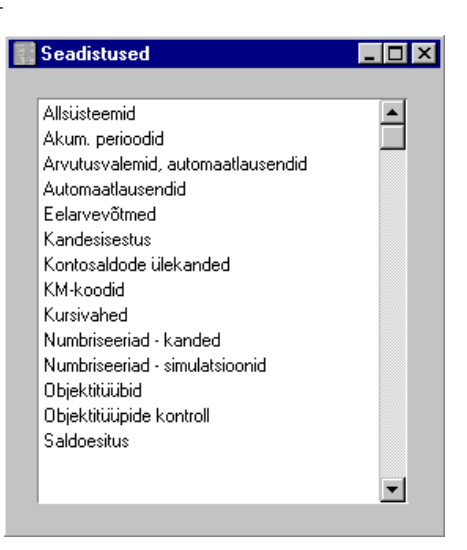

Seadistuse muutmiseks mine Finants-moodulisse ning osuta kaustale [Seadistused] Põhiaknas või vali 'Seadistused' File-menüüst. Avaneb ülaltoodud nimekiri. Tee soovitud real hiirega topeltklõps.

## Allsüsteemid

Integratsioon Hansa erinevate moodulite vahel tähendab, et muudest moodulitest (allsüsteemidest) on võimalik koostada automaatselt Kanded Finantsi. Nt Arve kinnitamisel Müügireskontros koostatakse Finantsi automaatselt Kanne, millega debiteeritakse Müügivõlgade kontot ja krediteeritakse Müügikontot ning vajadusel ka KM kontot.

See seadistus määrab, millal Kanded koostatakse ja millistest allsüsteemidest. Tee Seadistuse real 'Allsüsteemid' topeltklõps ning avaneb järgmine aken—

| 📟 Kanded allsüsteemidest: Vaata   |                   |      |       |   | _ |   | × |
|-----------------------------------|-------------------|------|-------|---|---|---|---|
|                                   |                   |      | 1     | 2 | Τ | 3 | 1 |
| <sup>1</sup> ☑ Müügiarvete kanded | Alates kuupäevast | 01.0 | 1.199 | 9 |   |   |   |
| Laekumiste kanded                 | Alates kuupäevast | 01.0 | 1.199 | 9 |   |   |   |
| 🗹 Ostuarvete kanded               | Alates kuupäevast | 01.0 | 1.199 | 9 |   |   |   |
| Tasumiste kanded                  | Alates kuupäevast | 01.0 | 1.199 | 9 |   |   |   |
| ✓ Kulutused                       | Alates kuupäevast | 01.0 | 1.199 | 9 |   |   |   |
| <sup>2</sup> 🔽 Lao sisset.kanded  | Alates kuupäevast | 01.0 | 1.199 | 9 |   |   |   |
| Lähetuste kanded                  | Alates kuupäevast | 01.0 | 1.199 | 9 |   |   |   |
| 🗹 Lao liikumised                  | Alates kuupäevast | 01.0 | 1.199 | 9 |   |   |   |
| 🗹 Lao mahakandmised               | Alates kuupäevast | 01.0 | 1.199 | 9 |   |   |   |
| Tootmised                         | Alates kuupäevast | 01.0 | 1.199 | 9 |   |   |   |
| 🗹 Tagastatud kaubad               | Alates kuupäevast | 01.0 | 1.200 | 0 |   |   |   |
|                                   |                   |      |       |   |   |   |   |
|                                   |                   |      |       |   |   |   |   |
|                                   |                   |      |       |   |   |   |   |
|                                   |                   |      |       |   |   |   |   |

Linnukestega on tähistatud need allsüsteemid, millest soovitakse Kandeid koostada. Kuupäeva väljal määra, millisest kuupäevast alates Kandeid koostatakse.

Kui oled määranud mingist allsüsteemist Kanded tekkima, saad teha erandeid teatud numbriseeriatele. Nt kui Arvete kinnitamisel üldiselt koostatakse Finantsi Kanded, saad teha erandi mingi numbriseeria Arvetele. Seda tehakse vastavas Numbriseeriate seadistuses (antud juhul seadistuses 'Numbriseeriad - Arved). Lähemalt loe palun vastavat Numbriseeriat käsitlevast lõigust.

See funktsioon on väga kasulik nt andmete ületoomisel Hansasse mõnest muust süsteemist, kui on vaja sisestada algsaldod. Kui nt Müügivõlgade kontole on algsaldo sisestatud, ei tohi teisest süsteemist ületoodavad Arved enam sellele kontole Kandeid tekitada.

Seega on soovitav märkida need valikuruudud vastavalt oma vajadustele koos kuupäevadega, mis oleks hilisemad kõigi algsaldode operatsioonikuupäevadest. Sellega tagad, et Kandeid ei koostata ning pole ka ohtu, et unustad linnukesed märkida, kui sisestad uusi toiminguid.

Kui Sa ei soovi seda funktsiooni kasutada või unustasid linnukese märkimata, saad kasutada Finantsi aruannet 'Kannete kokkuvõte', milles näed kõiki allsüsteemide toiminguid. Selle aruande saad võtta aluseks Kannete käsitsi sisestamisel. Sellest aruandest on juttu käesolevas peatükis edaspidi. Samuti võid tagantjärele Kannete koostamiseks kasutada Üldise mooduli hooldusfunktsiooni 'Koosta finantskanded'.

## Akumuleerimisperioodid

Tavaliselt konteeritakse iga arverea kogu summa vastavale Müügi- või Ostukontole. See ei tarvitse aga sobida, kui Arve esitatakse teenuse või lepingu eest, mis kestab pikema perioodi. Sellisel juhul võiks summa Müügivõi Ostukontole kanda järk-järgult kogu teenuse osutamise või lepingu perioodi jooksul, eriti kui lepinguperiood ulatub järgmisse finantsaastasse.

Oletame, et Sa saad näiteks Ostuarve teeninduslepingu eest, mis kehtib ühe aasta. Võimalik, et Sa ei soovi oma Kulukontot kohe kogu summa ulatuses debiteerida, vaid soovid seda teha võrdsetes summades iga kuu. Sellise Ostuarve sisestamisel viita C osal (Müügiarve puhul B osal) valemile seadistuses 'Akumuleerimisperioodid' Akumuleerimisperioodide seadistuses pannakse paika valemid, mille alusel arvesummad järk-järgult konteeritakse. Kui Ostuarve kinnitatakse, ei kanta selle summat Ostuvõlgade kontole nagu tavaliselt vaid Viitkulude kontole, mis määratakse Finantsi seadistuses 'Akumuleerimisperioodid'. Samuti koostatakse uus kaart Simulatsioonide registrisse. Sellel Kandel näed vastavat arvu (igakuiste maksete korral kahtteist) tasakaalus deebet- ja kreeditkonteeringuid, millega krediteeritakse Viitkulude kontot ja debiteeritakse Kulukontot ühe kaheteistkümnendiku osas kogusummast. Kord kuus võib kasutada Finantsi hooldusfunktsiooni 'Koosta perioodilised kanded' (kirjeldatud edaspidi), millega koostatakse Kanne igast Simulatsioonil olevast deebet- ja kreeditkonteeringu paarist. Kannete kuupäevaks võetakse vastava simulatsioonirea Operatsioonikuupäev. See võimaldab kanda summa järk-järgult Viitkulude kontolt Kulukontole.

Uue Akumuleerimisperioodi kaardi sisestamiseks või olemasoleva kaardi muutmiseks ava kaust [Seadistused] Põhiaknas või vali 'Seadistused' Filemenüüst. Tee topeltklõps real 'Akumuleerimisperioodi'. Avaneb aken 'Akumuleerimisperioodid: Sirvi', milles näed varem sisestatud valemeid. Kaardi muutmiseks tee soovitud real topeltklõps, uue lisamiseks osuta [Uus. Kui kaart on valmis, salvesta see osutades [OK]. Kui Sa ei soovi muudatusi salvestada, sule aken sulgemisruudust.

| K   | Lood 1 | 2-0SA             | Eelkont. I | konto 2630   |   |
|-----|--------|-------------------|------------|--------------|---|
| Nim | etus 1 | 2 igakuist makset |            |              |   |
|     |        | Kuud              | Päevad     | Arvutuslik % |   |
|     | 1      | 0                 |            | 8.33         |   |
|     | 2      | 1                 |            | 8.33         |   |
|     | 3      | 2                 |            | 8.33         |   |
|     | 4      | 3                 |            | 8.33         |   |
|     | 5      | 4                 |            | 8.33         |   |
|     | 6      | 5                 |            | 8.33         |   |
|     | 7      | 6                 |            | 8.33         |   |
|     | 8      | 7                 |            | 8.33         |   |
|     | 9      | 8                 |            | 8.33         |   |
|     | 10     | 9                 |            | 8.33         |   |
|     | 11     | 10                |            | 8.33         |   |
|     | 12     | 11                |            | =            | - |

Anna kaardile kood. Kood ei tohi olla juba kasutatud Automaatlausendite juures.

Sisesta kirjeldav nimetus, mida näed ka aknas 'Akumuleerimisperioodid: Sirvi' ning '*Ctrl-Enter*' asetusaknas.

#### Eelkonteerimise konto

Kood

Nimetus

E

| Ctrl-Enter | Kontode          | register, |
|------------|------------------|-----------|
|            | Finants/Üldine r | noodul    |

Määra siin Viittulude/kulude konto, mis tavaliselt on bilansikonto.

Kui Akumuleerimisperioodi kasutatakse Müügiarve real, krediteeritakse seda kontot arverea summas (KM-ta summas). Hooldusfunktsiooniga 'Koosta perioodilised kanded' kantakse see summa järk-järgult Müügivõlgade kontole.

Kui Akumuleerimisperioodi kasutatakse Ostuarve real, debiteeritakse seda kontot arverea summas (KM-ta summas). Hooldusfunktsiooniga 'Koosta perioodilised kanded' kantakse see summa järk-järgult Ostuvõlgade kontole

Kirjelda valem, mida kasutatakse Simulatsioonide koostamisel. Alltoodud pildil näed Simulatsiooni, mis on koostatud ülalkirjeldatud valemi põhjal.

| 📰 Sir | nulatsioo | n: Vaata           |             |             |            |         |         |    | _ 🗆 × |
|-------|-----------|--------------------|-------------|-------------|------------|---------|---------|----|-------|
|       | Nr. 2     | 21006 Ka           | nde kp. 28  | 3.03.2001   |            | Viide   |         |    | Q     |
|       | Tekst     | 10004 Eesti Telefo | n AS OST.21 | 1020        |            |         |         |    |       |
|       | Konto     | Kande kp.          | Objekt      | Sisu        | ſ          | Deebet  | Kreedit | KN | I-k   |
| 1     | 6740      |                    | ADMIN,TL    | N Arvutuste | :hnika k 🕨 | 84,71   |         | 1  |       |
| 2     | 2630      |                    | ADMIN,TL    | N Tulevaste | e perioo 🕨 |         | 84,7    | 11 |       |
| 3     | 6740      | 28.04.2001         | ADMIN,TL    | N Arvutuste | :hnika k 🕨 | 84,71   |         | 1  | ───   |
| 4     | 2630      | 28.04.2001         | ADMIN,TL    | N Tulevaste | e perioo 🕨 |         | 84,7    | 11 |       |
| 5     | 6740      | 28.05.2001         | ADMIN,TL    | N Arvutuste | :hnika k 🕨 | 84,71   |         | 1  |       |
| 6     | 2630      | 28.05.2001         | ADMIN,TL    | N Tulevaste | e perioo 🕨 |         | 84,7    | 11 |       |
| 7     | 6740      | 28.06.2001         | ADMIN,TL    | N Arvutuste | :hnika k 🕨 | 84,71   |         | 1  |       |
| 8     | 2630      | 28.06.2001         | ADMIN,TL    | N Tulevaste | e perioo 🕨 |         | 84,7    | 11 |       |
| 9     | 6740      | 28.07.2001         | ADMIN,TL    | N Arvutuste | hnika k∙   | 84,71   |         | 1  |       |
| 10    | 2630      | 28.07.2001         | ADMIN,TL    | N Tulevaste | e perioo 🕨 |         | 84,7    | 11 |       |
| 11    | 6740      | 28.08.2001         | ADMIN, TL   | N Arvutuste | ehnika k 🕨 | 84,71   |         | 1  | -     |
|       | Vahe      | 0,00               |             |             | Kokku      | 1016,95 | 1016,9  | 5  |       |

Igale Akumuleerimisperioodi kaardi reale vastab Simulatsioonil kaks rida (antud näites debiteeritakse Kulukontot ja krediteeritakse Viitkulude kontot).

| Kuud, Päevad | Neid kahte tulpa kasutatakse kuupäeva arvutamisel, kui<br>Simulatsiooni igast konteeringupaarist koostatakse<br>Kanded kasutades hooldusfunktsiooni 'Koosta<br>perioodilised kanded'.                                                                          |
|--------------|----------------------------------------------------------------------------------------------------|
|              | Kui soovid, et Kande kuupäevaks oleks teatud arv kuid<br>Arve kuupäevast arvates, märgi see kuude arv tulpa<br>'Kuud'. Päevaks võetakse alati sama, mis Arve kuupäev.<br>Kui sisestad '0', on Kande kuupäevaks Arve kuupäev.                                   |
|              | Kui soovid, et Kande kuupäevaks oleks teatud arv päevi<br>Arve kuupäevast arvates, märgi see päevade arv tulpa<br>'Päevad'.                                                                                                    |
|              | Kui sisestad nii kuude kui päevade arvu, arvutatakse<br>Kande kuupäev vastavalt (nt Arve kp + Kuud + Päevad).                                                                                                    |
| Arvutuslik   | Sisesta siia protsent Arve summast, mis võetakse<br>Simulatsiooni konteeringupaaride väärtuseks.                                                                                                    |
|              | Tabeli viimasele reale võid sisestada võrdusmärgi (=),<br>mis tähendab, et vastava Simulatsiooni konteeringupaari<br>väärtuseks tuleb võtta ülejäänud arvesumma. Sellega<br>tagad, et midagi ei lähe kaduma, kui sisestad protsendid<br>kaks kohta peale koma. |

6

## Arvutusvalemid, automaatlausendid

Selles seadistuses kirjeldatakse arvutusvalemid, mida kasutatakse Automaatlausenditel.

#### Arvutusvalemi sisestamine

Tee real 'Arvutusvalemid, automaatlausendid' topeltklõps. Avaneb nimekiri olemasolevatest Arvutusvalemitest. Osuta [Uus] uue kaardi sisestamiseks või [Koopia], kui soovid mõnd olemasolevat kaarti kopeerida. Kui valem on sisestatud, salvesta see osutades [OK] ja sule aken sulgemisruudust.

| Arvutusvalem: V | ala              | · - to is all timely active |       |   |
|-----------------|------------------|-----------------------------|-------|---|
| 000 5015        | Seletus          | otsiaaikindiustus           |       | _ |
| Alates          | Kuni             | %                           | Summa |   |
| 1 0,00          | 9999999999999999 | 999999 🕨 33,00              |       |   |
| 2               |                  |                             |       |   |
| 3               |                  |                             |       |   |
| 4               |                  |                             |       |   |
| 5               |                  |                             |       |   |
| 6               |                  |                             |       |   |
| 7               |                  |                             |       |   |
| 8               |                  |                             |       |   |
| 9               |                  |                             |       |   |
| 0               |                  |                             |       |   |
| 1               |                  |                             |       |   |
| 2               |                  |                             |       |   |

Arvutusvalemi sisestamiseks toimi järgnevalt-

- Anna Valemile kuni 12 tähemärgist koosnev kood. Igal Valemil peab olema oma ainulaadne kood. Ära kasuta koode, mida võidakse mõista Valemina. Nt ära kasuta koode, milles numbrile järgneb % märk nagu "10%" või "+10%".
- 2. Anna Valemile kirjeldav nimetus, mida näed aknas 'Arvutusvalemid, automaatlausendid: Sirvi'.
- Sisesta Valem. See võib olla kombinatsioon protsentidest (sisestatakse '%' tulpa) ja fikseeritud summadest (sisestatakse 'Summa' tulpa).

Ülaltoodud näites arvutatakse summa põhjal väärtused vastavalt määratud protsendile.

Valemiridade numbrivahemikud (tulbad Alates/Kuni) on soovitav kirjeldada kaks kohta peale koma. Nt vahemikud 0-99.99 ja 100-199.99 annavad täpsema tulemuse kui 0-100 ja 101-200.

#### Arvutusvalemi kasutamine Automaatlausendil

Arvutusvalem tuleb sisestada Automaatlausendi Deebet või Kreedit väljale järgmiselt. Kui Valem sisestatakse Automaatlausendi Deebet väljale, rakendatakse valemit eelneva kanderea väärtusel ning tulemus asetatakse Kande Deebet väljale. Kui Valem sisestatakse Automaatlausendi Kreedit väljale, asetatakse tulemus Kande Kreedit väljale.

Alltoodud näites on ülalkirjeldatud Valemi kood sisestatud Automaatlausendi Deebet väljale—

|    | utomaatla | usend: Va | ata     |                  |               |                | _ 🗆 ×   |
|----|-----------|-----------|---------|------------------|---------------|----------------|---------|
| Ko | od PM1    |           | Nimetus | Palgamaksud 1000 |               |                |         |
|    | Konto     | Objekt    |         | Sisu             | Baas 1 Deebet | Baas 1 Kreedit | KM-kood |
| 1  | 5680      | #         |         |                  | SOTS          |                | <b></b> |
| 2  | 2550      |           |         |                  |               | 33%            |         |
| 3  | 2510      |           |         |                  | 260           |                |         |
| 4  | 2510      |           |         |                  |               | 26%            |         |
| 5  | 2640      | #         |         |                  |               | =              |         |
| 6  |           |           |         |                  |               |                |         |
| 7  |           |           |         |                  |               |                |         |
| 8  |           | 1         |         |                  |               |                |         |
| 9  |           |           |         |                  |               |                |         |
| 10 |           |           |         |                  |               |                |         |
| 11 |           |           |         |                  |               |                |         |
| 12 |           |           |         |                  |               |                | -       |
|    |           |           |         |                  |               |                |         |

#### Arvutusvalemi kasutamine

Kui sisestad Kande, sisesta kõigepealt vajalik kulukonto ning summa. Teisele reale sisesta Konto väljale Automaatlausendi kood.

| 📰 Ka | nne: U | us              |            |            |       |            |                | _ 🗆 ×    |
|------|--------|-----------------|------------|------------|-------|------------|----------------|----------|
|      | Nr.    | 2               | Op.kp.     | 02.05.2001 | Vii   | le         |                | Q        |
| S    | eletus | Mati aprilli pa | ılk        |            |       |            |                |          |
|      | Konto  | Objek           | tid        | Sisu       | Baa   | s 1 Deebet | Baas 1 Kreedit | KM-kood  |
| 1    | 5010   | MÜÜK.           | 1,MATI,TEN | Palgad     |       | 7500,00    | )              |          |
| 2    | PM1    |                 |            |            |       |            |                |          |
| 3    |        |                 |            |            |       |            |                | <u> </u> |
| 4    |        |                 |            |            |       |            |                | 느느       |
| 5    |        |                 |            |            |       |            |                | D        |
| 6    |        |                 |            |            |       |            |                | E        |
| 7    |        |                 |            |            |       |            |                | F        |
| 8    |        |                 |            |            |       |            |                | G        |
| 9    |        |                 |            |            |       |            |                |          |
| 10   |        |                 |            |            |       |            |                |          |
| 11   |        |                 |            |            |       |            |                | -        |
|      | Vah    | e 7!            | 500,00     |            | Käive | 7          | 500,00         | 0,00     |

Vajuta *Enterit*. Hansa sisestab Automaatlausendi ning summad arvutatakse järgmiselt-

| Ka | nne: Va | aata            |            |                |       |               |             |                | × |
|----|---------|-----------------|------------|----------------|-------|---------------|-------------|----------------|---|
|    | Nr.     | 2               | Op.kp      | . 02.05.2001   |       | Viide         |             | ĺ              | ) |
| S  | eletus  | Mati aprilli pa | lk         |                |       |               |             |                |   |
|    | Konto   | Objek           | tid        | Sisu           | 1     | Baas 1 Deebet | Baas 1 Kree | dit KM-kood    |   |
| 1  | 5010    | MÜÜK1           | I,MATI,TEN | Palgad         |       | 7500,00       |             | <b>A</b>       | 1 |
| 2  | 5680    | MÜÜK1           | I,MATI,TEN | Sotsiaalkindlu | ustus | 2475,00       |             |                | 1 |
| 3  | 2550    |                 |            | Sotsiaalkindlu | ustus |               | 247         | 75,00          |   |
| 4  | 2510    |                 |            | lsiku tulumak: | s     | 260,00        |             |                |   |
| 5  | 2510    |                 |            | lsiku tulumak: | s     |               | 195         | 50,00 <b>D</b> |   |
| 6  | 2640    | MÜÜK1           | I,MATI,TEN | Palgavõlgnev   | /us   |               | 58          | 10,00 E        |   |
| 7  |         |                 |            |                |       |               |             | F              |   |
| 8  |         |                 |            |                |       |               |             | a              |   |
| 9  |         |                 |            |                |       |               |             |                |   |
| 10 |         |                 |            |                |       |               |             |                |   |
| 11 |         |                 |            |                |       |               |             | -              |   |
|    | Vahe    | •               | 0,00       |                | Kä    | iive 102      | 35,00       | 10235,00       |   |

## Automaatlausendid

Automaatlausendeid saad kasutada Finants-, Müügireskontro ja Ostureskontro Kannete sisestamise lihtsustamiseks.

Kui teatud tüüpi Kanne kordub pidevalt, saad luua mudeli, kuhu sisestad kogu vajaliku info, nt kontonumbrite kombinatsiooni vaid ühel korral. Kui järgmine kord soovid sellist Kannet sisestada, võid selle asemel valida automaatfunktsiooni. Sellega koostatakse valmis Kanne, mida saad vastavalt

vajadusele muuta. Sellisteks näideteks võivad olla palgakanded, püsikulud jne. Automaatlausendid hoiavad kokku töövaeva ja tagavad alati õigete kontode kasutuse.

## Uue Automaatlausendi loomine

Tee Seadistuste nimekirjas real 'Automaatlausendid' hiirega topeltklõps. Avaneb nimekiri olemasolevatest Automaatlausenditest. Osuta [Uus] uue kaardi sisestamiseks. Kui Automaatlausend on sisestatud, salvesta see osutades [OK] ja sule aken sulgemisruudust. Sule ka sirvimisaken.

| utomaatla | usend: Ui                | IS                                       |                                             |                                                                                                    |                                                                                                    | _ 🗆 ×                                                                                                    |
|-----------|--------------------------|------------------------------------------|---------------------------------------------|----------------------------------------------------------------------------------------------------|----------------------------------------------------------------------------------------------------|----------------------------------------------------------------------------------------------------|
| od        |                          | Nimetus                                  |                                             |                                                                                                    |                                                                                                    |                                                                                                    |
| Konto     | Objekt                   |                                          | Sisu                                        | Baas 1 Deebet                                                                                                    | Baas 1 Kreedit                                                                                                    | KM-kood                                                                                                    |
|           |                          |                                          |                                             |                                                                                                    |                                                                                                    |                                                                                                    |
|           |                          |                                          |                                             |                                                                                                    |                                                                                                    |                                                                                                    |
|           |                          |                                          |                                             |                                                                                                    |                                                                                                    |                                                                                                    |
|           |                          |                                          |                                             |                                                                                                    |                                                                                                    |                                                                                                    |
|           |                          |                                          |                                             |                                                                                                    |                                                                                                    |                                                                                                    |
|           |                          |                                          |                                             |                                                                                                    |                                                                                                    |                                                                                                    |
|           |                          |                                          |                                             |                                                                                                    |                                                                                                    |                                                                                                    |
|           |                          |                                          |                                             |                                                                                                    |                                                                                                    |                                                                                                    |
|           |                          |                                          |                                             |                                                                                                    |                                                                                                    |                                                                                                    |
|           |                          |                                          |                                             |                                                                                                    |                                                                                                    |                                                                                                    |
|           |                          |                                          |                                             |                                                                                                    |                                                                                                    |                                                                                                    |
|           |                          |                                          |                                             |                                                                                                    |                                                                                                    | -                                                                                                    |
|           |                          |                                          |                                             |                                                                                                    |                                                                                                    |                                                                                                    |
|           | utomaatla<br>od<br>Konto | utomaatlausend: Uu<br>od<br>Konto Objekt | utomaatlausend: Uus od Nimetus Konto Objekt | utomaatlausend: Uus          Konto       Objekt       Sisu         Konto       Objekt       Sisu         Image: Strategy of the strategy of the strategy of the | utomaatlausend: Uus           Konto         Objekt         Sisu         Baas 1 Deebet           Konto         Objekt         Sisu         Baas 1 Deebet           Image: Image: I | Nimetus         Konto       Objekt       Sisu       Baas 1 Deebet       Baas 1 Kreedit         Image: Image: |

| Kood    | Kood võib koosned<br>Igale mudelile tulet<br>need ei tohi kattuda k | a kuni kuuest tähest või numbris<br>) anda oma ainulaadne kood nin<br>contoumbritega.                 | t.<br>g         |
|---------|---------------------------------------------------------------------|----------------------------------------------------------------------------------------------------|-----------------|
|         | Kannete sisestamisel<br>ning kasutatakse vast                       | vali kontonumbri asemel see koo<br>avat mudelit.                                                      | d               |
| Nimetus | Anna mudelile kirj<br>Seda nimetust näed a                          | eldav nimetus nt "Palgamaksed'<br>knas 'Automaatlausendid: Sirvi.                                     | " <b>.</b>      |
| Konto   | Ctrl-Enter                                                          | Kontode register<br>Finants/Üldine moodul                                                             | :,              |
|         | Sisesta kontonumbrio                                                | l, igale reale üks.                                                                                   |                 |
|         | Sellele väljale või<br>tähistamaks seda, et<br>võetaks mudeli kasu  | d sisestada numbri sümboli (#<br>konto number, nimetus ja summ<br>tamisel eelmiselt realt. # saad ees | ¢)<br>na<br>sti |

klaviatuuril kasutades Shift-3 klahvikombinatsiooni.

Sellele väljale võid sisestada hüüumärgi (!) tähistamaks seda, et Kande eelmine rida tuleb Automaatlausendi tulemusega üle kirjutada. Vt. alltoodud näidet.

Automaatlausendi saad siduda kindla kontonumbriga. Sisesta Automaatlausendi kood Konto kaardil väljale 'Autom. laus.'. Kui see kontonumber sisestatakse Kandele, sisestub vastav Automaatlausend.

Objekt Ctrl-Enter Objektide register, Finants/Üldine moodul

> Siin määrad, millised Objektid Kannetele kaasatakse. (Objektidest ja Objektitüüpidest on lähemalt juttu Üldist moodulit käsitlevas peatükis käesoleva juhendi 1. raamatus.) Võid sisestada # märgi, kui soovid et Objektid kopeeritaks eelnevalt kanderealt.

Sisu Siia sisestatakse iga Kannet kirjeldav tekst. Võid sisestada # märgi, kui soovid, et tekst kopeeritaks eelnevalt kanderealt.

### Baas 1 Deebet, Baas 1 Kreedit

| Ctrl-Enter | Arvutusvalemite | seadistus, |
|------------|-----------------|------------|
|            | Finants         |            |

Siia saad sisestada kindla summa (nt palk või rent) või arvutusvalemi. Võid sisestada ka protsendi lisades numbrile % märgi. Automaatlausend arvestab siis vastava protsendi eelmise rea summast. Võid kirjeldada veelgi keerukama valemi kasutades seadistust 'Arvutusvalemid, automaatlausendid' (kirjeldatud edaspidi) ning sisestada siia vastava valemi koodi. Automaatlausend rakendab siis määratud valemit eelmise rea summal.

Kui summa või valem on sisestatud Deebet väljale, sisestatakse arvutatud summa originaalsummaga samasse tulpa. Kui summa või valem on sisestatud Kreedit väljale, sisestatakse arvutatud summa vastastulpa.

Kui arvutusvalem on sisestatud Deebet väljale, arvutatakse summa vastavalt eelneva rea Deebet välja summale ning see asetatakse deebetpoolele. Seega on soovitav sisestada arvutusvalem nii Automaatlausendi Deebet kui Kreedit väljale. Võid tasakaalustada kõik eelnevad kanderead sisestades võrdusmärgi (=) Deebet või Kreedit väljale.

Pane tähele, et Deebet ja Kreedit väljad käituvad erinevalt, kui oled ühele neist sisestanud arvutusvalemi. Lähemalt loe palun Arvutusvalemite seadistust käsitlevast juhendi osast edaspidi.

## **KM kood** *Ctrl-Enter* KM koodide seadistus, Finants

Sisesta KM kood, mida soovid kandereal näha. Seda saad kasutada aruannete kirjeldamisel.

Järgnevas näites näed mudelit, mis jagab summa nelja Objekti vahel vastavalt protsentidele, kui summa on Kandele kantud. Seda saad kasutada nt püsikulude jagamisel osakondade vahel.

| 🔤 Automaatlausend: Vaata |         |        |         |             |          |                     |                | ĸ     |    |
|--------------------------|---------|--------|---------|-------------|----------|---------------------|----------------|-------|----|
| Ko                       | od JAOT |        | Nimetus | Rendikulude | jaotamir | ne osakondade vahel |                |       | J  |
|                          | Konto   | Objekt |         | Sisu        |          | Baas 1 Deebet       | Baas 1 Kreedit | KM-ko | 00 |
| 1                        | İ       | MÜÜK1  |         | #           |          | 10%                 |                | 1     | •  |
| 2                        | #       | MÜÜK2  |         | #           |          | 20%                 |                | 1     |    |
| 3                        | #       | MÜÜK3  |         | #           |          | 30%                 |                | 1     |    |
| 4                        | #       | MÜÜK4  |         | #           |          | 40%                 |                | 1     |    |
| 5                        | 1470    |        |         |             |          | 18%                 |                |       |    |
| 6                        | 1021    |        |         |             |          |                     | =              |       |    |
| 7                        |         |        |         |             |          |                     |                |       |    |
| 8                        |         |        |         |             |          |                     |                |       |    |
| 9                        |         |        |         |             |          |                     |                |       |    |
| 10                       |         |        |         |             |          |                     |                |       |    |
| 11                       |         |        |         |             |          |                     |                |       |    |
| 12                       |         |        |         |             |          |                     |                |       | -  |
|                          |         |        |         |             |          |                     |                |       |    |

Esimesel real on Konto väljal hüüumärk ning protsent Deebet väljal. Hüüumärk tähendab, et kui Automaatlausend Kandele sisestatakse, kirjutatakse eelneva rea summa üle automaaltlausendi summaga (antud juhul, protsendiga originaalsummast). See summa sisestub samale poolele (deebet või kreedit) originaalsummaga, kui protsent on Automatlausendi Deebet väljal. Teiste sõnadega, originaalsummat vähendatakse 90%. Määratud Objekt kantakse kanderea Objekti väljale ning Sisu jääb samaks.

Automaatlausendi teine rida viitab taas originaalsummale, millest arvutatakse protsent samal poolel (deebet või kreedit) kui originaal, kasutades uut rida Kandel. # märk Konto ja Sisu väljadel tähendab, et uuel real kasutatakse sama kontot ja teksti mis originaalis ning Objekti väljale sisestub "MÜÜK2". Automaatlausendi kolmas ja neljas rida toimivad sarnaselt, luues Kandele uusi ridu erinevate Objektidega ja protsentidega originaalsummast.

Viiendal real arvutatakse originaalsummast KM standardmääraga 18%, mis asetatakse omaette reale ostu KM kontole samale poole (deebet või kreedit) nagu originaalsumma.

Automaatlausendi viimasel real on kontonumber ja võrdusmärk (=) Kreedit väljal. See tähendab, et eelnevate ridade summa kantakse sellele kontole. See kantakse originaalsummale vastaspoolele (deebet või kreedit), kuna võrdusmärk on Kreedit väljal.

Kui sisestad Kannet, alusta kulukontost ning KM-ta summast. Teisele reale sisesta Konto väljale Automaatlausendi kood.

| 📰 Ka | nne: Uus  | :            |                          |               |                | _ 🗆 🗵   |
|------|-----------|--------------|--------------------------|---------------|----------------|---------|
|      | Nr. 4     | . 0          | <b>)p.kp.</b> 02.05.2001 | Viide         |                | Ŋ       |
| S    | ieletus F | luumide rent |                          |               |                |         |
| _    | Konto     | Objektid     | Sisu                     | Baas 1 Deebet | Baas 1 Kreedit | KM-kood |
| 1    | 6010      |              | Ruumide rent             | 100000,00     |                |         |
| 2    | JAOT      |              |                          |               |                |         |
| 3    |           |              |                          |               |                |         |
| 4    |           |              |                          |               |                |         |
| 5    |           |              |                          |               |                | D       |
| 6    |           |              |                          |               |                | E       |
| 7    |           |              |                          |               |                | F       |
| 8    |           |              |                          |               |                | G       |
| 9    |           |              |                          |               |                |         |
| 10   |           |              |                          |               |                |         |
| 11   |           |              |                          |               |                | -       |
|      | Vahe      | 100000,00    | 1                        | Käive 1000    | 00,00          | 0,00    |

Vajuta *Enterit*. Hansa sisestab Automaatlausendi ning summad arvutatakse järgmiselt-

|   | anne  | : Uu | s          |        |                 |             |        |          |        |           |       | _ 🗆 ×    |
|---|-------|------|------------|--------|-----------------|-------------|--------|----------|--------|-----------|-------|----------|
|   | 1     | Nr.  | 4          | Op.kp. | 02.05.2001      |             | Viide  |          |        |           |       | D        |
|   | Sele  | tus  | Ruumide re | nt     |                 |             |        |          |        |           |       |          |
|   | Ко    | nto  | Objel      | ktid   | Sisu            |             | Baas 1 | Deebet   | Baas 1 | Kreedit   | ΚM·   | kood     |
|   | 1 601 | 0    | MÜÜK       | <1     | Ruumide rent    |             |        | 10000,00 |        |           | 1     |          |
|   | 2 601 | 0    | MÜÜK       | <2     | Ruumide rent    |             |        | 20000,00 |        |           | 1     |          |
|   | 3 601 | 0    | MÜÜK       | (3     | Ruumide rent    |             |        | 30000,00 |        |           | 1     |          |
|   | 4 601 | 0    | MÜÜK       | <4     | Ruumide rent    |             |        | 40000,00 |        |           | 1     | <u> </u> |
|   | 5 147 | 0    |            |        | Teistele tasutu | ıd käiber ► |        | 18000,00 |        |           |       | D        |
|   | 6 102 | 1    |            |        | Arveldusarve ł  | Hansapa⊧    |        |          |        | 118000,00 |       | E        |
|   | 7     |      |            |        |                 |             |        |          |        |           |       | F        |
|   | 8     |      |            |        |                 |             |        |          |        |           |       | la l     |
|   | 9     |      |            |        |                 |             |        |          |        |           |       | <u> </u> |
| 1 | 0     |      |            |        |                 |             |        |          |        |           |       |          |
| 1 | 1     |      |            |        |                 |             |        |          |        |           |       | -        |
|   | v     | ahe  |            | 0,00   |                 | ĸ           | äive   | 1180     | 00,00  | 1180      | 00,00 |          |

Näites toodud Automaatlausend on mõeldud kasutamiseks Finantsis ning on seepärast kahepoolne, et koostatav Kanne oleks tasakaalus.

Püsikulud võidakse sisestada ka Ostuarvetena Ostureskontros. Automaatlausendi koodi võid sisestada ka Ostuarve Konto väljale samuti nagu Kannete puhul. Meie näites võib ka Ostuarveid osakondade vahel jagada. Siin kasutatav Automaatlausend peab olema ühepoolne: sellel ei tohi olla viimast tasakaalustavat rida, millega tehakse konteering pangakontole. Kui Ostuarvest koostatakse Kanne Finantsi, tehakse tasakaalustav konteering Ostuvõlgade kontole nagu tavaliselt. Ostuarve Tasumisest koostatakse Kanne, millel on konteering pangakontole. Samuti ei pea Ostuarvetel kasutataval Automaatlausendil olema KM arvutust, kuna selleks on KM kood.

Ühepoolseid Automaatlusendeid võid sisestada ka Müügiarve ridade Konto väljale.

#### Olemasolevast uue Automaatlausendi koostamine

1. Tee seadistuste nimekirjas real 'Automaatlausendid' hiirega topeltklõps.

Avaneb aken 'Automaatlausendid: Sirvi', milles näed olemasolevaid Automaatlausendeid.

- 2. Ava soovitud Automaatlausend ja osuta [Koopia]. Avaneb aken 'Automaatlausend: Uus', mis on koopia olemasolevast kaardist. See uus kaart ei ole veel salvestatud.
- 3. Muuda kaarti nagu tavaliselt ja sisesta vajalik informatsioon. Uuele Automaatlausendile pead andma uue koodi.
- 4. Salvesta kaart osutades [OK] või osuta [Jäta], kui Sa ei soovi kaarti salvestada. Sule aken sulgemisruudust.

### Automaatlausendi muutmine

1. Tee seadistuste nimekirjas real 'Automaatlausendid' hiirega topeltklõps.

Avaneb aken 'Automaatlausendid: Sirvi', milles näed olemasolevaid Automaatlausendeid.

- 2. Otsi üles Automaatlausend, mida soovid muuta. Vajadusel kasuta välja 'Otsi' akna allservas: sisesta otsitava Automaatlausendi kood ja vajuta *Enterit*.
- 3. Osuta [OK] või tee real topeltklõps.

Automaatlausend avatakse aknas 'Automaatlausend: Vaata'.

- 4. Muuda kaarti nagu tavaliselt ja sisesta vajalik informatsioon.
- 5. Salvesta kaart osutades [OK] või osuta [Jäta], kui Sa ei soovi kaarti salvestada. Sule aken sulgemisruudust.

#### Automaatlausendi kustutamine

1. Tee seadistuste nimekirjas real 'Automaatlausendid' hiirega topeltklõps.

Avaneb aken 'Automaatlausendid: Sirvi'.

- 2. Otsi üles Automaatlausend, mida soovid muuta kasutades vajadusel välja 'Otsi' akna allservas nagu kirjeldatud eespool.
- 3. Osuta [OK] või tee real topeltklõps. Automaatlausend avatakse aknas 'Automaatlausend: Vaata'.
- 4. Vali 'Kustuta' Kaart-menüüst. Automaatlausend kustutatakse jäädavalt. Ekraanil avaneb eelmine Automaatlausend.
- 5. Sule aken sulgemisruudust.

## Automaatlausendi kustutamist ei saa tühistada

## Eelarvevõtmed

Eelarvevõtmed on abivahendiks Eelarvete koostamisel. Eelarvevõtmete näol saad anda aasta eelarvesummale valemi, mille alusel see kuudele jaotatakse.

Oletame, et kõik kuud saavad Eelarves sama väärtuse va mai, juuni, juuli ja august, mille väärtused peaksid olema suuremad. Juuni, juuli ja august saavad väärtuseks 2, mai 3 ja kõik teised kuud 1. Summaks on 17, mis on aasta Eelarve.

Kui aasteelarve summa on 100, saab iga kuu teatud protsendi sellest summast. Võid kaalud sisestada protsentidena, kuid ei pea seda tegema. Pea meeles, kui sisestad protsente, mis peavad kokku andma 100, siis iga protsendi muutmine muudab ka kogusummat.

Eelarvevõtmed tuleb kirjeldada nii, et need vastaksid Sinu eelarvestamise meetoditele. Nt kui alustad aasta eelarvesummast ning jagad selle kvartalitele, peab Eelarvevõti koosnema neljast reast, iga kvartali kohta üks. Kui töötad kuu andmetega, peab iga Eelarvevõti koosnema kaheteistkümnest reast, jne. Vaata Eelarvete registri kirjeldust käesolevas peatükis edaspidi, et näha kuidas Eelarvevõtmeid kasutatakse.

Eelarvevõtmete sisestamiseks tee Seadistuste nimekirja topeltklõps real 'Eelarvevõtmed'. Ava aken 'Eelarvevõti: Uus' osutades [Uus]. Kui Eelarvevõtme kaart on sisestatud, salvesta see osutades [OK] ja sule aken sulgemisruudust.

| 📰 Eelarve võl | ti: Vaata |         |          |                   | _ 🗆 × |
|---------------|-----------|---------|----------|-------------------|-------|
| Kood 17       |           | Nimetus | Suvekuud | l suurema kaaluga | Ū     |
| Summa         | 17,00     |         | Kuu      | Kaal              |       |
|               |           |         | 1        | 1,00 🔺            |       |
|               |           |         | 2        | 1,00 🔜            |       |
|               |           |         | 3        | 1,00              |       |
|               |           |         | 4        | 1,00              |       |
|               |           |         | 5        | 3,00              |       |
|               |           |         | 6        | 2,00              |       |
|               |           |         | - 7      | 2,00              |       |
|               |           |         | 8        | 2,00              |       |
|               |           |         | 9        | 1,00              |       |
|               |           |         | 10       | 1,00              |       |
|               |           |         | 11       | 1,00              |       |
|               |           |         | 12       | 1,00 💌            |       |
|               |           |         |          |                   |       |

| Kood    | Eelarvevõtme kood. Lubatud on ainult suurtähed ja numbrid.                                                                                                    |
|---------|----------------------------------------------------------------------------------------------------|
| Nimetus | Anna võtmele kirjeldav nimetus nt 'Suvekuud suurema<br>kaaluga'. Nimetust näed aknas 'Eelarvevõtmed: Sirvi'.<br>Ideaalis võik nimetus sisaldada viidet võtme ridade<br>arvule (tavaliselt 12 kuud või 4 kvartalit). See aitab Sind<br>eelarvete sisestamisel, sest Eelarvetel peab olema sama<br>perioodide arv mis võtmelgi. |
| Summa   | Hansa täidab selle välja automaatselt vastavalt igakuiste või kvartaalsete väärtuste summale.                                                                                                    |
| Kaal    | Sisesta kaalud iga kuu või kvartali kohta.                                                                                                    |

## Kandesisestus

Selles seadistuses on mõned valikud, millega määratakse Kande kaardi toimimine.

| 📷 Kandesisestus: Vaata                                                                                                    | _ 🗆 × |
|----------------------------------------------------------------------------------------------------|-------|
| <ul> <li>✓ Hoiata vale kirjendamise korral</li> <li>Hoiata automaatkannete ülekirjutamisel</li> <li>Kasuta kinnitamata kandeid</li> <li>Kontrolli korrespondeerumist</li> <li>Järjesta kandel objektid</li> <li>Sisestusklahv</li> <li>Jäta vahele objekt</li> <li>✓ Jäta vahele sisu</li> </ul> |       |
| Objekt kõigile kanderidadele                                                                                                    |       |
|                                                                                                    |       |
|                                                                                                    |       |
|                                                                                                    |       |

#### Hoiata vale kirjendamise korral

Kui sisestad kontosid Kontode registrisse (nähtav Finantsis ja Üldises moodulis), tuleb määrata, kas kontot kasutatakse tavaliselt Kande kreeditpoolel, deebetpoolel või mõlemal. Kontode puhul, mida tavaliselt kasutatakse ühel poolel (nt deebetpoolel), saad kasutada hoiatust, kui seda kontot üritatakse nt krediteerida. Hoiatus ei takista konteeringut sisestamast. Kui soovid sellist hoiatust, märgi antud valik.

#### Hoiata automaatkannete ülekirjutamisel

Märgi see valik, kui soovid, et Hansa Sind hoiataks, kui üritad Automaatlausendil midagi muuta.

#### Kasuta kinnitamata kandeid

Selle valikuga on Kanded vabalt parandatavad ka peale salvestamist. Kui kasutad seda funktsiooni, saad seda piiritleda Üldise mooduli seadistuses 'Kuu lukustamine' märkides kuupäeva väljale 'Sule kinnitamata kande sisestus'. Kui siia on mingi kuupäev sisestatud, saad parandada vaid sellest kuupäevast hilisemaid Kandeid; Kandeid, mille Operatsioonikuupäev on sellest kuupäevast varasem või sama, muuta ei saa. Kuud tuleb sulgeda kronoloogiliselt. Ei ole võimalik sulgeda juuni Kandeid, kui mai on veel avatud.

### Kontrolli korrespondeerumist

Hansas on funktsioon, millega võid allutada Kande mõlema poole (deebet/kreedit) kontod teatud reeglitele (korrespondeerumise reeglitele). Märgi see valik, kui soovid, et Hansa takistaks Sind sisestamast Kandeid, mis ei vasta nendele reeglitele.

Korrespondeerumise reeglitega tagatakse, et Kanded sisestatakse selgelt ning on näha, milline kreeditkonteering mingit deebetkonteeringut tasakaalustab. Järgnevad näited illustreerivad Kande vastavust neile reeglitele—

|   | Konto | Deebet | Kreedit |      |
|---|-------|--------|---------|------|
| 1 | 110   | 1000   |         |      |
|   | 750   |        | 1000    | Õige |
| 2 | 110   | 1000   |         |      |
|   | 750   |        | 800     |      |
|   | 831   |        | 200     | Õige |
| 3 | 110   | 1000   |         |      |
|   | 120   | 200    |         |      |
|   | 750   |        | 1000    |      |
|   | 831   |        | 200     | Vale |
| 4 | 110   | 1000   |         |      |
|   | 750   |        | 1000    |      |
|   | 120   | 200    |         |      |
|   | 831   |        | 200     | Õige |

Kui kasutad seda funktsiooni ja pead sisestama Kande, mille puhul korrespondeeruvus ei ole üheselt mõistetav (st et Sa ei saa Kannet salvestada), pead korrespondeeruvuse paika panema käsitsi kasutades selleks vastavat välja Kande F osal. Lähemalt loe palun käesolevast peatükist edaspidi.

#### Järjesta kandel objektid

Kasuta seda valikut, kui soovid, et kandereal olevad Objektid järjestataks. Objektid järjestatakse, kui oled need sisestanud ja liigud järgmisele reale. Sisestusklahv

Võid valida, kas *Enteri* vajutamisel liigub kursor Kandel ka Objekti ja Sisu väljadele või hüppab nendest üle. Neile väljadele saad vajadusel siiski liikuda hiirega, tabulaatoriga või nooleklahvidega.

## KM koodid

Vastavalt seadusele tuleb eristada kohalik, EL jm eksportmüük. Selleks on Hansas KM koodid, mida võid sisestada oma vajadustele vastavalt.

KM koode saad siduda Klientidega, Hankijatega ja Müügi- ning Ostukontodega. KM koodid aitavad Hansal leida õige KM protsendi, kontrollida finantsarvestust ja tagada KM statistika.

KM koodide muutmiseks ava seadistus 'KM koodid'. Avaneb järgmine aken-

|    | Koodlima % | Koos % | Müük | Laek.KM | Ost.KM | Tas.KM | Seletus          |   |
|----|------------|--------|------|---------|--------|--------|------------------|---|
| 1  | 1   18,0   | 0      | 2410 | 9999    | 1470   | 9999   | Käibemaksuga 18% |   |
| 2  | 2 0,0      | 0,00   | 9999 | 9999    | 9999   | 9999   | Käibemaksuta     |   |
| 3  | 5 5,0      | D      | 2410 | 9999    | 1470   | 9999   | Käibemaksuga 5%  |   |
| 4  |            |        |      |         |        |        |                  |   |
| 5  |            |        |      |         |        |        |                  |   |
| 6  |            |        |      |         |        |        |                  |   |
| 7  |            |        |      |         |        |        |                  |   |
| 8  |            |        |      |         |        |        |                  |   |
| 9  |            |        |      |         |        |        |                  |   |
| 10 |            |        |      |         |        |        |                  | - |

KM koodi muutmiseks liigu väljale, mida soovid muuta ja kirjuta see üle. Uue KM koodi lisamiseks mine esimesele vabale reale. Iga KM koodi jaoks on vajalik järgmine informatsioon—

## Osa A

| Kood   | Igale KM koodile tuleb anda oma kood.                      |
|--------|------------------------------------------------------------|
| Ilma % | Määra protsent, mille alusel KM-ta summale KM arvutatakse. |

Koos % Määra protsent, mille alusel KM-ga summale KM arvutatakse.

| Müük     | Ctrl-Enter                                                                                                    | Kontode register,<br>Finants/Üldine moodul                                                                                                    |  |  |  |  |
|----------|----------------------------------------------------------------------------------------------------|----------------------------------------------------------------------------------------------------|--|--|--|--|
|          | Määra siin Müügi KM<br>kasutatakse seda KM k                                                                                                    | konto, mida krediteeritakse, kui<br>oodi.                                                                                                    |  |  |  |  |
|          | EL piirkonna Ostu<br>debiteeritakse KM s<br>määratud Ostu KM k<br>kontot. Seepärast on<br>jaoks eraldi KM koodi<br>ei kasutata muude KM                                                                                                    | arvetest koostatud Kannetel<br>ummas kasutatud KM koodile<br>contot ja krediteeritakse Müügi<br>soovitav kasutada EL piirkonna<br>omaette Ostu KM kontoga, mida<br>koodide puhul. |  |  |  |  |
| Laek. KM | Ctrl-Enter                                                                                                    | Kontode register,<br>Finants/Üldine moodul                                                                                                    |  |  |  |  |
|          | Seda välja kasutatakse vaid juhul kui valik 'Konteeri<br>laekumise KM' seadistuse 'Lausendamine M/R' 1. osal<br>on märgitud. Nii on see kassapõhise KM arvestuse<br>kasutajate puhul Inglismaal.                                                          |                                                                                                    |  |  |  |  |
|          | Kui sellele väljale on midagi sisestatud, käsitletakse<br>Müügi kontot Müügi KM vahekontona, mida<br>krediteeritakse alati Arvete kinnitamisel. Kui Arve<br>tasutakse, kantakse KM Müügi kontolt Laekumise KM<br>kontole. See ongi lõplik Müügi KM konto. |                                                                                                    |  |  |  |  |
|          | Kui kasutad seda võimalust, ära unusta muutmast KM<br>aruande kirjeldust nii, et see kasutaks just seda kontot ja<br>mitte Müügi kontot.                                                                                                    |                                                                                                    |  |  |  |  |
| Ost KM   | Ctrl-Enter                                                                                                    | Kontode register,<br>Finants/Üldine moodul                                                                                                    |  |  |  |  |
|          | Määra siin Ostu KM konto, mida debiteeritakse alati, kui<br>kasutatakse seda KM koodi.                                                                                                    |                                                                                                    |  |  |  |  |
| Tas. KM  | Ctrl-Enter                                                                                                    | Kontode register,<br>Finants/Üldine moodul                                                                                                    |  |  |  |  |
|          | Seda välja kasutatakse vaid juhul, kui valik 'Konteeri<br>tasumise KM' seadistuse Lausendamine O/R' 1. osal on<br>sisse lülitatud. Nii on see Lätis ja kassapõhise KM<br>arvestuse kasutajate puhul Inglismaal.                                           |                                                                                                    |  |  |  |  |
|          | Kui sellele väljale on midagi sisestatud, käsitletakse Ostu<br>KM kontot Ostu KM vahekontona, mida debiteeritakse<br>alati Ostuarvete kinnitamisel. Kui Ostuarve tasutakse.                                                                               |                                                                                                    |  |  |  |  |

20

kantakse KM Ostu KM kontolt Tasumise KM kontole. See ongi lõplik Ostu KM konto.

Kui kasutad seda võimalust, ära unusta muuta KM aruande kirjeldust nii, et see kasutaks just seda kontot ja mitte Ostu KM kontot.

Seletus Siia sisestatud seletust näed *Ctrl-Enter* valikuaknas ning see peaks olema piisavalt selge, et alati valitaks õige KM kood.

## Osa B

## Maks 1 %/Maks 1 konto

Neid kahte välja võid kasutada, kui soovid Müügiarvetele lisada mingi lisamaksu nt keskkonnamaksu. Maksu protsent sisestatakse väljale 'Maks 1%' ning maksusummas krediteeritav konto väljale 'Maks 1 k.'. Kasuta vajadusel *Ctrl-Enter* klahvikombinatsiooni.

Maks lisandub Arvele, kui kasutatavale KM koodile on selline lisamaks kirjeldatud. Maksusummat näed Arvel väljal 'Lisamaks'. Kliendile saad KM koodi määrata Kliendi kaardi 3. osal. Kui seal ei ole KM koodi määratud, võetakse see seadistusest 'Lausendamine M/R'.

## Kontosaldode ülekanded

Seda seadistust saad kasutada koos 'Kontosaldode ülekannete' hooldusfunktsiooniga saldode ülekandmiseks ühelt kontolt teisele või kontode vahemiku saldo kandmiseks ühele kontole. Selle funktsiooni kasutamise näiteks on Portugal, kus finantsaasta lõpus kantakse erinevate KM kontode saldod ühele kontole kokku.

Selles seadistuses kirjeldatakse reeglid, mille järgi hooldusfunktsioon toimima peab. Iga selline reeglite kombinatsioon kirjeldatakse üks kord ning seda kasutatakse korduvalt. Kui mingi reeglite kombinatsioon on paika pandud, kasutab hooldusfunktsioon seda vajalike konteeringutega Simulatsiooni või Kande koostamisel.

Uue Kontosaldode ülekande kaardi sisestamiseks või olemasoleva kaardi muutmiseks ava kaust [Seadistused] Põhiaknas või vali 'Seadistused' Filemenüüst. Tee soovitud real hiirega topeltklõps. Avaneb aken 'Kontosaldode ülekanded: Sirvi', milles näed varem sisestatud kaarte. Kaardi muutmiseks tee sellel hiirega topeltklõps, uue lisamiseks osuta [Uus]. Kui kaart on valmis, salvesta see osutades [OK] või sule kaart sulgemisruudust ja registreeri see. Kui Sa ei soovi muudatusi salvestada, sule kaart sulgemisruudust.

| Koosta       Koosta       Nr. seeriad     1       Kontolt     Kontole       Kontolt     Kontole       Simulatsioonid       Kontolt     Neg. kontole       Simulatsiooni     Liuip       1     1015:1016     1010       2     Aktiivne       3     Automation       4     Automation       5     Automation       6     Automation       7     Automation       8     Automation       9     Automation | Ko          | ntode s        | aldode üleka                 | nded: Vaata |      |                                |               | _ 🗆 × |
|----------------------------------------------------------------------------------------------------|-------------|----------------|------------------------------|-------------|------|--------------------------------|---------------|-------|
| Kontolt         Kontole         Neg. kontole         Simulatsiooni tüüp           1         1015:1016         1010         Aktiivne           2              3              4              5              6              7              9                                                                                                    | Nr.s<br>Kor | Kood<br>eeriad | KASSA<br>1<br>Vahekontolt ka | assakontole |      | oosta<br>) Kanded<br>) Simulat | l<br>sioonid  |       |
| 1       1015:1016       1010       Aktiivne         2                                                                                                    |             | Kontoll        | t                            | Kontole     | Neg. | kontole                        | Simulatsiooni | tüüp  |
| 2<br>3<br>4<br>5<br>6<br>7<br>8<br>9<br>10                                                                                                    | 1           | 1015:10        | 16                           | 1010        |      |                                | Aktiivne      | -     |
| 3       4       5       6       7       8       9       10                                                                                                    | 2           |                |                              |             |      |                                |               |       |
| 4                                                                                                    | 3           |                |                              |             |      |                                |               |       |
| 5                                                                                                    | 4           |                |                              |             |      |                                |               |       |
| 6<br>7<br>8<br>9                                                                                                    | 5           |                |                              |             |      |                                |               |       |
| 7<br>8<br>9                                                                                                    | 6           |                |                              |             |      |                                |               |       |
| 8 9 10                                                                                                    | 7           |                |                              |             |      |                                |               |       |
|                                                                                                    | 8           |                |                              |             |      |                                |               |       |
| 10                                                                                                    | 9           |                |                              |             |      |                                |               |       |
|                                                                                                    | 10          |                |                              |             |      |                                |               |       |
| 11                                                                                                    | 11          |                |                              |             |      |                                |               | -     |

| Kood        | Anna Kontosaldode ülekande kaardile kood.                                                                                                    |
|-------------|----------------------------------------------------------------------------------------------------|
| Koosta      | Määra nende valikutega, kas hooldusfunktsiooniga<br>'Kontosaldode ülekanded' koostatakse Simulatsioon või<br>Kanne.                                                                                                    |
|             | Kui koostatakse Simulatsioon, saad enne sellest Kande<br>koostamist kontrollida lausendi õigsust. Kande<br>koostamiseks kasuta akna 'Simulatsioonid: Sirvi'<br>Spetsiaal-menüü funktsiooni 'Tee kanne'.                                                                                                    |
| Nr. seeriad | Hooldusfunktsiooniga 'Kontosaldode ülekanded'<br>koostatud Kannetele või Simulatsioonidele võid anda<br>omaette numbriseeria seadistusest 'Numbriseeriad -<br>Kanded' või 'Numbriseeriad - Simulatsioonid'. Selleks<br>sisesta siia soovitud numbriseeria esimene number. Kui<br>siia ei ole midagi sisestatud, võetakse number esimesest<br>numbriseeriast. Kui siia sisestatud number ei mahu<br>ühtegi kehtivasse numbriseeriasse, Simulatsiooni või<br>Kannet ei koostata. See võib juhtuda, kui numbriseeriaga<br>seotud periood on läbi saanud. |

22

## Määra kehtiv numbriseeria, muidu Kannet või Simulatsiooni ei koostata

Kommentaar Anna Kontosaldode ülekande kaardile nimetus, mida näed sirvimisaknas ja Ctrl-Enter valikuaknas. Kommentaar kantakse ka koostatud Kannetele või Simulatsioonidele.

Tabelis kirjelda reeglid kontosaldode liigutamiseks. Kasuta niipalju ridu kui vaja, kui soovid liigutada erinevate kontovahemike saldosid, ehkki sellisel juhul on soovitav registreerida eraldi kaardid. See aitab ära hoida vigu.

| Kontolt            | Ctrl-Enter                                                                                                    | Kontode register,<br>Finants/Üldine moodul                                                                            |  |  |  |
|--------------------|----------------------------------------------------------------------------------------------------|----------------------------------------------------------------------------------------------------|--|--|--|
|                    | Vahemik                                                                                                    | Alfabeetiline                                                                                                    |  |  |  |
|                    | Määra siin konto, mill<br>soovid üle kanda kon<br>vahemiku esimese ja v<br>need kooloniga (nagu nä                                                                                                    | e saldot soovid üle kanda. Kui<br>tode vahemiku saldod, sisesta<br>iimase konto numbrid eraldades<br>aidatud pildil). |  |  |  |
| Kontole            | Ctrl-Enter                                                                                                    | Kontode register,<br>Finants/Üldine moodul                                                                            |  |  |  |
|                    | Määra siin konto, millele saldod kantakse.                                                                                                    |                                                                                                    |  |  |  |
|                    | Näites kantakse kontode 1015 kuni 1016 saldod kontole<br>1010. Kui konto saldo on positiivne, krediteeritakse<br>selles summas originaalkontot ja debiteeritakse siin<br>näidatud kontot. Kui konto saldo on negatiivne ning väli<br>'Neg. kontole' on tühi, debiteeritakse selles summas<br>originaalkontot ja krediteeritakse siin näidatud kontot. |                                                                                                    |  |  |  |
| Neg. kontole       | Ctrl-Enter                                                                                                    | Kontode register,<br>Finants/Üldine moodul                                                                            |  |  |  |
|                    | Vajadusel saad siin määrata eraldi konto, mida<br>krediteeritakse esimeses tulbas toodud kontode<br>saldodega juhul kui need saldod on negatiivsed.                                                                                                    |                                                                                                    |  |  |  |
| Simulatsiooni tüüp | )                                                                                                    |                                                                                                    |  |  |  |
|                    | Ctrl-Enter                                                                                                    | Võimalikud valikud                                                                                                    |  |  |  |

Kui hooldusfunktsiooniga 'Kontosaldode ülekanded' koostatakse Simulatsioon, määra siin Seisund, mis igale

simulatsioonireale antakse (Osa B). Palun loe neist valikutest lähemalt Simulatsioone käsitlevast juhendi osast käesolevas peatükis edaspidi.

## Kursivahed

Kursivahede kohta loe palun lähemalt Valuutasid käsitlevast peatükist.

## **Numbriseeriad - Kanded**

Igal kaardil Kannete registris on oma number, mis võetakse numbriseeriast. Uue Kande sisestamisel võetakse järgmine vaba number seeriast. Soovi korral saad seadistada erinevad numbriseeriad erinevateks aastateks või erinevatele osakondadele.

Siin kirjelda erinevad Kannete numbriseeriad. Numbriseeriad ei tohi kattuda. Erinevalt teistest registritest peab Kannetele vähemalt üks numbriseeria olema kirjeldatud, enne kui saad Kandeid sisestada.

Kui numbriseeriad on kirjeldatud, saad neid siduda erinevate Isikutega Üldise mooduli Isikute registris (kaardi Osa 3). Sisesta Kande nr. väljale soovitud numbriseeria algusnumber. Kui Isikule ei ole määratud oma numbriseeriat, võetakse number esimesest seeriast. Kandele automaatselt antud numbrit saab iga kasutaja alati muuta kasutades *Ctrl-Enter* klahvikombinatsiooni.

Topeltkõps seadistuse real 'Numbriseeriad - Kanded' avab järgmise akna-

| Numbriseeriad - kanded: Muuda |      |            |            |         |                |  |
|-------------------------------|------|------------|------------|---------|----------------|--|
| Nr.                           |      | Kp.        |            |         |                |  |
| Alates                        | Kuni | Alates     | Kuni       | Kommen  | taarKanne      |  |
| 1   1                         | 1000 | 01.01.2001 | 31.12.2001 | Tartu   | Koosta kandeid |  |
| 2 1001                        | 2000 | 01.01.2001 | 31.12.2001 | Tallinn | Koosta kandeid |  |
| 3                             |      |            |            |         |                |  |
| 4                             |      |            |            |         |                |  |
| 5                             |      |            |            |         |                |  |
| 6                             |      |            |            |         |                |  |
| 7                             |      |            |            |         |                |  |
| 8                             |      |            |            |         |                |  |
| 9                             |      |            |            |         |                |  |

Sisesta iga uus numbriseeria esimesele vabale reale ja kui oled valmis, osuta muudatuste salvestamiseks [OK]. Kui Sa ei soovi muudatusi salvestada, sule aken sulgemisruudust.

## Numbriseeriad - Simulatsioonid

Kirjelda numbriseeriad simulatsioonkannetele - selle seadistuse kasutamise kohta loe lähemalt järgmisest lõigust.

## Objektitüübid

Selles seadistuses kirjeldatakse erinevad Objektide tüübid. Objektidest on lähemalt juttu Objekte käsitlevas juhendi osas Üldise mooduli peatükis juhendi 1. raamatus: Objektitüüpide abil grupeeritakse sarnased Objektid.

Kande sisestamisel saad samal kandereal kasutada ainult ühte sama tüübiga Objekti. Samuti saad ainult ühe samatüübilise Objekti määrata allsüsteemi dokumendil (nt Arvel). Kui üritad sisestada enam kui ühte samatüübilist Objekti, antakse ekraanile veateade—

|   | ×                                                |
|---|--------------------------------------------------|
| 8 | Korraga mitu samasse tüüpi kuuluvat objekti: TLN |
|   | (OK                                              |

#### Objektitüübi kirjeldamine

Tee Seadistuse real 'Objektitüübid' topeltklõps. Avaneb nimekiri olemasolevatest Objektitüüpidest. Osuta [Uus] uue kaardi sisestamiseks.

| 💼 Objektitüüp: Vaata |                                                                                                    | _ 🗆 🗵 |
|----------------------|----------------------------------------------------------------------------------------------------|-------|
| Kood PRK             | Nimi Piirkonnad                                                                                              | l III |
| Esisümbolid          | Tüüp                                                                                                    |       |
| Pikkus               | <ul> <li>Ettevõtte sisene</li> <li>Projekt</li> <li>Funktsioon</li> <li>Allikas</li> <li>Artikkel</li> </ul> |       |

Sisesta tekst. Koodi väljal näed vaid suurtähti (väiketähed muudetakse automaatselt). Väljade vahel liikumiseks kasuta nooleklahve või *Enterit*. Anna Objektitüübile võimalikult hästi kirjeldav nimetus.

Kui oled midagi sisestanud väljale 'Esisümbolid', peavad kõigi seda tüüpi kandvate Objektide nimetused algama nende sümbolitega.

Pikkuse väli kontrollib, et Objekti sisestamisel antaks sellele õige pikkusega kood (tähemärkide arv).

Salvesta kaart osutades [OK] või kui Sa ei soovi muudatusi salvestada, osuta [Jäta]. Sule aken sulgemisruudust.

## Objektitüübi kustutamine

1. Tee Seadistuse real 'Objektitüübid' topeltklõps.

Avaneb aken 'Objektitüübid: Sirvi'.

- 2. Otsi üles Objektitüüp, mida soovid kustutada kasutades vajadusel välja 'Otsi' akna allservas.
- 3. Osuta [OK] (või tee real topeltklõps).

Objektitüüp avatakse aknas 'Objektitüüp: Vaata'.

- 4. Vali 'Kustuta' Kaart-menüüst. Objektitüüp kustutatakse jäädavalt. Ekraanil avatakse eelmine Objektitüüp nimekirjas.
- 5. Sule aken sulgemisruudust. Ekraanil on taas Objektitüüpide nimekiri.

## Objektitüübi kustutamist ei saa tühistada

## Objektitüüpide kontroll

Selle seadistusega saad kontrollida, et kasutaja võtaks teatud kontosid kasutava Kande sisestamisel Objekti õigest grupist. Samuti aitab see kasutajal Objekti sisestamist meeles pidada. See ei takista kasutamast Objekte muudest Objektitüüpidest.

> Seda seadistust kasutatakse lisaks Finantsile ka Müügi- ja Ostureskontros.

26

| E | 🛛 Objektitüüpide kontroll: Vaata                     |      |           |   |  |  |  |  |  |
|---|------------------------------------------------------|------|-----------|---|--|--|--|--|--|
|   | Kontod mille kasutamisel on nõutud seda tüüpi objekt |      |           |   |  |  |  |  |  |
|   |                                                      | Tüüp | Kontod    |   |  |  |  |  |  |
| Γ | 1                                                    | PRK  | 3011:3099 |   |  |  |  |  |  |
| ľ | 2                                                    |      |           |   |  |  |  |  |  |
| ľ | 3                                                    |      |           |   |  |  |  |  |  |
| ľ | 4                                                    |      |           |   |  |  |  |  |  |
| ľ | 5                                                    |      |           |   |  |  |  |  |  |
| ľ | 6                                                    |      |           |   |  |  |  |  |  |
| ľ | 7                                                    |      |           |   |  |  |  |  |  |
| ľ | 8                                                    |      |           | - |  |  |  |  |  |
| ľ |                                                      |      |           |   |  |  |  |  |  |
|   |                                                      |      |           |   |  |  |  |  |  |

Täida väljad nagu tavaliselt. (Ära unusta 'Ctrl-Enter' klahvikombinatsiooni!)

| Тüüр   | Ctrl-Enter                                                                   | Objektitüüpide<br>Finants                                            | e seadistus,                                       |
|--------|------------------------------------------------------------------------------|----------------------------------------------------------------------|----------------------------------------------------|
|        | Sisesta Objektiti<br>kasutada teatud ko                                      | üüp, mida kandvaid<br>ntode puhul.                                   | Objekte tuleb                                      |
| Kontod | Ctrl-Enter                                                                   | K on tod e<br>Finants/Üldine m                                       | register,<br>loodul                                |
|        | Sisesta kontod,<br>Objekte. Kontode<br>kontonumbrid era<br>3013, 3200:3499.) | mille puhul tuleb ka<br>vahemik eralda koolo<br>Ida komadega. (Nt 10 | asutada teatud<br>oniga. Üksikud<br>00:2000, 3011, |

Osuta [OK], kui kaart on täidetud. Osuta [Jätal], kui Sa ei soovi muudatusi salvestada.

Kui kasutaja unustab Objekti sisestada, antakse Kande või Arve salvestamisel ekraanile järgmine veateade—

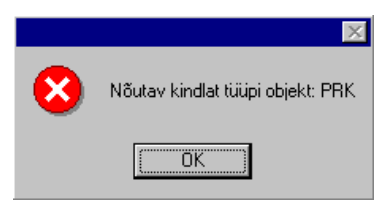

Osuta [OK] teate sulgemiseks ning sisesta nõutud Objekt.

## Saldoesitus

Hansa tõlgendab kreeditsummat väärtusena, mis tuleb konto saldost lahutada ning deebetsummat väärtusena, mis tuleb saldole liita. Varad ja kulud on seega positiivsed väärtused, võlad, omakapital ja tulud aga negatiivsed.

Tihti ei ole need meetodid aga sobivad, kui on vaja saldosid aruannetes esitada. Seepärast on Hansas seadistus saldode esituse kohta vastavalt kontoklassidele ja aruannetele. Mõned väärtused muudetakse: nt võlad ja omakapital esitatakse positiivsete väärtustena. Samas on maailmas palju erinevaid raamatupidamistavasid ning seepärast ongi Hansas antud võimalus saldode esitusviisi muutmiseks. Sul võib olla välja kujunenud oma standardne saldode esitusviis või soovid vahetada andmeid teiste raamatupidamissüsteemidega. Hansas saad kasutada Sulle sobivat esitusviisi.

Paljudes riikides on tavaline, et juhatus, pank, audiitorid ja maksuamet nõuavad erinevaid saldode esitusviise võrreldes Sinu poolt kasutatavaga. Hansa paindliku saldoesituse meetodiga lahendad need probleemid lihtsalt muutes vaid Saldoesituse seadistust. Seda võid teha ükskõik millal, nt trükkides aruande välja kõigepealt ühel ja siis teisel kujul.

Ava Saldoesituse aken tehes Seadistuse real 'Saldoesitus' topeltklõpsu.

| 🔤 Saldoesitus: Vaata |                                |              |                                 |  |  |  |  |
|----------------------|--------------------------------|--------------|---------------------------------|--|--|--|--|
|                      | Muuda mä                       | ärki         |                                 |  |  |  |  |
|                      | 1 - bilansis ia kasumiaruandes |              |                                 |  |  |  |  |
|                      | 2 - pearaa                     | amatus ja sa | aldodes, eelarves ja prognoosis |  |  |  |  |
|                      | 3 - kuusaldode ekspordis       |              |                                 |  |  |  |  |
|                      | 1                              | 2            | 3                               |  |  |  |  |
| Varad                |                                |              |                                 |  |  |  |  |
| Võlad                |                                |              |                                 |  |  |  |  |
| Omakapital           |                                |              |                                 |  |  |  |  |
| Tulud                |                                |              |                                 |  |  |  |  |
| Kulud                |                                |              |                                 |  |  |  |  |
|                      |                                |              |                                 |  |  |  |  |
|                      |                                |              |                                 |  |  |  |  |

Avanenud aknas näed valikuruute. Need viis rida esindavad erinevaid kontoklasse ning kolm veergu erinevaid numbrite esitamise tingimusi.

Linnuke ruudus tähendab, et vastaval väljal olev summa esitatakse süsteemisisesele esitusviisile vastupidise märgiga. Tühi ruut tähendab, et kasutatakse Hansa sisest märki. Hansa süsteemisiseselt käsitletakse deebetsummasid positiivsetena ja kreeditsummasid negatiivsetena. Vaikimisi on seadistus järgmine: Varade, Võlgade ja Omakapitali puhul järgitakse süsteemisisest esitusviisi, Tulud ja Kulud esitatakse aga vastupidise märgiga.

Märgi linnukesed vastavalt oma vajadustele.

Salvesta muudatused osutades [OK] või pöördu tagasi endise seadistuse juurde osutades [Jäta].

# Kannete register

Ettevõtte kõik raamatupidamistoimingud sisestatakse Kannetena. Olenevalt Kande iseloomust sisestatakse see kas otse Kannete registrisse, läbi Müügi/Ostureskontro või Lao mooduli.

Hansas saad määrata, millised Kanded sisestatakse otse ja millised tuleb koostada allsüsteemidest. See määratakse seadistuses 'Allsüsteemid', mida kirjeldasime eespool.

Tavaliselt koostatakse Müügi- ja Ostuarvete ning Laekumiste ja Tasumiste Kanded Müügi- ja Ostureskontrost. Muud Kanded sisestatakse otse Kannete registrisse: sellisteks võivad olla pangülekanded, püsikulud, palgad, jne.

Enne Kannete sisestamist pead sisestama jooksva finantsaasta Üldise mooduli seadistusse 'Arvestusaastad'. Samuti pead sisestama Kannetele numbriseeria Finantsi seadistuses 'Numbriseeriad - Kanded'.

Vali 'Kanded' Registrid-menüüst või ava kaust [Kanded]. Avaneb aken 'Kanded: Sirvi', milles näed varem sisestatud Kandeid—

| 📒 Kanded: Sirvi |            |                                      | _ 🗆 🗡   |
|-----------------|------------|--------------------------------------|---------|
| <u>Nr.</u>      | Op.kp.     | Seletus                              | Viide   |
| 2001.1          | 02.05.2001 | Palgad                               | <b></b> |
| 2001.2          | 02.05.2001 | Mati aprilli palk                    |         |
| 2001.3          | 02.05.2001 | Palgad                               |         |
| 2001.4          | 02.05.2001 | Ruumide rent                         |         |
| ARVE.3          | 06.01.1999 | 1003 Smith & Co Bicycles Ltd, USD 1: |         |
| ARVE.4          | 10.01.1999 | 1004 Extreme Sport AS                |         |
| ARVE.5          | 15.01.1999 | 1004 Extreme Sport AS                |         |
| ARVE.6          | 20.01.1999 | 1001 Rae Rattapood AS                |         |
| ARVE.7          | 26.01.1999 | 1002 U-Hulgi AS                      |         |
| ARVE.8          | 01.01.1999 | 1005 Olev Kannus                     | -       |
|                 |            |                                      |         |
| Otsi            |            |                                      |         |

Kannetele, mis sisestatakse otse Kannete kausta, antakse number, millele lisatakse jooksva finantsaasta kood: pildil Kanded 2001.1 kuni 2001.4. Finantsaasta kood võetakse Arvestusaastate seadistusest Üldises moodulis. Allsüsteemidest koostatud Kannete puhul eelneb Kande numbrile vastav prefiks. Nende Kannete numbrid võetakse allsüsteemist, millest nad koostati. Nt Arvest koostatud Kandel on sama number, mis Arvel, millele lisatakse prefiks 'ARVE'.

## Hansas saad eristada operatsiooni toimumise kuupäeva Kande registreerimise kuupäevast. See on oluline ettevõttevälise aruandluse puhul nagu nt KM aruandlus ning samuti siseses raamatupidamises, kui soovid, et Kanded sisestataks õigesse kuusse.

Seletuse tulbas näed lühikest seletavat teksti iga Kande kohta. Allsüsteemidest koostatud Kannete puhul näed Seletuse tulbas infot Kliendi või Hankija kohta ning vajadusel ka kasutatud Valuutat ja kurssi.

Nagu kõigi sirvimisakende puhul, saad ridu järjestada iga tulba pealkirja järgi sellele osutades. Tulba ümberjärjestamiseks osuta veelkord pealkirjale. Liikuda saad ka akna paremas servas olevate noolte abil. Konkreetset kaarti saad otsida sisestades võtmesõna väljale akna vasakus allnurgas. Hansa otsib esimese sobiva kaardi selle tulba järgi, mille pealkiri on alla joonitud.

Neli põhitegevust Kannete registris on-

- Kannete sisestamine
- Kannete vaatamine
- Kannete parandamine
- Kannete välja trükkimine

## Kande sisestamine

Kande sisestamiseks mine Kannete registrisse valides 'Kanded' Registridmenüüst või avades kausta [Kanded].

Osuta [Uus] või kasuta klahvikombinatsiooni *Ctrl-N* (Windows) või **¢**-N (Macintosh). Võid ka valida juba sisestatud Kande, millesarnast uut Kannet soovid koostada ning osutada [Koopia].

Avaneb aken 'Kanne: Uus', mis on tühi, kui osutasid [Uus] või koopia Kandest, mida kopeerisid.

| 🔤 Ka | nne: Va | aata       |             |                |          |             |          |         | _ 🗆 ×    |
|------|---------|------------|-------------|----------------|----------|-------------|----------|---------|----------|
|      | Nr.     | 20         | Op.kp.      | 02.05.2001     | Vi       | iide        |          | ]       | Q        |
| S    | eletus  | 1002 U-Hul | gi AS       |                |          |             |          |         |          |
|      | Konto   | Objel      | ktid        | Sisu           | Ba       | as 1 Deebet | Baas 1 K | reedit  | KM-kood  |
| 1    | 1210    | TLN        |             | Ostjate tasuma | ta arved | 2973,60     |          |         |          |
| 2    | 3011    | MÜÜK       | (1,MATI,TEN | Müük           |          |             |          | 2520,00 |          |
| 3    | 2410    |            |             | Arvestatud käi | pemaks   |             |          | 453,60  |          |
| 4    |         |            |             |                |          |             |          |         | <u> </u> |
| 5    |         |            |             |                |          |             |          |         | D        |
| 6    |         |            |             |                |          |             |          |         | E        |
| 7    |         |            |             |                |          |             |          |         | F        |
| 8    |         |            |             |                |          |             |          |         | i a      |
| 9    |         |            |             |                |          |             |          |         |          |
| 10   |         |            |             |                |          |             |          |         |          |
| 11   |         |            |             |                |          |             |          |         | ▼        |
|      | Vaho    | e 📃        | 0,00        |                | Käive    | <b>e</b> 29 | 73,60    | 297     | 73,60    |

Järgnevalt kirjeldame lühidalt Kande välju.

| Päis              |                                                                                                    |                                                                                                    |
|-------------------|----------------------------------------------------------------------------------------------------|----------------------------------------------------------------------------------------------------|
| Nr.               | Ctrl-Enter                                                                                                    | Vali numbriseeriatest                                                                                                    |
|                   | Kande number. Uue l<br>sellele numbri Isik<br>numbriseeriast või<br>Kanded' Vaikimisi s<br>muuta, aga mitte jub<br>töötad mitmekasutaj<br>number selle salvestam | Kande sisestamisel annab Hansa<br>ku kaardi 3. osal määratud<br>seadistusest 'Numbriseeriad -<br>sisestunud Kande numbrit võid<br>oa kasutatud numbri vastu. Kui<br>a süsteemis, antakse Kandele<br>sisel. |
| Op. kp.           | Ctrl-Enter                                                                                                    | Hetke kuupäev                                                                                                    |
|                   | Kande Operatsiooniku<br>registreerimise kuupäe<br>kasutatud Operatsiooni                                                                                         | uupäev ei pea olema sama Kande<br>vaga. Vaikimisi pakutakse viimati<br>kuupäeva.                                                                                                    |
| Viide             | Siia sisestatud Viidet n                                                                                                    | äed ka aknas 'Kanded: Sirvi'.                                                                                                    |
| Seletus           | Lühike Kande kirjeldus                                                                                                    | 5.                                                                                                    |
| Kokkuvõtvad välja | ad                                                                                                    |                                                                                                    |
| Vahe              | Siin näidatakse deebet<br>vahet: need summad p<br>Kande salvestada.                                                                                              | t- ja kreeditsummade võimalikku<br>beavad olema võrdsed, et saaksid                                                                                                    |
| Käive             | Neil kahel väljal näed<br>kokku.                                                                                                    | Kande deebet- ja kreeditsummat                                                                                                    |

Kande maatriks on jagatud seitsmeks osaks. Nende osade vahel liikumiseks osuta nuppudele A-G ning kaks või kolm parempoolset tulpa vahetuvad.

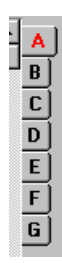

Kandele ridade lisamiseks mine esimesele vabale reale ja sisesta vajalik info. Rea kustutamiseks osuta reanumbrile ja vajuta *Backspace*-klahvi klaviatuuril. Rea sisestamiseks teiste ridade vahele osuta reanumbrile, kuhu soovid uut rida lisada ja vajuta *Enterit*.

```
Osa A
```

| Konto  | Ctrl-Enter                                                                                                    | Kontode regis<br>Finants/Üldine moodul                                                                                                    | ter,                                     |
|--------|----------------------------------------------------------------------------------------------------|----------------------------------------------------------------------------------------------------|------------------------------------------|
|        | Määra siin konto,                                                                                                    | mida kandereal kasutatakse.                                                                                                    |                                          |
|        | Sellele väljale või<br>Automaatlausend<br>Kannete sisestam<br>vähendamisele tag<br>alati õige kontova<br>juttu käesoleva pe | d sisestada ka automaatlausendi k<br>eid kasutatakse sagedasti kasutat<br>ise lihtsustamiseks. Lisaks tööv<br>gab Automaatlausendite kasutamin<br>liku. Automaatlausenditest oli lähd<br>atüki alguses. | oodi.<br>avate<br>aeva<br>ne ka<br>emalt |
| Objekt | Ctrl-Enter                                                                                                    | Objektide regis<br>Finants/Üldine moodul                                                                                                    | ter,                                     |
|        | Kandereale saad<br>Objekti. Erinevate<br>kulukohti või t<br>Finantsis aruandl<br>registri kohta loo<br>juhendi 1. raamatu   | sisestada kuni 20 komadega eralo<br>Objektidega võid tähistada osak<br>oote tüüpe. Objektid võimald<br>ust paindlikult liigendada. Obje<br>e lähemalt Üldise mooduli peat<br>us.                        | latud<br>ondi,<br>avad<br>ktide<br>ükist |
|        | Kui Sa ei kas<br>seadistuses märk<br>vajutamisel selles                                                                     | ıta Objekte, võid Kandesise:<br>da valiku, et kursor hüppaks <i>E</i><br>väljast üle.                                                                                                    | stuse<br>nteri                           |
| Sisu   | Vaikimisi sisestu<br>vajadusel konkre<br>puhul võid ka sii                                                                  | ) siia tekst Konto kaardilt. Seda<br>etsel Kandel muuta. Nagu Obje<br>1 seadistada kursori sellest väljas                                                                                               | saad<br>ktide<br>st üle                  |

hüppama, märkides vastava valiku Kandesisestuse seadistuses.

#### Baas 1 Deebet, Baas 1 Kreedit

Sisesta igale reale deebet- või kreeditsumma. Summad sisesta Baasvaluutas 1, mille määrad Baasvaluutade seadistuses Üldises moodulis või kohalikus Valuutas, kui Sa ei kasuta Topeltvaluutade süsteemi. Deebetpoole summa peab võrduma kreeditpoole summaga, enne kui saad Kande salvestada: seega peab igal Kandel olema vähemalt kaks rida. Kui oled Kandesisestuse seadistuses märkinud valiku: 'Hoiata vale kirjendamise korral' ning teatud kontole on lubatud ainult ühe poole kirjendid (deebet või kreedit), saad ekraanile hoiatuse, kui üritad kirjendada selle konto teisele poolele. Pea meeles, et see hoiatus ei takista siiski Kannet salvestamast.

#### **KM kood** *Ctrl-Enter* KM koodide seadistus, Finants

Igale kandereale saad määrata KM koodi. KM kood võib sisestuda automaatselt Konto kaardilt või võid selle sisestada käsitsi. See väli on vajalik ainult aruandluse jaoks, mingit arvutust ei toimu. Sellegipoolest pead jälgima, et sisestad õige koodi. Palun loe KM aruandluse kohta lähemalt käesolevast peatükist edaspidi.

#### Osad B-D: Erinevate valuutade kasutamine

Kui kasutad topeltvaluutade süsteemi (st oled seadistanud oma kohaliku Valuuta ja euro kui Baasvaluuta 1 ja 2), pead vastavalt EMU reeglitele kõik toimingud registreerima mõlemas Valuutas. Euro summad sisestatakse Osale B.

Kui Kanne on mõnes välisvaluutas, tuleb nii see Valuuta kui valuutasummad sisestada Osale C.

Kõik vahetuskursid sisestatakse Osale D.

Nende funktsioonide kohta loe palun lähemalt Valuutasid käsitlevast peatükist käesolevas raamatus edaspidi.

Kui Kanne on vaid kohalikus Valuutas ning topeltvaluutade süsteemi ei kasutata, võib osasid B-D ignoreerida.

#### Osa E

Osa E kasutatakse Müügi- ja Ostuarvete tasumiseks. Ühel kandereal määra pangakonto, mida debiteeritakse (Müügiarvete puhul) või krediteeritakse

(Ostuarvete puhul) ning Osal E määra Arved, mida tasutakse. Müügi- ja Ostuvõlgade kontod määratakse samuti nagu Laekumistest või Tasumistest Kannete koostamisel: sellest on lähemalt juttu peatükis 'Hansa ja Sinu ettevõte' juhendi 1. raamatus.

Niimoodi tasutud Müügi- ja Ostuarveid ei käsitleta enam tasumata Arvetena, kuid Laekumiste ja Tasumiste registrisse vastavaid kaarte ei koostata.

Kasutades Osa E on samuti võimalik luua Arveid ja Ostuarveid. Taas ei koostata vastavaid kaarte Arvete või Ostuarvete registrisse, kuid sellised Arved ilmuvad alati tasumata Arvete *Ctrl-Enter* valikuaknasse, kuni need ei ole tasutud: selles mõttes käsitletakse neid tavaliste Arvetena. Eraldi kanderidadel määra Müügi/Ostuvõlgade konto, Müügi/Ostukonto ja KM konto. Neid ei pakuta automaatselt.

Kui kasutad Osa E, ei pea Sa välja lülitama valikut 'Allsüsteemide kontroll' seadistustes 'Lausendamine M/R' ja 'O/R'. Selle funktsiooniga kaitstud kontosid saad siiski kasutada, kui oled Tüübiks valinud 'O' või 'M'. Sellega on välistatud, et Müügi- või Ostuvõlgade kontot muudel Kannetel valesti kasutataks.

Kannete puhul, mis koostatakse automaatselt Müügi- ja Ostuarvetest, Laekumistest ja Tasumistest, on Osa E väljad täidetud, kui oled märkinud valiku 'Info kande E osale'.

Tüüp Ctrl-Enter Valikud

Määra sellel väljal, kas tegemist on müüki või ostu puudutava reaga. Sisesta 'M' (Müük), kui registreerid Laekumist või Müügiarvet ning 'O' (Ost), kui registreerid Tasumist või Ostuarvet. *Ctrl-Enter* valik Seerianumbri ja Ettevõtte väljadel sõltub sellest, mis on siia sisestatud.

'M' või 'O' tuleb sisestada, kui tegemist on Müügi- või Ostuvõlgade kontoga. Tasakaalustavad kirjendid Müügi, Ostu, KM või Panga/Kassakontole peavad kandma vaikimisi sisestuvat Tüüpi 'K', mida kasutatakse ka kõigi muude Kannete korral.

Nr.

Ctrl-Enter Tasumata kinnitatud Müügi- või Ostuarved

Kui Tüübiks on määratud 'M' või 'O', tuleb määrata ka Müügi- või Ostuarve number.

Kui sisestatakse olemasoleva Arve number, tähendab see, et Arvet tasutakse. Kui sisestatakse Arve number,

|                                       | mida registris ei ole, t<br>Arve.                                                          | ähendab see, et sisestatakse uus |  |  |
|---------------------------------------|--------------------------------------------------------------------------------------------|----------------------------------|--|--|
| Tähtaeg                               | Ctrl-Enter                                                                                 | Hetke kuupäev                    |  |  |
|                                       | Kui Müügi- või Ostuarve on sisestatud Nr.<br>siin Arve Tasumistähtaega.                    |                                  |  |  |
|                                       | Uue Arve sisestamisel sisesta ka Tasumistähtaeg.                                           |                                  |  |  |
| Ettevõte                              | Ctrl-Enter                                                                                 | Klientide või Hankijate register |  |  |
|                                       | Kui Müügi- või Ostuarve on sisestatud Nr. väljale, näed<br>siin Kliendi või Hankija koodi. |                                  |  |  |
| Uue Arve sisestamisel sisesta ka Klie |                                                                                            | isesta ka Klient või Hankija.    |  |  |

Pildil näed Kannete registrisse sisestatud Müügiarve laekumist (pildil Kande Osa E).

| 🚍 Kanne: Vaata 📃 |       |      |       |          |           |         |            |       |       |          |        |         | _ 🗆 ×    |
|------------------|-------|------|-------|----------|-----------|---------|------------|-------|-------|----------|--------|---------|----------|
|                  |       | N    | lr. [ | 5        |           | Op.kp.  | 02.05.2001 |       | Viide |          |        |         | Q        |
|                  | Se    | elet | us    | Laekumir | ne Arvele | 20      |            |       |       |          |        |         |          |
| Tüüli            |       |      | ¥r.   |          | Tähtaeg   | Ette    | evõte      | Konto | Baas  | l Deebet | Baas 1 | Kreedit | KM-kood  |
|                  | 1   N | м  : | 20    | -        | 12.05.200 | 1  100; | 2          | 1021  |       | 2973,60  |        |         |          |
|                  | 2 1   | M    |       |          |           |         |            | 1210  |       |          |        | 2973,60 |          |
|                  | 3     |      |       |          |           |         |            |       |       |          |        |         |          |
|                  | 4     |      |       |          |           |         |            |       |       |          |        |         |          |
|                  | 5     |      |       |          |           |         |            |       |       |          |        |         | D        |
|                  | 6     |      |       |          |           |         |            |       |       |          |        |         | E        |
|                  | 7     |      |       |          |           |         |            |       |       |          |        |         | F        |
|                  | 8     |      |       |          |           |         |            |       |       |          |        |         | G ]      |
|                  | 9     |      |       |          |           |         |            |       |       |          |        |         |          |
| 1                | 0     |      |       |          |           |         |            |       |       |          |        |         |          |
| 1                | 1     |      |       |          |           |         |            |       |       |          |        |         | <b>•</b> |
|                  |       | Va   | ahe   |          | 0,0       | )       |            | k     | läive | 29       | 73,60  | 29      | 73,60    |

Pildil näed Kannete registrisse sisestatud Müügiarvet (pildil Kande Osa E).
| 📰 Ka | nne | : Va   | ata |           |        |            |       |        |        |        |         | _ 🗆 ×   |
|------|-----|--------|-----|-----------|--------|------------|-------|--------|--------|--------|---------|---------|
|      |     | Nr.    | 6   |           | Op.kp. | 02.05.2001 |       | Viide  |        |        |         | Ŋ       |
| S    | ele | tus    |     |           |        |            |       |        |        |        |         |         |
|      | Τü  | ülpir. |     | Tähtaeg   | Ette   | võte       | Konto | Baas 1 | Deebet | Baas 1 | Kreedit | KM-kood |
| 1    | М   | 21     | -   | 12.05.200 | 1001   | -          | 1210  |        | 118,00 |        |         |         |
| 2    | К   |        |     |           |        |            | 3011  |        |        |        | 100,00  |         |
| 3    | К   |        |     |           |        |            | 2410  |        |        |        | 18,00   |         |
| 4    |     |        |     |           |        |            |       |        |        |        |         |         |
| 5    |     |        |     |           |        |            |       |        |        |        |         | D       |
| 6    |     |        |     |           |        |            |       |        |        |        |         | E       |
| 7    |     |        |     |           |        |            |       |        |        |        |         | F       |
| 8    |     |        |     |           |        |            |       |        |        |        |         | G       |
| 9    |     |        |     |           |        |            |       |        |        |        |         |         |
| 10   |     |        |     |           |        |            |       |        |        |        |         |         |
| 11   |     |        |     |           |        |            |       |        |        |        |         | -       |
|      | V   | /ahe   | •   | 0,00      | -      |            | к     | äive   | 1      | 18,00  | 1       | 18,00   |

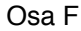

Korr.

Hansas on funktsioon, millega võid allutada Kande mõlema poole (deebet/kreedit) kontod teatud reeglitele (korrespondeerumise reeglitele). Kui oled märkinud valiku 'Kontrolli korrespondeerumist' Kandesisestuse seadistuses, ei luba Hansa salvestada liitlausendeid, millel on nt kahel esimesel real deebetkirjed ja järgnevatel ridadel mitu kreeditkirjet. Korrespondeerumise reegleid on lähemalt kirjeldatud Kandesisestuse seadistust käsitlevas lõigus käesolevas peatükis eespool.

Kui see valik on märgitud, kuid on siiski vaja sisestada keerukaid liitlausendeid, pead korrespondeerumise käsitsi paika panema kasutades antud välja. Igale kandereale sisesta siia number. Sama numbriga ridu loetakse korrespondeeruvateks. Numbrid võid valida suvaliselt.

#### Osa G

Koguse välja võid kasutada, kui sisestad Kandeid käsitsi Müügireskontro aruande 'Arvete kanded' alusel. Selle aruande saad tellida ka koos kogustega. Tavaliselt kasutatakse seda välja Projektiarvestuse moodulist koostatud Arvete Kannete puhul.

# Kande sisestamine - näide

Nagu eespool kirjeldatud, pakub Hansa erinevaid võimalusi Sinu töö lihtsustamiseks. Hetke kuupäeva sisestamiseks Kuupäeva väljale võid kasutada *Ctrl-Enter* klahvikombinatsiooni (Macintoshi kasutajad **G**-Enter). Kui sisestad tihti samasuguseid Kandeid (nt palgakandeid), võid töö lihtsustamiseks kasutada Automaatlausendeid. Nende kasutamisest oli lähemalt juttu käesoleva peatüki Seadistuste osas.

 Ava Kannete register valides 'Kanded' Registrid-menüüst või avades kausta [Kanded]. Osuta [Uus] või kasuta klahvikombinatsiooni Ctrl-N/ -N või märgi ära Kanne millesarnast soovid sisestada ja tee sellest koopia osutades [Koopia].

Avaneb aken 'Kanne: Uus', mis on tühi või koopia Kandest, mida kopeerisid. Hansa pakub järgmist vaba numbrit numbriseeriast ning Operatsioonikuupäevaks viimase sisestatud Kande kuupäeva.

2. Sisesta ja muuda andmeid nagu tavaliselt. Vaatame väljade täitmist paari näite abil.

Oletame, et ostsid kontoritarbeid kohalikust kirjatarvete kauplusest.

Ostsid kaks pakku koopiapaberit 50.00 tk, karbi pliiatseid 14.00 ja kleeplindi 6.00 KM oli 18.30 ja kogusumma 120.00. Maksti ülekandega

| 📰 Ka | nne: V | aata |        |        |                 |             |        |        |        |         | _ 🗆 ×   |
|------|--------|------|--------|--------|-----------------|-------------|--------|--------|--------|---------|---------|
|      | Nr.    | 7    |        | Op.kp. | 02.05.2001      |             | Viide  |        |        |         | 0       |
| 9    | eletus |      |        |        |                 |             |        |        |        |         |         |
|      | Konto  | Ob   | jektid |        | Sisu            |             | Baas 1 | Deebet | Baas 1 | Kreedit | KM-kood |
| 1    | 6500   |      |        |        | Kontoritarbed j | a trükise 🕨 |        | 101,70 |        |         |         |
| 2    | 1470   |      |        |        | Teistele tasutu | ıd käiber 🕨 |        | 18,30  |        |         |         |
| 3    | 1021   |      |        |        | Arveldusarve ł  | lansapa€    |        |        |        | 120,00  |         |
| 4    |        |      |        |        |                 |             |        |        |        |         | 브       |
| 5    |        |      |        |        |                 |             |        |        |        |         | D       |
| 6    |        |      |        |        |                 |             |        |        |        |         | E       |
| 7    |        |      |        |        |                 |             |        |        |        |         | F       |
| 8    |        |      |        |        |                 |             |        |        |        |         | GÌ      |
| 9    |        |      |        |        |                 |             |        |        |        |         |         |
| 10   |        |      |        |        |                 |             |        |        |        |         |         |
| 11   |        |      |        |        |                 |             |        |        |        |         | -       |
|      | Vah    | •    | 0,0    | 0      |                 | ĸ           | äive   | 1      | 20,00  | 1       | 20,00   |

Kanne näeb välja järgmine-

3. Osuta [OK] Kande salvestamiseks.

Järgmisel Kandel registreeritakse kirjutuslaua ostmine. Osuta [Uus]. Eelmine Kanne suletakse ning ekraanil avatakse uus tühi Kanne.

Laud maksis 1271.00 ilma KM-ta. Transport maksis 100.00.

Siin saad katsetada automaatset võrdsustamist, kuna krediteeritakse üht ja sama kontot. Sisesta kolm deebetkirjet ja sisesta krediteeritav konto 4. reale. Vii kursor väljale Baas 1 Kreedit ja vajuta *Enterit*. Hansa sisestab tasakaalustava kreeditsumma—

| 🔚 Ka | nne: Va | aata     |        |                           |               |                | _ 🗆 ×    |
|------|---------|----------|--------|---------------------------|---------------|----------------|----------|
|      | Nr.     | 9        | Op.kp. | 02.05.2001                | Viide         |                | Ŋ        |
| S    | eletus  |          |        |                           |               |                |          |
| _    | Konto   | Objektid | l i    | Sisu                      | Baas 1 Deebet | Baas 1 Kreedit | KM-kood  |
| 1    | 1890    |          |        | Muud põhivarad            | 1271,00       | )              |          |
| 2    | 6990    |          |        | Muud transpordiga seo 🕨   | 84,75         | i              |          |
| 3    | 1470    |          |        | Teistele tasutud käiber 🕨 | 244,25        | i              | <u> </u> |
| 4    | 1021    |          |        | Arveldusarve Hansapa 🕨    |               | 1600,0         | 비밀       |
| 5    |         |          |        |                           |               |                | D        |
| 6    |         |          |        |                           |               |                | E        |
| 7    |         |          |        |                           |               |                | F        |
| 8    |         |          |        |                           |               |                | G        |
| 9    |         |          |        |                           |               |                |          |
| 10   |         |          |        |                           |               |                |          |
| 11   |         |          |        |                           |               |                | <b>•</b> |
|      | Vahe    | e (      | 0,00   | к                         | äive 16       | 500,00 1       | 600,00   |

Osuta [OK] Kande salvestamiseks.

## Kannete parandamine

Kandeid saad täiesti seaduslikult parandada.

Kandeid ei või muuta suvaliselt. Kande parandamine tähendab, et koostad uue Kande, mis eelmise tühistab. Parandatud Kanne tuleb märkida kui tühistatud.

Kui Kanne on ekraanil avatud, näed Spetsiaal-menüüd, mille kaudu saad teha Kandele erinevaid parandusi.

1. Märgi veaga Kanne aknas 'Kanded: Sirvi' ja osuta [Koopia]. Sellega tehakse valest Kandest koopia.

- 2. Vali Spetsiaal-menüüst 'Vaheta deebet-kreedit'. Sellega vahetatakse kanderead (kreeditsummad muudetakse deebetsummadeks ja vastupidi). Sellega on vale Kanne tühistatud.
- 3. Nüüd vali Spetsiaal-menüüst 'Parandusmärk'. Kandele lisatakse uus rida, millel saad viidata veaga Kandele.

| Ka | inne: V | aata        |                              |                          |        |         |          |         | _ [     | X          |
|----|---------|-------------|------------------------------|--------------------------|--------|---------|----------|---------|---------|------------|
|    | Nr.     | 10          | Op.kp.                       | 02.05.2001               | Viide  |         |          |         |         | O          |
| 9  | 5eletus | Kontorilaua | ost                          |                          |        |         |          |         |         |            |
|    | Konto   | Objel       | ktid                         | Sisu                     | Baas 1 | Deebet  | Baas 1 K | reedit  | KM-kood | ł          |
| 1  | 1890    |             |                              | Muud põhivarad           |        |         |          | 1271,00 | 1 🔺     | <u>A</u> ] |
| 2  | 6990    |             |                              | Muud transpordiga seo)   |        |         |          | 100,00  | 1       |            |
| 3  | 1470    |             |                              | Teistele tasutud käiber) |        |         |          | 229,00  | -       | 믜          |
| 4  | 1021    |             |                              | Arveldusarve Hansapa)    |        | 1600,00 |          |         |         | <u> </u>   |
| 5  | i       | F           | <sup>p</sup> arandus kandele | 2001.8                   |        |         |          |         |         | D          |
| 6  | 1890    |             |                              | Muud põhivarad           |        | 1271,00 |          |         |         | E          |
| 7  | 6990    |             |                              | Muud transpordiga seo)   |        | 84,75   |          |         |         | F          |
| 8  | 1470    |             |                              | Teistele tasutud käiber) |        | 244,25  |          |         | -       | ี โล       |
| 9  | 1021    |             |                              | Arveldusarve Hansapa)    |        |         |          | 1600,00 | -       | <u> </u>   |
| 10 | I       |             |                              |                          |        |         |          |         |         |            |
| 11 |         |             |                              |                          |        |         |          |         | -       |            |
|    | Vah     | e           | 0,00                         | ĸ                        | äive   | 32      | 00,00    | 32(     | 00,00   |            |

4. Sisesta Kande number, mida parandad koos finantsaasa koodiga ning sisesta järgmistele ridadele uued kirjed nagu ülaltoodud pildil. Osuta [OK], kui oled valmis.

Uus Kanne salvestatakse ja vana Kanne märgitakse automaatselt kui parandatud nagu näidatud järgmisel pildil—

| 🔤 Ka | nne: Va | aata        |                 |                 |             |         |            |          |         |       | - 🗆 ×    |
|------|---------|-------------|-----------------|-----------------|-------------|---------|------------|----------|---------|-------|----------|
|      | Nr.     | 8           | Op.kp.          | 02.05.2001      |             | Viide   |            |          |         |       | Q        |
| S    | eletus  | Kontorilaua | ost             |                 |             |         |            |          |         |       |          |
|      | Konto   | Objel       | ktid            | Sisu            |             | Baas 1  | Deebet     | Baas 1 K | Greedit | KM-   | kood     |
| 1    | 1890    |             |                 | Muud põhivar    | ad          |         | 1271,00    |          |         | 1     |          |
| 2    | 6990    |             |                 | Muud transpor   | rdiga seo 🕨 |         | 100,00     |          |         | 1     |          |
| 3    | 1470    |             |                 | Teistele tasutu | ud käiber∙  |         | 229,00     |          |         |       |          |
| 4    | 1021    |             |                 | Arveldusarve I  | Hansapa⊧    |         |            |          | 1600,00 |       | 느        |
| 5    |         | Par         | andatud kandega | a 2001.10       |             | Reg.kp. | 02.05.2001 |          |         |       | D        |
| 6    |         |             |                 |                 |             |         |            |          |         |       | E        |
| 7    |         |             |                 |                 |             |         |            |          |         |       | F        |
| 8    |         |             |                 |                 |             |         |            |          |         |       | ត        |
| 9    |         |             |                 |                 |             |         |            |          |         |       |          |
| 10   |         |             |                 |                 |             |         |            |          |         |       |          |
| 11   |         |             |                 |                 |             |         |            |          |         |       | <b>T</b> |
|      | Vahe    | •           | 0,00            |                 | к           | äive    | 16         | 00,00    | 16      | 00,00 |          |

40

Käsitsi parandatakse raamatupidamises vigu neid läbi kriipsutades. Parandusele lisatakse raamatupidaja initsiaalid ning koostatakse uus sissekanne. Ka Hansas on olemas sarnane võimalus.

- 1. Otsi aknas 'Kanded: Sirvi' üles Kanne, mida soovid parandada ja ava see Vali spetsiaal-menüüst 'Muutusmärk'. Kandele lisatakse uus rida, millel näed oma initsiaale ja Kande kuupäeva.
- 2. Nüüd tuleb veaga rida läbi kriipsutada. Märgi rida osutades reanumbrile. Vajuta *Backspace*-klahvi klaviatuuril ja rida läbib punane joon. Sisesta õige rida ja salvesta kaart.
- Kui viga on Kande päises (st Kande kuupäev on vale), saad ka selle parandada kasutades Muutusmärki. Käivita funktsioon ja muuda kuupäev vastavalt vajadusele. Kande Seletuse või Viite parandamiseks ei ole vaja kasutada Muutusmärki.

Kui oled märkinud valiku 'Kasuta kinnitamata kandeid' Kandesisestuse seadistuses, saad Kandeid vabalt parandada, kui Kande kuupäev on seadistuses märgitud kuupäevast hilisem. Sellisel juhul ei ole vaja kasutada Parandusmärki või Muutusmärki, kuna Kandeid ei loeta lõplikeks kuni kuu ei ole lukustatud. Kuud lukustatakse kasutades Üldise mooduli seadistust 'Kuu lukustamine': lähemalt loe palun Üldist moodulit käsitlevast peatükist.

Kui viga leitakse lukustatud kuu Kandes, ei saa seda parandada kasutades 'Muutusmärki'. See on nii seetõttu, et Muutusmärgiga parandamisel üritatakse parandatud Kannet salvestada Kande algse kuupäevaga. See aga langeb lukustatud perioodi, kus muutused ei ole enam lubatud. Ainus viis selliseid Kandeid parandada on kasutada Parandusmärki, millega koostatakse uus Kanne, mille kuupäev langeb veel avatud perioodi.

# Spetsiaal-menüü

Kui Kanne on ekraanil avatud, saad kasutada Spetsiaal-menüüd. Menüüs on seitse käsklust.

| Spetsiaal      | <u>A</u> ken | 2         |              |
|----------------|--------------|-----------|--------------|
| <u>V</u> õrdsu | ista kan     | ne        | Shift+Ctrl+t |
| <u>V</u> aheta | a deebe      | t-kreedit | Shift+Ctrl+c |
| <u>M</u> uutu  | smärk        |           | Ctrl+*       |
| <u>P</u> arano | lusmärk      |           |              |
| <u>A</u> rvuta | väli         |           | Shift+Ctrl+f |
| <u>M</u> uuda  | märki        |           |              |
| <u>A</u> va al | süsteen      | ni kaart  |              |

#### Võrdsusta kanne

Kui kursor on mingil kandereal, muudetakse selle käsklusega antud rea summa nii, et Kanne oleks tasakaalus. See on kasulik, kui oled teinud vea vaid ühe rea summas.

Kande tasakaalustamiseks võid ka viia kursori viimasele reale ja vajutada *Enterit*.

#### Vaheta deebet-kreedit

Selle käsklusega viiakse kõik deebetsummad Kreedit poolele ja kõik kreeditsummad Deebet poolele.

See on mugav, kui soovid Kannet tühistada vastupidise Kandega. Selleks otsi vigane Kanne üles aknas 'Kanded: Sirvi' ja tee sellest koopia osutades [Koopia]. Avaneb koopia vigasest Kandest. Vali antud funktsioon ja osuta [OK]. Nüüd on vigane Kanne tühistatud.

#### Muutusmärk

Kasuta seda käsklust vigase Kande parandamisel, kui soovid parandusele lisada ka oma allkirja. Lähemalt loe lõigust 'Kannete parandamine' eespool.

#### Parandusmärk

Kui kasutad Kande parandamiseks paranduskannet, kasuta seda käsklust tühistatud Kande numbri sisestamiseks. Tühistatud Kandele sisestub ka viide paranduskandele. Lähemalt loe lõigust 'Kannete parandamine' eespool.

#### Arvuta väli

Selle funktsiooni kohta loe palun lähemalt Valuutasid käsitlevast peatükist käesolevas raamatus edaspidi.

### Muuda märki

Selle käsklusega muudetakse kõigi deebet- ja kreeditsummade märgid vastupidiseks (negatiivne positiivseks, positiivne negatiivseks).

## Ava allsüsteemi kaart

Kui Kanne koostati mingi allsüsteemi kaardi (nt Arve või Ostuarve) kinnitamisel ja salvestamisel, saad selle käsklusega selle kaardi avada.

# Simulatsioonide register

Hansas saad Finantsi sisestada ka simulatsioonkandeid. Need sarnanevad tavalistele Kannetele selle erinevusega, et neid saab kustutada ja muuta. Enamusse Finantsi aruannetesse saad soovi korral kaasata ka simulatsioonkanded. Sellega saad proovida erinevaid alternatiive.

Simulatsioonkanded registreeritakse Simulatsioonide registris. Välja arvatud allpool kirjeldatud juhtudel sisestatakse need nagu tavalised Kanded. Siin ei kasutata Hansa spetsiaalseid parandusvõimalusi kuna kõik simulatsioonkanded on vabalt kustutatavad ja muudetavad.

| 📄 Sir | nulatsio | on: Vaata          |          |            |             |           |         | _        |          |
|-------|----------|--------------------|----------|------------|-------------|-----------|---------|----------|----------|
|       | Nr.      | 1 Ka               | ande kp. | 01.05.2000 |             | Viide     |         |          | Ŋ        |
|       | Tekst    | Laenu intressi mał | kse      |            |             |           |         |          |          |
|       | Konto    | Kande kp.          | Objekt   | t Sisu     |             | Deebet    | Kreedit | KM-k     |          |
| 1     | 8120     |                    |          | Makstu     | d intressid | 100000,00 |         |          |          |
| 2     | 1021     |                    |          | Arveldu    | sarve Ha≯   |           | 10      | 00000,00 | L<br>H   |
| 3     |          |                    |          |            |             |           |         |          | <u> </u> |
| 4     |          |                    |          |            |             |           |         |          |          |
| 5     |          |                    |          |            |             |           |         |          |          |
| 6     |          |                    |          |            |             |           |         |          |          |
| 7     |          |                    | _        |            |             |           |         |          |          |
| 8     |          |                    |          |            |             |           |         |          |          |
| 9     |          |                    |          |            |             |           |         |          |          |
| 10    |          |                    |          |            |             |           |         |          |          |
| 11    |          |                    |          |            |             |           |         |          | r        |
|       | Vahe     | . 0,0              | 0        |            | Kokku       | 100000,00 | 10      | 0000,00  |          |

Simulatsioonidest on võimalik koostada Kandeid kasutades akna 'Simulatsioonid: Sirvi' Spetsiaal-menüü käsklust 'Tee kanne' ning hooldusfunktsiooni 'Koosta perioodilised kanded' (kirjeldatud käesolevas peatükis edaspidi). Viimane koostab Kanded kõigist Simulatsioonidest, mitte ainult perioodiliste maksete kohta käivatest Simulatsioonidest. Kui Simulatsioonil on erinevate kuupäevadega ridu, koostatakse iga kuupäeva kohta eraldi Kanded. Muidu koostatakse iga Simulatsiooni kohta üks Kanne. Kui Simulatsioonil on kuupäevata ridu, võetakse kuupäev Simulatsiooni päisest.

Kaardi B osal oleval Seisundi väljal saad määrata, kas simulatsioonireast koostatakse Kanne või mitte. Sellele väljale on võimalik valida üks viiest seisundist kasutades *Ctrl-Enter* klahvikombinatsiooni—

Aktiivne Simulatsioonireast koostatakse Kanne.

Sellise seisundiga Simulatsioonid saad kaasata ka Finantsi aruannetesse.

Üle kantud Sellisest simulatsioonirest on juba Kanne koostatud. Selline seisund antakse simulatsioonireale automaatselt nii Spetsiaal-menüü funktsiooniga 'Tee kanne' kui hooldusfunktsiooniga 'Koosta perioodilised kanded' Kandeid koostades.

> Sellist rida enam Kandele ei kaasata. Kui soovid seda uuele Kandele kaasata, pead seisundi tagasi Aktiivseks muutma jälgides, et tulemuseks oleks tasakaalus Kanne.

> Sellise seisundiga simulatsiooniridu ei saa kaasata Finantsi aruannetesse.

Ära kasutaKui Sa ei soovi, et teatud simulatsiooniridadest Kandeid<br/>koostataks, vali selle seisundiks 'Ära kasuta'. Kui<br/>Simulatsiooni kõigi ridade seisund ei ole 'Ära kasuta',<br/>jälgi, et tulemuseks oleks tasakaalus Kanne.

Sellise seisundiga simulatsiooniridu ei saa kaasata Finantsi aruannetesse.

#### Aastalõpu 1, Aastalõpu 2

Need seisundid on väga sarnased seisundile 'Aktiivne', selle erinevusega, et erinevate seisunditega simulatsiooniridu saab kaasata või välja jätta Käibeandmikust ja Pearaamatu aruandest. Kõigisse muudesse aruannetesse kaasatakse need vaikimisi, kui oled märkinud vastava valiku.

## Spetsiaal-menüü

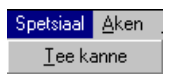

| Spetsiaal      | <u>A</u> ken | 2  |
|----------------|--------------|----|
| <u>V</u> õrdsu | ista Ctr     | += |

Ülaltoodud piltidel näed Simulatsioonide Spetsiaal-menüüsid. Vasakul on akna 'Simulatsioonid: Sirvi' Spetsiaal-menüü: märgi ära üks või mitu Simulatsiooni (hoia *Shift*-klahvi all, kui valid vahemikku) enne funktsiooni valimist. Paremal on akende 'Simulatsioon: Uus' ja 'Simulatsioon: Vaata' Spetsiaal-menüü

#### Tee kanne

Selle käsklusega koostatakse valitud Simulatsioonidest Kanded.

Funktsiooni valimisel koostatakse Kannete registrisse uus kaart iga valitud Simulatsiooni kohta. Simulatsiooniread kaasatakse Kannetesse vaid juhul, kui nende seisundiks Osal B on märgitud 'Aktiivne', 'Aastalõpu 1' või 'Aastalõpu 2'. Kande koostamisel muudetakse ka seisund. Nüüd on selleks 'Üle kantud', millega hoitakse ära uue Kande koostamine samast Simulatsioonist. Kui Sa siiski soovid samast Simulatsioonist veel Kandeid koostada, vali seisundiks taas 'Aktiivne'.

Uue Kande kuupäevaks võetakse vastava simulatsioonirea kuupäev. Kui Simulatsioonil on erinevate kuupäevadega ridu, koostatakse iga kuupäeva kohta eraldi Kanded. Muidu koostatakse iga Simulatsiooni kohta üks Kanne. Kui Simulatsioonil on kuupäevata ridu, võetakse kuupäev Simulatsiooni päisest.

#### Võrdsusta

Kui kursor on mingil simulatsioonireal, muudetakse selle käsklusega antud rea summa nii, et Simulatsioon oleks tasakaalus. See on kasulik, kui oled teinud vea vaid ühe rea summas.

Simulatsiooni tasakaalustamiseks võid ka viia kursori viimasele reale ja vajutada *Enterit*.

# Kontode võrdluse register

Seda registrit kasutatakse pangavõrdluste jaoks, panga väljavõtete võrdlemiseks Hansa pangakonto toimingutega. Võrdluse teostamiseks toimi järgnevalt—

- 1. Vali 'Kontode võrdlus' Registrid-menüüst või ava kaust [K. võrdlus]. Avaneb aken 'Kontode võrdlus'.
- 2. Sisesta periood kasutades vajadusel *Ctrl-Enter* klahvikombinatsiooni. Periood peab olema piisavalt pikk, et katta kõiki võimalikke toiminguid pangakontoga.
- 3. Sisesta pangakonto kontonumber. Vajadusel määra ka Objekt.
- Märgi ruut 'Võrdlemata'. Nüüd reastatakse kõik võrdlemata toimingud antud Konto/Objekti kombinatsiooniga määratud perioodil. Väljal 'Võrreldud saldo' näed eelmise võrdluse saldot ning see peab võrduma panga väljavõtte algsaldoga.

Kui oled märkinud ka Ettevõtte ja/või Kande tüübi, esitatakse ainult sellist Ettevõtte/Kande tüübi (Kande Osa E) kombinatsiooni kandvad Kanded.

Kui võrdlemata Kannete arv on üle 300, ilmub linnuke ruutu 'Ületatud' akna allservas. Sellisel juhul vali lühem periood.

| i Ko   | ntode võrdlus       |            |                 |             |            |        |                 |        | _ 🗆 ×  |
|--------|---------------------|------------|-----------------|-------------|------------|--------|-----------------|--------|--------|
| Period | od 01.05.2001:31.05 | 5.2001     | E/v             |             | 🗆 Võrre    | ldud   | Saldo. kp. 01.0 | )6.200 | 1      |
| Kon    | to 1021 Dbjek       | tid        | Tüüp            | K           | 🗹 Vta      | ٧õ     | rreldud saldo   | 64     | 714,06 |
|        | Kanne               | Kande.kp.  | Sisu            |             |            |        | Baasvaluuta 1   | Võr.   |        |
| 1      | 2001.3              | 02.05.2001 | Palgad          |             |            |        | -118000,00      | -      | ▲ A    |
| 2      | 2001.4              | 02.05.2001 | Ruumide rent    |             |            |        | -118000,00      | -      |        |
| 3      | 2001.5              | 02.05.2001 | Laekumine Arvel | e 20        |            |        | 2973,60         | R      |        |
| 4      | 2001.7              | 02.05.2001 |                 |             |            |        | -120,00         | -      | 듹      |
| 5      | 2001.8              | 02.05.2001 | Kontorilaua ost |             |            |        | -1600,00        | R      | U      |
| 6      | 2001.9              | 02.05.2001 |                 |             |            |        | -1600,00        | -      |        |
| 7      | 2001.10             | 02.05.2001 | Kontorilaua ost |             |            |        | 1600,00         | -      |        |
| 8      | 2001.10             | 02.05.2001 | Kontorilaua ost |             |            |        | -1600,00        | -      |        |
| 9      | LAEK.21001          | 02.05.2001 | Arveldusarve Ha | nsapank, Ar | veldusarve | Hans₽  | 123000,00       | R      |        |
| 10     | LAEK.21002          | 02.05.2001 | Arveldusarve Ha | nsapank, Ar | veldusarve | Hans₽  | 323000,00       | -      |        |
| 11     | LAEK.21003          | 03.05.2001 | Arveldusarve Ha | nsapank, Ar | veldusarve | Hans₽  | 19845,00        | -      |        |
| 12     | LAEK.21004          | 04.05.2001 | Arveldusarve Ha | nsapank, Ar | veldusarve | Hans₽  | 5248,10         | -      |        |
| 13     | LAEK.21005          | 05.05.2001 | Arveldusarve Ha | nsapank, Ar | veldusarve | Hans₽  | 10620,00        | -      |        |
| 14     |                     |            |                 |             |            |        |                 |        | -      |
|        | 🗌 Ületatud          | ١          | /õrreldud       | 1373        | ,60 l      | Jus sa | aldo 660        | 187,66 |        |

5. Võrdle Kannete nimekirja panga väljavõttega. Kui Kanne esineb ka väljavõttel, märgi 'R' väljale 'Võr'. Kande väärtus lisatakse Võrreldud summale ja Uuele saldole.

Osal A näed Kannete summasid Baasvaluutas 1 (kohalikus Valuutas). Kui panga väljavõte on Eurodes, kasuta Osa B (millel näidatakse Kannete summad Baasvaluutas 2). osal C näed summasid võimalikus välisvaluutas.

6. Kui panga väljavõttel on Kanne, mida Sinu nimekirjas ei ole, pead selle lisama Kannete registrisse. Need võivad olla nt püsikorraldused või panga teenustasud.

Kande saad lisada Kontode võrdluse akent sulgemata. Ava Kannete register või vali 'Kanded' Registrid-menüüst ja sisesta Kanne nagu kirjeldatud eespool osas 'Kannete register'. Kui Kanne on salvestatud, mine tagasi akna Kontode võrdlus juurde ning vali Spetsiaal-menüüst käsklus 'Uuenda'. Uus Kanne lisatakse nimekirja.

7. Kui Kande summa Sinu nimekirjas erineb panga väljavõttest, pead Kannete registrisse sisestama paranduskande. Lähemalt loe lõigust 'Kannete parandamine' eespool. Kui see on tehtud, mine tagasi akna Kontode võrdlus juurde ning vali Spetsiaal-menüüst käsklus 'Uuenda' ning märgi mõlemale Kandele 'R' väljale 'Võr'. 8. Kui kõik väljavõttel olevad Kanded on kontrollitud, peab väljavõtte lõppsaldo võrduma sinu Uue saldoga.

Pane tähele, et kaart ei ole veel salvestatud ja kui osutad lihtsalt [OK], läheb kogu informatsioon kaduma. Kaardi salvestamiseks vali Spetsiaalmenüüst 'Teosta' ning osuta [OK].

# Kui suled Kontode võrdluse akna käsklust 'Teosta' valimata, ei salvestata sisestatud andmeid.

Panga võrdluse lihtsustamiseks on soovitav sisestada Ostureskontros iga maksekorralduse kohta eraldi Tasumine ning Müügireskontros eraldi Laekumine. Sellega tagad, et igale Kandele vastab panga väljavõttel eraldi rida.

# Kontode register

Selle registri kohta loe palun lähemalt Üldist moodulit käsitlevast peatükist juhendi 1. raamatus.

# Objektide register

Selle registri kohta loe palun lähemalt Üldist moodulit käsitlevast peatükist juhendi 1. raamatus.

# Eelarvete register

Eelarvete registris saad sisestada ettevõtte eelarve Kontode ja Objektide viisi.

Hansa pakub erinevaid eelarvestamise mudeleid, mida saad omavahel kombineerida. Näiteks-

- absoluutsummad, eelarved iga kuu kohta
- aastasumma võtmega näitab, kuidas aastaeelarve summa kuude lõikes jaguneb.

Aasta jooksul on eelarvesummat võimalik muuta. See võib olla vajalik, kui tegelikud summad Eelarvest väga erinevad. Eelarvet on siiski soovitav mitte muuta, et oleks võimalik hinnata ka Eelarve koostamise kvaliteeti. Eelarvestamine on tuleviku prognoosimine ning õige prognoosimise oskus on juhi väga tähtis omadus.

Kui aasta jooksul on vaja Eelarveid muuta, tehakse seda Eelarveparanduste registris, mis on spetsiaalselt selle jaoks ning millest tuleb juttu edaspidi.

# **Eelarvete sisestamine**

1. Vali 'Eelarved' Registrid-menüüst või ava kaust [Eelarved].

Avaneb aken 'Eelarve - kontod: Sirvi', milles näed kontosid, mille kohta on juba Eelarved sisestatud. Iga konto jaoks tuleb arvestusaastaks sisestada eraldi Eelarve. Kui kasutad Objekte, võid sisestada eraldi Eelarved iga Konto/Objekti kombinatsiooni kohta: see on mugav, kui Objektid tähistavad erinevaid osakondi, millel on eraldi Eelarved.

| Eel   | arve - kontod: Sirvi 👘 |            |            |   |
|-------|------------------------|------------|------------|---|
| Konto | Objekt                 | Kp.        | Kommentaar |   |
| 3011  |                        | 01.01.1999 | Müük       | ▲ |
| 3011  |                        | 01.01.2000 | Müük       |   |
| 3011  | TARTU                  | 01.01.1999 | Müük       |   |
| 3011  | TARTU                  | 01.01.2000 | Müük       |   |
| 3011  | TLN                    | 01.01.1999 | Müük       |   |
| 3011  | TLN                    | 01.01.2000 | Müük       |   |
|       |                        |            |            |   |
|       |                        |            |            |   |
|       |                        |            |            | • |
|       |                        |            |            |   |
|       |                        |            |            |   |
|       | Otsi                   |            |            |   |

2. Osuta [Uus] või ava olemasolev Eelarve, millesarnast soovid sisestada ja osuta [Koopia].

Avaneb aken 'Eelarve - konto: Uus', mis on tühi, kui osutasid [Uus] või koopia kaardist, mida kopeerisid—

| 📰 Eelarve - | konto: U | lus        |        |         |               |              | × |
|-------------|----------|------------|--------|---------|---------------|--------------|---|
| Konto       | 3011     | Кол        | nment  | Müük    |               |              | Q |
| Objekt      | TLN      |            |        |         |               |              |   |
| Baassumma   |          | 7500000,00 |        | Perio   | od 01.01.2000 | - 31.12.2000 |   |
| Võti        | 17       |            | Κι     | lupäev  | Väärtused     | Eelarve      |   |
|             |          |            | 1 01.  | 01.2000 |               | 441176,47    |   |
|             |          |            | 2 01.  | 02.2000 |               | 441176,47    |   |
|             |          |            | 3 01.  | 03.2000 |               | 441176,47    |   |
|             |          |            | 4 01.  | 04.2000 |               | 441176,47    |   |
|             |          |            | 5 01.  | 05.2000 |               | 1323529,41   |   |
|             |          |            | 6 01.  | 06.2000 |               | 882352,94    |   |
|             |          |            | 7 01.  | 07.2000 |               | 882352,94    |   |
|             |          |            | 8 01.  | 08.2000 |               | 882352,94    |   |
|             |          |            | 9 01.  | 09.2000 |               | 441176,47    |   |
|             |          |            | 10 01. | 10.2000 |               | 441176,47    |   |
|             |          |            | 11 01. | 11.2000 |               | 441176,47    |   |
|             |          |            | 12 01. | 12.2000 |               | 441176,47    |   |
|             |          |            | 13     |         |               |              | • |
|             |          |            |        |         | Eelarve summa | 7500000,00   |   |

| Konto      | Ctrl-Enter                                                                                                    | K o n t o d e<br>Finants/Üldine n                    | register,<br>noodul                |  |  |  |  |  |  |
|------------|----------------------------------------------------------------------------------------------------|------------------------------------------------------|------------------------------------|--|--|--|--|--|--|
|            | Sisesta konto numb                                                                                                    | er, millele tahad Eelai                              | vet koostada.                      |  |  |  |  |  |  |
| Kommentaar | Hansa sisestab siia                                                                                                    | Hansa sisestab siia konto nimetuse.                  |                                    |  |  |  |  |  |  |
| Objekt     | Ctrl-Enter                                                                                                    | O b j e k t i d e<br>Finants/Üldine n                | register,<br>noodul                |  |  |  |  |  |  |
|            | Kui sisestad Eelar<br>Objekt siia. Nii<br>erinevatele osakond                                                                                             | vet mingi Objekti ko<br>saad lihtsalt koos<br>adele. | hta, sisesta see<br>tada Eelarveid |  |  |  |  |  |  |
| Periood    | Sisesta eelarveperio                                                                                                    | odi algus- ja lõpukuu                                | päevad.                            |  |  |  |  |  |  |
| Baassumma  | Eelarveperioodi eeldatav kogusumma. Pea meeles, et<br>müük, tulud, võlad ja omakapital on negatiivsed<br>väärtused, varad ja kulud positiivsed väärtused. |                                                      |                                    |  |  |  |  |  |  |
|            | Siia sisestatud s                                                                                                    | summat võib käsit                                    | leda perioodi                      |  |  |  |  |  |  |

kontrollsummana. Kui perioodiks on aasta, võib baassumma jagada kuudele või kvartalitele kõrvalolevas maatriksis. Kuude või kvartalite summad võid sisestada käsitsi võttes aluseks baassumma või võid lasta need arvutada automaatselt vastavalt baassummale kasutades Eelarvevõtit.

| Võti      | Ctrl-Enter                                                                                                    | Eelarvevõtmete seadistus,<br>Finants                                                                                                    |
|-----------|----------------------------------------------------------------------------------------------------|----------------------------------------------------------------------------------------------------|
|           | Võtit kasutatakse aa<br>kuudele, kui see toin<br>näiteks Võtme abi<br>kaheteistkümneks võrd                                                                                                    | asta eelarvesumma jagamiseks<br>mub mingi valemi alusel. Võid<br>il jagada aasta rendisumma<br>lseks osaks.                                                                                                    |
|           | Eelarvevõtmete sead<br>Seadistusi käsitlevas os                                                                                                    | distamisest oli lähemalt juttu<br>sas eespool.                                                                                                    |
|           | Et siduda Eelarvet m<br>sisestada Baassumma.<br>aasta) eelarvesumma.<br>kuu või kvartali algusk<br>peab olema sama palj<br>vali Spetsiaal-menüüst<br>ümber'. Tabelisse sis<br>vastavalt Baassummal<br>kaart. | ningi Võtmega, tuleb kõigepealt<br>See summa on kogu perioodi (nt<br>Seejärel määra Võti ja sisesta iga<br>cuupäevad. Perioodi lõike (st ridu)<br>u, kui Eelarve võtmelgi. Seejärel<br>t käsklus 'Arvuta eelarve summad<br>sestub igale reale vastav summa<br>le ja kasutatud Võtmele. Salvesta |
| Kuupäev   | Sisesta igale eelarve<br>Perioodi lõikude arv e<br>Eelarve võtit, peab se<br>arvule. Kui Eelarvel<br>lõikude arv, ei klapi Ba<br>ümberarvutust.                                                              | perioodi lõigule alguskuupäev.<br>i ole ette antud, kuid kui kasutad<br>ee vastama seal määratud ridade<br>ja Võtmel on erinev perioodi<br>aassumma ja Eelarve summa peale                                                                                                    |
|           | Eelarvete sisestamise<br>võimalust. Nii hoiad 1<br>sisestusvigu.                                                                                                    | el on mugav kasutada [Koopia]<br>kokku aega ja väldid võimalikke                                                                                                    |
| Väärtused | Sisesta igale perioodi le                                                                                                    | õigule absoluutväärtus.                                                                                                    |
|           | Kui Võtit ei ole m<br>väärtused parempoolse<br>menüü funktsiooni 'Ar                                                                                                    | ääratud, liigutatakse sisestatud<br>esse tulpa, kui käivitad Spetsiaal-<br>vuta eelarve summad ümber'.                                                                                                    |
|           | Kui oled määranud V<br>siia sisestatud väärtu<br>arvutatud summadele<br>funktsiooni 'Arvuta eel                                                                                                    | õtme ja Baassumma, käsitletakse<br>si lisasummadena, mis lisatakse<br>e, kui käivitad Spetsiaal-menüü<br>larve summad ümber'.                                                                                                    |

**Eelarve** Hansa arvutab selle väärtuse ise, kui käivitad Spetsiaalmenüü funktsiooni 'Arvuta eelarve summad ümber'.

**Eelarve summa** Sellel väljal näed Eelarve summat kokku. Erinevalt Baassumma väljast arvutab selle summa Hansa. Kui Eelarve arvutatakse ümber, jääb Baassumma samaks, et saaksid neid kahte omavahel võrrelda. Eelarve summas arvestatakse ka Väärtuse tulba lisasummasid.

Kui Baassumma ja Eelarve summa erinevuse põhjust ei perioodi erinev ridade arv.

- Kui kõigile ridadele on Väärtused sisestatud või Võti valitud, käivita Spetsiaal-menüü funktsioon 'Arvuta eelarve summad ümber' ja osuta [OK] kaardi salvestamiseks või [Jäta], kui Sa ei soovi Eelarvet salvestada.
- Korda punkte 1 kuni 3 Eelarvete koostamiseks kõigile Konto/Objekti kombinatsioonidele. Kasuta [Koopia] võimalust andmete sisestamiseks. Igale Konto /Objekti kombinatsioonile saad sisestada ainult ühe Eelarve.

# Et Eelarvesummad oleksid võrdluseks nähtavad ka Finantsi aruannetes, peab Eelarvele olema sisestatud vähemalt üks kuupäevaga rida.

- 5. Kui see on tehtud, võid igale kontole sisestada ka üldise Eelarve (st erinevatele Objektidele sisestatud Eelarvete summa). Selleks tee uus Eelarve ning sisesta konto ja periood. Salvesta kaart ja vali Spetsiaalmenüü käsklus 'Arvuta konto eelarve kaart objektide eelarvetest'. Hansa otsib üles kõik selle konto Eelarved määratud perioodiks ning liidab need kokku.
- Eelarvete ja Eelarveparanduste võrdlemiseks tegelike väärtustega võid kasutada ühte kolmest aruandest: Bilanss, Objekt/Kogus (milles esitatakse analüüs iga Objekti/Konto kombinatsiooni kohta eraldi) ning Kasumiaruanne.

## Eelarvete vaatamine või muutmine

- 1. Ava aken 'Eelarve kontod: Sirvi' valides 'Eelarved' Registrid- menüüst või ava kaust [Eelarved]. Otsi üles Eelarve, mida soovid muuta kasutades vajadusel välja 'Otsi' akna allservas.
- 2. Tee valitud real topeltklõps.

Avaneb aken 'Eelarve - konto: Vaata'.

Tee vajalikud muudatused. Kaardi muutmisel muutub selle pealkiri 'Eelarve - konto: Muuda'. Kui oled valmis, vali Spetsiaal-menüüst käsklus 'Arvuta eelarve summad ümber', et muudetaks Eelarve summa.

Terve kaardi kustutamiseks vali 'Kustuta' Kaart-menüüst. Kaardi kustutamist ei saa tühistada.

# Eelarvekirjelduste välja trükkimine

Eelarvekirjelduste välja trükkimiseks toimi järgnevalt-

- 1. Mine Üldisesse moodulisse.
- 2. Vali 'Aruanded' File-menüüst või ava kaust [Aruanded] Põhiaknas.
- 3. Vali 'Baasandmed'.
- 4. Avanenud aknas märgi ära rida 'Eelarve mudel' ja osuta [OK].
- 5. Trükitakse Eelarvete nimekiri.

# Eelarveparanduste register

Selles registris saad kirjeldada oma ettevõtte jaoks prognoosi. Eelarveparandustega saad aastaeelarveid parandada, et hetkeolukorda adekvaatsemalt hinnata.

Eelarveparandust võid alati muuta, Eelarveid mitte, et säiliks algne prognoos.

- 1. Ava kaust [Eelarvepar.] või vali 'Eelarveparandused' Registrid-menüüst. Avaneb aken 'Eelarveparandused - Kontod: Sirvi'.
- 2. Ava soovitud Eelarveparanduse kaart topeltklõpsuga. Kaart avatakse aknas 'Eelarveparandus Konto: Vaata', mida võid muuta. Osuta [Uus], kui soovid sisestada uue kaardi.

Selles aknas toimi samuti nagu Eelarve aknas, mida kirjeldasime eespool.

Välja '% Eelarvele' kasuta võrdluseks algse Eelarvega sama Konto/Objekti kombinatsiooni kohta. Kui sisestad siia '10', lisatakse algsele eelarvesummale 10%, kui sisestad '-10', lahutatakse 10%. Peale protsendi määramist sisesta kuupäevad. Need peavad olem samad, mis algsel Eelarvel. Seejärel vali Spetsiaal-menüü käsklus 'Arvuta summad ümber'. Kui kuupäevad ei klapi Eelarve kuupäevadega, saad summade ümberarvutamisel valed tulemused.

Kui see on tehtud, võid igale kontole sisestada ka üldise Eelarveparanduse (st erinevatele Objektidele sisestatud Eelarveparanduste summa). Selleks tee uus Eelarveparandus ning sisesta konto ja periood. Salvesta kaart ja vali Spetsiaal-menüü käsklus 'Arvuta konto eelarveparandus objektide põhjal'. T

| 🔤 Prognoos - kontod: Uus |               |                    |              |
|--------------------------|---------------|--------------------|--------------|
| Konto 3011               | Nimetus Müük  |                    |              |
| Objekt TLN               |               |                    |              |
| <b>% vrdi eel.</b> 10,00 |               | Periood 01.01.2000 | - 31.12.2000 |
|                          | Kp.           | Väärtused          | Prognoos     |
|                          | 1 01.01.2000  |                    | 485294,12 🔺  |
|                          | 2 01.02.2000  |                    | 485294,12    |
|                          | 3 01.03.2000  |                    | 485294,12    |
|                          | 4 01.04.2000  |                    | 485294,12    |
|                          | 5 01.05.2000  |                    | 1455882,35   |
|                          | 6 01.06.2000  |                    | 970588,23    |
|                          | 7 01.07.2000  |                    | 970588,23    |
|                          | 8 01.08.2000  |                    | 970588,23    |
|                          | 9 01.09.2000  |                    | 485294,12    |
|                          | 10 01.10.2000 |                    | 485294,12    |
|                          | 11 01.11.2000 |                    | 485294,12    |
|                          | 12 01.12.2000 |                    | 485294,12    |
|                          | 13            |                    | •            |
|                          |               | Progn.summa        | 8249999,99   |

3. Osuta [OK] muudatuste salvestamiseks või [Jäta], kui Sa ei soovi muudatusi salvestada. Sule aken sulgemisruudust.

# Et Eelarveparandused Finantsi aruannetesse jookseksid, peab kaardile olema sisestatud vähemalt üks kuupäevaga rida

4. Eelarvete ja Eelarveparanduste võrdlemiseks tegelike väärtustega võid kasutada ühte kolmest aruandest: Bilanss, Objekt/Kogus (milles esitatakse analüüs iga Objekti/Konto kombinatsiooni kohta eraldi) ning Kasumiaruanne.

# Algsaldode register

Selles registris on kõigi kontode algsaldod. Register toimib samuti nagu Kannete ja simulatsioonide registrid.

- 1. Vali 'Algsaldod' Registrid-menüüst või ava kaust [Algsaldod].
- 2. Tee topeltklõps kaardil, millega soovid töötada või osuta [Uus] uue kaardi koostamiseks.

| Alg  | jsaldod: ' | Vaata      |                  |            |      |              |        |            | _ 🗆 ×      |
|------|------------|------------|------------------|------------|------|--------------|--------|------------|------------|
|      | Nr.        | 5          | Op.kp.           | 31.12.2000 |      |              | 🗆 Simu | Ilatsioon  | Ŋ          |
| Ka   | omment.    | 2001 algsa | ldod             |            |      |              |        |            |            |
|      | Objekt     |            |                  |            |      |              |        |            |            |
|      | Konto      | Sisu       |                  |            | Deel | bet Baasv. 1 | Kreedi | t Baasv. 1 |            |
| 1    | 1010       | Kass       | a                |            |      | 3000,00      |        |            | <u>▲</u> A |
| 2    | 1020       | Arvel      | dusarve Optiva   |            |      | 200,00       |        |            | B          |
| 3    | 1021       | Arvel      | dusarve Hansapa  |            |      | 56800,00     |        |            |            |
| 4    | 1120       | Aktsi      | ad ja osakud     |            |      | 42000,00     |        |            | <u> </u>   |
| 5    | 1210       | Ostja      | te tasumata arv  |            |      | 546000,00    |        |            |            |
| 6    | 1450       | Maks       | ude ettemaksed   |            |      | 564,00       |        |            |            |
| 7    | 1510       | Ladu       |                  |            |      | 444000,00    |        |            |            |
| 8    | 1580       | Avan       | isid hankijatele |            |      | 1000,00      |        |            |            |
| 9    | 1810       | Masir      | nad ja seadmed   |            |      | 200000,00    |        |            |            |
| 10   | 1819       | Kulur      | n, masinad ja se |            |      |              |        | 40000,00   |            |
| 11   | 2110       | Võlgr      | nevus hankijaile |            |      |              |        | 325000,00  |            |
| 12   | 2991       | Aktsi      | akapital         |            |      |              |        | 400000,00  | -          |
| Baas | sv. 1 erin | evus       | 0,00             | K          | okku | 12935        | 64,00  | 12935      | 64,00      |
| Baas | sv. 2 erin | evus       | 0,00             | K          | okku |              |        |            |            |

- 3. Sisesta andmed nagu Kannete puhul. Kui täidad Objekti välja, kehtivad Algsaldod selle Objekti kohta. Märgi linnuke ruutu 'Simulatsioon', kui soovid, et Algsaldo kaarti käsitletaks silmulatsioonkandena: aruannetesse kaasatakse see vaid juhul, kui tellid aruande koos Simulatsioonidega.
- 4. Väljadele 'Baas 1 Deebet' ja 'Baas 1 Kreedit' sisesta väärtused kohalikus Valuutas. Kui kasutad topeltvaluutade süsteemi, pead olema eelnevalt määranud Baasvaluuta 1 ja 2. Kui Sinu maa on EMU liige, peab Baasvaluuta 2 olema Euro. Eurodes või mõnes muus Baasvaluutas 2 sisesta summad Algsaldo kaardi B osal: seda pead tegema, kui kasutad topeltvaluutade süsteemi, sest kõik summad tuleb sel juhul esitada mõlemas Valuutas (see on EMU nõue). Kui soovid sisestada summasid välisvaluutas, kasuta kaardi C osa. Kõik summad tuleb sisestada käsitsi:

konverteerimist ei toimu, kuna erinevad kasutajad kasutavad Algsaldode konverteerimiseks erinevaid meetodeid.

5. Osuta [OK] kaardi salvestamiseks.

Kontrolli andmeid Saldoaruandega. Algsaldode tulba kogukäibeks peab olema 0.00.

Lähemalt loe Algsaldode registri kohta peatükist 'Töö alustamine Hansaga' juhendi 1. raamatus.

# Hooldused

Hooldusfunktsioonid on enamasti mõeldud mingite andmete uuendamiseks ning tavaliselt haaratakse mingi registri kõik või paljud kaardid. Finantsis on neli sellist funktsiooni. Nende kasutamiseks vali 'Hooldused' Fail-menüüst. Avaneb järgmine aken—

| Hooldus                                                                                                    | _ 🗆 × |
|----------------------------------------------------------------------------------------------------|-------|
| Aasta lõpetuse simulatsioon<br>Algsaldod<br>Arvuta kanded ümber<br>Eelarved<br>Koosta perioodilised kanded<br>Kontosaldode ülekanded<br>Kursivahed<br>Eelarveparandus | -     |
|                                                                                                    | •     |

Tee soovitud valikul hiirega topeltklõps. Avaneb aken, milles saad määrata, kuidas antud funktsioon toimima peab. Osuta [OK] funktsiooni käivitamiseks.

# Kontosaldode ülekanded

Seda funktsiooni saad kasutada koos seadistusega 'Kontosaldode ülekanded' saldode kandmiseks ühelt kontolt teisele või kontode vahemiku saldode kandmiseks ühele kontole. Selle funktsiooni kasutamise näiteks oleks Portugal, kus erinevate KM kontode saldod kantakse arvestusaasta lõpul ühele kontole.

Kontosaldode ülekannete seadistuses kirjeldatakse reeglid, mille alusel hooldusfunktsioon toimib. Reeglid pannakse paika ühekordselt ning neid kasutatakse korduvalt. Kui reeglid on kirjeldatud, koostatakse hooldusfunktsiooniga Simulatsioonide või Kannete registrisse uus kaart vastavate konteeringutega. Funktsiooni kasutamiseks ava kaust [Hooldused] Põhiaknas või 'Hooldused' File-menüüst. Vali 'Kontosaldode ülekanded'. Avaneb järgmine aken—

| 📰 Määra kontosaldode ülekanne |  |
|-------------------------------|--|
| Saldo kp.                     |  |
| Kande kp.                     |  |
| Kontosaldode ülekanne         |  |
|                               |  |
|                               |  |

Saldo kp.

Ctrl-Enter Hetke kuupäev

Ülekantavad saldod arvutatakse vastavalt perioodile, mille lõpukuupäeva määrad siin. Kui samade kontode puhul järgmisel korral antud funktsiooni kasutad, on siin määratud kuupäev perioodi alguskuupäevaks.

Kui Sa ei ole seda funktsiooni varem kasutanud, kasutatakse alguskuupäevana esimese Kande kuupäeva. See kuupäev võib olla liiga varane, kui andmebaasis on mitmete aastate Kanded. Sellisel juhul on sobiva kuupäeva saamiseks soovitav koostada selle funktsiooniga ajutine Simulatsioon, millel määra Saldo kuupäevaks päev enne soovitud alguskuupäeva. Seejärel käivita funktsioon uuesti soovitud Kande või Simulatsiooni koostamiseks sisestades seekord õige Saldo kuupäeva. Nüüd võid ajutise Simulatsiooni kustutada.

Kui siia ei ole kuupäeva sisestatud, funktsioon ei toimi.

# Kande kp.Ctrl-EnterHetke kuupäevSisesta koostatava Kande või Simulatsiooni kuupäev.

Kui siia ei ole kuupäeva sisestatud, kasutatakse Saldo kuupäeva.

#### Kontosaldode ülekanne

Ctrl-Enter Kontosaldode ülekannete seadistus, Finants

Sisesta sobiva kaardi kood Kontosaldode ülekannete seadistusest. Sellega määratakse, kas koostatakse Kanne või Simulatsioon ning samuti kontod, mille saldod üle kantakse ja kontod, millele need saldod kantakse.

Osuta [OK] funktsiooni käivitamiseks. Kui ülekanne on tehtud, on ekraanil taas Hooldusfunktsioonide nimekiri.

## Näide

Selle Kontosaldode ülekande seadistuse kaardiga koostatakse Simulatsioon, millel kantakse kontode 1015-1016 saldod kontole 1010.

| 📰 Kontode s                                                   | aldode üleka                 | nded: Vaata |      |                                |               | _ 🗆 × |
|---------------------------------------------------------------|------------------------------|-------------|------|--------------------------------|---------------|-------|
| Kood<br>Nr.seeriad<br>Komment.                                | KASSA<br>1<br>Vahekontolt ka | assakontole |      | oosta<br>) Kanded<br>) Simulat | l<br>sioonid  | Û     |
| Kontol                                                        | t                            | Kontole     | Neg. | kontole                        | Simulatsiooni | tüüp  |
| 1 1015:10<br>2<br>3<br>4<br>5<br>6<br>7<br>8<br>9<br>10<br>11 | 116                          |             |      |                                | Aktiivne      |       |

Käibeandmikus (või Pearaamatus, kui soovid detailsemat aruannet) näed saldosid, mis üle kantakse-

| 📕 Käibea                        | Käibeandmik 📃 🗆 🗙                            |          |          |                                                    |                                                                                    |                    |  |  |  |
|---------------------------------|----------------------------------------------|----------|----------|----------------------------------------------------|------------------------------------------------------------------------------------|--------------------|--|--|--|
| DEMO K<br>Demo Ett<br>Viimane 1 | äibeandmik<br>evõte AS<br>reg.kp. 02.05.2001 |          | A        | Hansa, prinditu<br>Periood 01.0<br>inult kasutatud | id: 02.05.2001 14:2<br>)1.2001 : 31.12.200<br>kontod 1015 : 1010<br>Kood 01.01.200 | 7<br>1<br>5 ▲<br>1 |  |  |  |
| Konto                           |                                              | Algsaldo | Per.deb  | Per.kred                                           | Saldo                                                                              | ,                  |  |  |  |
| 1015                            | Kassa Vahekonto                              |          | 1 273,00 | 240,00                                             | 1 033,00                                                                           |                    |  |  |  |
| 1016                            | Kassa Vahekonto 1                            |          | 1 400,00 | 624,00                                             | 776,00                                                                             |                    |  |  |  |
| Grupp '1'                       |                                              |          | 2 673,00 | 864,00                                             | 1 809,00                                                                           |                    |  |  |  |
|                                 |                                              |          | 2 673,00 | 864,00                                             | 1 809,00                                                                           | -                  |  |  |  |
| Otsi                            |                                              |          |          |                                                    |                                                                                    |                    |  |  |  |

Hooldusfunktsiooniga 'Kontosaldode ülekanded' koostatakse järgmine Simulatsioon-

| Sir Sir | nulatsio | on: Vaata        |          |            |           |         |         |         | _ 🗆 ×    |
|---------|----------|------------------|----------|------------|-----------|---------|---------|---------|----------|
|         | Nr.      | з к              | ande kp. | 02.05.2001 |           | Viide   |         |         | Q        |
|         | Tekst    | Vahekontolt kass | akontole |            |           |         |         |         |          |
|         | Konto    | Kande kp.        | Objekt   | : Sisu     |           | Deebet  | Kreedit |         | KM-k     |
| 1       | 1015     |                  |          | Kassa V    | ahekonto  |         |         | 1033,00 |          |
| 2       | 1010     |                  |          | Kassa      |           | 1033,00 |         |         |          |
| 3       | 1016     |                  |          | Kassa V    | ahekont 🕨 |         |         | 776,00  | <u> </u> |
| 4       | 1010     |                  |          | Kassa      |           | 776,00  |         |         |          |
| 5       |          |                  |          |            |           |         |         |         |          |
| 6       |          |                  |          |            |           |         |         |         |          |
| 7       |          |                  |          |            |           |         |         |         |          |
| 8       |          |                  |          |            |           |         |         |         |          |
| 9       |          |                  |          |            |           |         |         |         |          |
| 10      |          |                  |          |            |           |         |         |         |          |
| 11      |          |                  |          |            |           |         |         |         | -        |
|         | Vahe     | e 0,0            | 00       |            | Kokku     | 1809,00 |         | 1809,00 |          |

Kui oled veendunud, et Simulatsioon on õige, võid sellest koostada Kande kasutades akna 'Simulatsioonid: Sirvi' Spetsiaal-menüü käsklust 'Tee kanne'.

### Eelarve, Eelarveparandus, Algsaldod

Nende funktsioonidega saad kustutada informatsiooni kaartidelt Eelarvete, Eelarveparanduste ja Algsaldode registrites. Pane tähele, et kaarte endid ei kustutata, vaid summad neil muudetakse nullideks. Neid funktsioone saad kasutada kas registri kõigil kaartidel või kõigil teatud Objekti kandvatel kaartidel.

# Koosta perioodilised kanded

Tavaliselt konteeritakse iga arverea kogusumma vastavale Müügi- või Ostukontole. See ei tarvitse aga sobida, kui Arve esitatakse teenuse või lepingu eest, mis kestab pikema perioodi. Sellisel juhul võiks summa Müügivõi Ostukontole kanda järk-järgult kogu teenuse osutamise või lepingu perioodi jooksul, eriti kui lepinguperiood ulatub järgmisse finantsaastasse.

Oletame, et Sa saad näiteks Ostuarve teeninduslepingu eest, mis kehtib ühe aasta. Võimalik, et Sa ei soovi oma Kulukontot kohe kogu summa ulatuses debiteerida, vaid soovid seda teha võrdsetes summades iga kuu. Sellise Ostuarve sisestamisel viita C osal (Müügiarve puhul B osal) valemile seadistuses 'Akumuleerimisperioodid'. Akumuleerimisperioodide seadistuses pannakse paika valemid, mille alusel arvesummad järk-järgult konteeritakse. Kui Ostuarve kinnitatakse, ei kanta selle summat Ostuvõlgade kontole nagu tavaliselt vaid Viitkulude kontole, mis määratakse Finantsi seadistuses 'Akumuleerimisperioodid'. Samuti koostatakse uus kaart Simulatsioonide registrisse. Sellel Kandel näed vastavat arvu (igakuiste maksete korral kahtteist) tasakaalus deebet- ja kreeditkonteeringuid, millega krediteeritakse Viitkulude kontot ja debiteeritakse Kulukontot ühe kaheteistkümnendiku osas kogusummast.

Alltoodud pildil näed kaarti seadistusest 'Akumuleerimisperioodid'.

| Akun | n. perio | oodi kanne: Vaata |               |              | _ 🗆 × |
|------|----------|-------------------|---------------|--------------|-------|
| ĸ    | Cood 1   | 2-0SA             | Eelkont. kont | 0 2630       | - D   |
| Nim  | etus 1   | 2 igakuist makset |               |              | _     |
|      |          | Kuud              | Päevad        | Arvutuslik % |       |
|      | 1        | 0                 |               | 8.33         |       |
|      | 2        | 1                 |               | 8.33         |       |
|      | 3        | 2                 |               | 8.33         |       |
|      | 4        | 3                 |               | 8.33         |       |
|      | 5        | 4                 |               | 8.33         |       |
|      | 6        | 5                 |               | 8.33         |       |
|      | 7        | 6                 |               | 8.33         |       |
|      | 8        | 7                 |               | 8.33         |       |
|      | 9        | 8                 |               | 8.33         |       |
|      | 10       | 9                 |               | 8.33         |       |
|      | 11       | 10                |               | 8.33         |       |
|      | 12       | 11                |               | =            | -     |
|      | 12       | 11                |               | =            | •     |

Siin kirjeldatakse valem, mida kasutatakse Simulatsioonide koostamisel. Alltoodud pildil näed Simulatsiooni, mis on koostatud ülalkirjeldatud valemi põhjal. Igale Akumuleerimisperioodi kaardi reale vastab Simulatsioonil kaks rida (antud näites debiteeritakse Kulukontot ja krediteeritakse Viitkulude kontot).

| 📰 Sir | nulatsio | on: Vaata          |              |                    |         |         |      | - 🗆 ×    |
|-------|----------|--------------------|--------------|--------------------|---------|---------|------|----------|
|       | Nr.      | 21006 Ka           | nde kp. 28.0 | 03.2001            | Viide   |         |      | Ŋ        |
|       | Tekst    | 10004 Eesti Telefo | n AS OST.210 | 20                 |         |         |      |          |
|       | Konto    | Kande kp.          | Objekt       | Sisu               | Deebet  | Kreedit | KM-k |          |
| 1     | 6740     |                    | ADMIN,TLN    | Arvutustehnika k 🕨 | 84,71   |         | 1    |          |
| 2     | 2630     |                    | ADMIN,TLN    | Tulevaste perioo   |         | 84,71   | 1    |          |
| 3     | 6740     | 28.04.2001         | ADMIN,TLN    | Arvutustehnika k 🕨 | 84,71   |         | 1    | <u> </u> |
| 4     | 2630     | 28.04.2001         | ADMIN,TLN    | Tulevaste perioo   |         | 84,71   | 1    |          |
| 5     | 6740     | 28.05.2001         | ADMIN,TLN    | Arvutustehnika k 🕨 | 84,71   |         | 1    |          |
| 6     | 2630     | 28.05.2001         | ADMIN,TLN    | Tulevaste perioo   |         | 84,71   | 1    |          |
| 7     | 6740     | 28.06.2001         | ADMIN,TLN    | Arvutustehnika k 🕨 | 84,71   |         | 1    |          |
| 8     | 2630     | 28.06.2001         | ADMIN,TLN    | Tulevaste perioo   |         | 84,71   | 1    |          |
| 9     | 6740     | 28.07.2001         | ADMIN,TLN    | Arvutustehnika k 🕨 | 84,71   |         | 1    |          |
| 10    | 2630     | 28.07.2001         | ADMIN,TLN    | Tulevaste perioo   |         | 84,71   | 1    |          |
| 11    | 6740     | 28.08.2001         | ADMIN,TLN    | Arvutustehnika k 🕨 | 84,71   |         | 1    | -        |
|       | Vahe     | 0,00               |              | Kokku              | 1016,95 | 1016,95 |      |          |

Kord kuus võib kasutada Finantsi hooldusfunktsiooni 'Koosta perioodilised kanded', millega koostatakse Kanne igast Simulatsioonil olevast deebet- ja kreeditkonteeringu paarist. Kannete kuupäevaks võetakse vastava simulatsioonirea Operatsioonikuupäev. See võimaldab kanda summa järk-järgult Viitkulude või -tulude kontolt Kulukontole või Müügikontole.

Funktsiooni kasutamiseks ava kaust [Hooldused] Põhiaknas või vali 'Hooldused' File-menüüst. Vali 'Koosta perioodilised kanded'. Avaneb järgmine dialoogiaken—

| 📰 Määra periodiseeritud | _ 🗆 🗵                 |  |
|-------------------------|-----------------------|--|
| Simulatsiooni periood   | 01.01.2001:31.12.2001 |  |
| Simulatsioonid          |                       |  |
| Per.kanded kuni         |                       |  |
|                         |                       |  |
|                         |                       |  |
|                         |                       |  |
|                         |                       |  |
|                         |                       |  |

### Simulatsiooni periood

Ctrl-Enter

Aruannete perioodide seadistus, Üldine moodul

Sisesta periood: hooldusfunktsioon võtab arvesse kõik Simulatsioonid, mille Kande kuupäev (päises) langeb antud vahemikku.

#### Simulatsioonid Vahemik

ik Numbriline

Määra Simulatsiooni number või numbrivahemik.

#### Per. kanded kuni

*Ctrl-Enter* Hetke kuupäev

Sisesta kuupäev: kõigist määratud vahemiku simulatsiooniridadest, mille Kande kuupäev on siin näidatud kuupäevast varasem, koostatakse Kanded eeldusel, et rea Seisund on 'Aktiivne' (Osa B). Kui simulatsioonireal ei ole Kande kuupäeva, kasutatakse kuupäeva Simulatsiooni päisest.

Kui siin ei ole kuupäeva määratud, koostatakse Kanded kõigist määratud vahemiku simulatsiooniridadest eeldusel, et rea Seisund on 'Aktiivne'.

Osuta [OK] funktsiooni käivitamiseks. Aega kulub erinevalt sõltuvalt koostatavate Kannete arvust. Kui Kanded on koostatud, on ekraanil taas hooldusfunktsioonide nimekiri.

| 📰 Ka | nne: Va | ata             |             |                 |           |          |           |       | _      | Π×       |
|------|---------|-----------------|-------------|-----------------|-----------|----------|-----------|-------|--------|----------|
|      | Nr.     | 21023           | Op.kp.      | 28.03.2001      | Viid      | e        |           |       |        | Ŋ        |
| S    | eletus  | 10004 Eesti Tel | efon AS OS1 | Г.21020         |           |          |           |       |        |          |
|      | Konto   | Objektid        |             | Sisu            | Baas      | 1 Deebet | Baas 1 Ki | eedit | KM-koo | bd       |
| 1    | 6740    | ADMIN,TL        | N           | Arvutustehnika  | kulud     | 84,71    |           |       | 1 🔺    | A        |
| 2    | 2630    | ADMIN,TL        | N           | Tulevaste perio | odide k ► |          |           | 84,71 | 1      | Hin I    |
| 3    |         |                 |             |                 |           |          |           |       |        | 肖        |
| 4    |         |                 |             |                 |           |          |           |       |        | 늬        |
| 5    |         |                 |             |                 |           |          |           |       |        | D        |
| 6    |         |                 |             |                 |           |          |           |       |        | E ]      |
| 7    |         |                 |             |                 |           |          |           |       |        | F        |
| 8    |         |                 |             |                 |           |          |           |       |        | la l     |
| 9    |         |                 |             |                 |           |          |           |       |        | <u> </u> |
| 10   |         |                 |             |                 |           |          |           |       |        |          |
| 11   |         |                 |             |                 |           |          |           |       | -      |          |
|      | Vahe    | • 0             | ,00         |                 | Käive     |          | 84,71     | :     | 84,71  |          |

Alltoodud näide on Simulatsioonist koostatud Kanne.

Kui simulatsiooniridade paarist koostatakse Kanne, muutub nende ridade Seisund (Osal B). See ei ole enam 'Aktiivne' vaid 'Üle kantud', millega hoitakse ära Kannete topelt koostamine.

| 🚍 Simulatsioon: Vaata 📃 🗆 🗙 |       |                    |              |            |         |         |     |   |
|-----------------------------|-------|--------------------|--------------|------------|---------|---------|-----|---|
|                             | Nr.   | 21006 Ka           | nde kp. 28.0 | 3.2001     | Viide   |         |     | Q |
|                             | Tekst | 10004 Eesti Telefo | hAS OST.2102 | 20         |         |         |     |   |
|                             | Konto | Kande kp.          | Objekt       | Seisund    | Deebet  | Kreedit | KM- | k |
| 1                           | 6740  |                    | ADMIN,TLN    | Üle kantud | 84,71   |         | 1   |   |
| 2                           | 2630  |                    | ADMIN,TLN    | Üle kantud |         | 84,71   | 1   |   |
| 3                           | 6740  | 28.04.2001         | ADMIN,TLN    | Aktiivne   | 84,71   |         | 1   |   |
| 4                           | 2630  | 28.04.2001         | ADMIN,TLN    | Aktiivne   |         | 84,71   | 1   |   |
| 5                           | 6740  | 28.05.2001         | ADMIN,TLN    | Aktiivne   | 84,71   |         | 1   |   |
| 6                           | 2630  | 28.05.2001         | ADMIN,TLN    | Aktiivne   |         | 84,71   | 1   |   |
| 7                           | 6740  | 28.06.2001         | ADMIN,TLN    | Aktiivne   | 84,71   |         | 1   |   |
| 8                           | 2630  | 28.06.2001         | ADMIN,TLN    | Aktiivne   |         | 84,71   | 1   |   |
| 9                           | 6740  | 28.07.2001         | ADMIN,TLN    | Aktiivne   | 84,71   |         | 1   |   |
| 10                          | 2630  | 28.07.2001         | ADMIN,TLN    | Aktiivne   |         | 84,71   | 1   |   |
| 11                          | 6740  | 28.08.2001         | ADMIN,TLN    | Aktiivne   | 84,71   |         | 1   | - |
|                             | Vahe  | 0,00               | ]            | Kokku      | 1016,95 | 1016,95 |     |   |

Selle funktsiooniga koostatakse Kanded kõigist Simulatsioonidest mitte ainult perioodiliste maksete kohta käivatest Simulatsioonidest. Seepärast võib seda funktsiooni alati kasutada Simulatsioonidest Kannete koostamiseks. Märgi kindlasti kuupäev väljale 'Per. kanded kuni', muidu koostatakse Kanded kõigist määratud vahemiku simulatsiooniridadest.

## Kursivahed

Selle funktsiooni kohta loe palun Valuutasid käsitlevast peatükist.

# Arvuta kanded ümber

Selle funktsiooni kohta loe palun Valuutasid käsitlevast peatükist.

# Dokumendid

Funktsioon 'Dokumendid' võimaldab dokumente või dokumendimalle korraga suurel hulgal välja trükkida. Selleks vali 'Dokumendid' File-menüüst või ava kaust [Dokumendid] Põhiaknas.

Funktsiooni valimisel avaneb alltoodud aken, milles näed dokumente, mida on võimalik Müügireskontrost välja trükkida. Iga dokument trükitakse oma dokumendimallile.

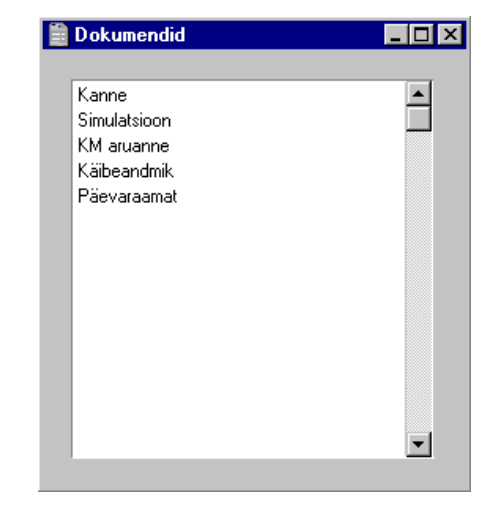

Dokumendi välja trükkimiseks toimi järgnevalt-

- 1. Tee valitud rida aknas 'Dokumendid' aktiivseks.
- Kasutades Spetsiaal-menüüd määra, kuhu dokument saadetakse. Vaikimisi saadetakse dokument välja trükkimiseks valitud printerile. Teised valikud on Printeri järjekord (selle valiku kohta loe peatükist 'Menüüd ja alam-menüüd' juhendi 1. raamatus) või Faks (kui kasutatav riistvara seda võimaldab).
- 3. Osuta [OK]. Avaneb aken, milles saad määrata välja trükitavad dokumendid (nt millised Kanded trükitakse). Sellest määramisaknast tuleb edaspidi eraldi juttu.
- 4. Osuta [OK] dokumendi trükkimiseks.
- 5. Sule aken 'Dokumendid' sulgemisruudust.

Dokumendimalli määramiseks igale dokumendile toimi järgnevalt (Hansaga on kaasas mõned näidisdokumendimallid)—

- Kujunda igale dokumendile dokumendimallid (või muuda näidisdokumendimalle vastavalt oma vajadustele) kasutades Üldise mooduli registrit [Dokumendimallid]. Dokumendimallide kujundamisest on lähemalt juttu Üldist moodulit käsitlevas peatükis juhendi 1. raamatus.
- 2. Mine Finants-moodulisse ja vali 'Dokumendid' Fail-menüüst või ava kaust [Dokumendid] Põhiaknas.
- 3. Tee iga rida aktiivseks ja vali Spetsiaal-menüüst käsklus 'Kirjelda dokument'. Avanenud aknas saad dokumendile määrata malli (või mitu malli). Dokumendi sidumisest malliga loe peatüki 'Menüüd ja alammenüüd' osast 'Dokumendid' juhendi 1. raamatus. Näiteks saad siduda dokumendi mitme erikeelse malliga keelekoodide abil või siduda erinevad mallid erinevate numbriseeriatega.
- 4. Dokumendile pead vastava dokumendimalli määrama vaid ühe korra. Edaspidi kasutatakse seda dokumendi trükkimisel automaatselt.

Trükitava dokumendi määramisest tuleb juttu edaspidi. Alati, kui soovid välja trükkida kõik registris olevad dokumendid, jäta määramisaknas väljad täitmata. Kui soovid välja trükkida vaid teatud dokumente, täida väljad nagu kirjeldatud edaspidi.

Tihti on võimalik välja trükkida dokumentide vahemik. Selleks sisesta vahemiku esimene ja viimane number ning eralda need kooloniga. Näiteks Klientide 001 kuni 010 puhul sisestad vastavale väljale '001:010'. Sõltuvalt väljast võib nummerdamine toimuda alfabeetiliselt või numbriliselt. Alfabeetilisse vahemikku 1:2 haaratakse ka numbrid 100, 10109, jne.

## Kanne, Simulatsioon

Need kaks dokumenti on väga sarnased ning nende abil saad iga Kande kohta väljatrüki.

Kannete või Simulatsioonide välja trükkimiseks toimi järgnevalt-

- 1. Vali 'Dokumendid' File-menüüst või ava kaust [Dokumendid] Põhiaknas.
- 2. Tee topeltklõps soovitud real (edaspidi kirjeldatud protseduur on mõlema puhul sama).

 Avaneb aken, milles saad määrata, millised Kanded või Simulatsioonid trükitakse—

| 🧱 Määra kande dokument        | _ 🗆 × |
|-------------------------------|-------|
| Kanded                        |       |
| Periood 01.01.2001:31.12.2001 |       |
|                               |       |
|                               |       |

4. Sisesta Kande või Simulatsiooni number või kooloniga eraldatud numbrivahemik. Kannete trükkimisel peab Kande numbris olema ka prefiks nagu aknas 'Kanded: Sirvi'. Otse Kannete registrisse sisestatud Kande trükkimiseks sisesta nt '2001.1' või vahemik '2001.1:2001.5'. Allsüsteemist koostatud kand trükkimiseks sisesta nt 'ARVE.1' või vahemik 'ARVE.1:ARVE.5'.

Sisesta periood, kui see erineb jooksvast arvestusaastast.

- 5. Osuta [OK] dokumentide trükkimiseks.
- 6. Sule aken 'Dokumendid' sulgemisruudust.

## KM aruanne

KM aruande dokumenti saad kasutada oma KM aruande esitamiseks vastavatele instantsidele.

#### KM aruande dokumendi kujundus

Kujunda KM aruande dokumendile dokumendimall ja anna sellele nimeks nt 'KM\_DOK'.--

- 1. Mine Üldisesse moodulisse. Ava kaust [Dok. mallid] või vali 'Dok. mallid' Registrid-menüüst.
- Avaneb aken 'Dokumendimallid: Sirvi', milles näed olemasolevaid dokumendimalle. Osuta [Uus] või vali olemasolev mall, millesarnast soovid kujundada ja osuta [Koopia].
- 3. Vali 'Info' dokumendimalli Spetsiaal-menüüst.

| 💼 Dok. malli | info        |            |                    |      |         | _ 🗆 ×      |
|--------------|-------------|------------|--------------------|------|---------|------------|
|              | Kood        | KM_DOK     |                    | I    | Printer | ri dialoog |
| Ka           | ommentaar   |            |                    |      |         |            |
| Doku         | menditüüp   | KM aruanne |                    |      |         |            |
| Ridasi       | d maatriksi | s          |                    |      |         |            |
| Ü            | nelehelisel | 0          | .mis(t)el leh(ted) | el O |         |            |
|              | Esilehel    | 0          | Viimasel leh       | el O |         |            |
|              |             |            |                    |      |         |            |
|              |             |            |                    |      |         |            |
|              |             |            |                    |      |         |            |
|              |             |            |                    | эк   | ] _]    | äta        |

Kasutades *Ctrl-Enter* klahvikombinatsiooni määra Dokumenditüüp 'KM aruanne'. Sellega tagad, et saad dokumendimallil kasutada vaid õigeid välju. Osuta [OK] valiku kinnitamiseks.

- 4. Kujunda dokument vastavalt oma vajadustele. Väljade lisamiseks osuta [Väli] ja vea väli soovitud kohta mallil. Hiljem saad välja vajadusel liigutada või selle suurust muuta. Avaneb aken 'Väli'. Sisesta välja nimi: kasuta *Ctrl-Enter* klahvikombinatsiooni väljanime leidmiseks.
- 5. Dokumendil on kolm välja, mis tagavad, et numbrid KM aruande dokumendil oleksid samad, mis KM aruandes. Need on 'KM aruande summa', 'KM aruande kommentaar' ja 'KM aruande kood', mida näed *Ctrl-Enter* valikuaknas—

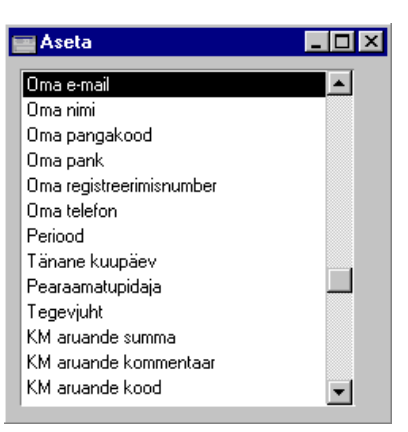

Neil väljadel on informatsioon, mida näed KM aruandes. Pildil on näidis aruandest-

|                 | 📕 Käibemaksu aruanne 📃 🗖 🛛                                        |                                                                       |  |  |  |  |
|-----------------|-------------------------------------------------------------------|-----------------------------------------------------------------------|--|--|--|--|
| DE<br>Pa<br>Vii | MO Käihemaksu aruanne<br>ul & Pojad AS<br>mane reg.kp. 25.04.2000 | Hansa, prinditud: 04.05.2001 11:50<br>Periood 01.01.2001 : 31.12.2001 |  |  |  |  |
| 1.              | 18% määraga maksustatav käive                                     | 7 417,50                                                              |  |  |  |  |
| 2.              | Kokku 0% määraga maksustatav käive                                | 0,00                                                                  |  |  |  |  |
| 2.1             | . Kaupade eksport                                                 | 0,00                                                                  |  |  |  |  |
| 2.2             | . Teenuste eksport                                                | 0,00                                                                  |  |  |  |  |
| 3.              | Maksuvaba käive                                                   | 0,00                                                                  |  |  |  |  |
| 4.              | Käibemaks 18% (18% lahtris 1 näidatud summast)                    | 5 460,30                                                              |  |  |  |  |
| 6.              | Kokku soetamisel tasumisele kuuluv käibemaks, mis on seaduse      | 0,00                                                                  |  |  |  |  |
| 6.1             | . Põhivahendite soetamisel tasumisele kuuluv käibemaks            | 0,00                                                                  |  |  |  |  |
| 6.2             | . Tolliametile tasutud käibemaks                                  | 0,00                                                                  |  |  |  |  |
| 9\1             | 0 Tasumisele kuuluv (Enam makstud miinusega) käibmaks             | 5 460,30                                                              |  |  |  |  |
|                 | Otsi                                                              |                                                                       |  |  |  |  |

Koodid esimeses tulbas esitatakse väljal 'KM aruande kood', tekst teises tulbas esitatakse väljal 'KM aruande kommentaar' ning numbrid kolmandas tulbas väljal 'KM aruande summa'.

Võid need tulbad täielikult KM aruande dokumendile kaasata või võtta vaid osa informatsiooni. Selleks kasuta Rea pikkust Välja aknas. Kui sisestad siia nt '3' (nagu pildil), tähendab see, et väljal esitatakse andmed alates kolmandast reast.

| 📰 Väli                                                                                         |                  |                                                                               |
|------------------------------------------------------------------------------------------------|------------------|-------------------------------------------------------------------------------|
| Välja nimi                                                                                     | KM aruande summa |                                                                               |
| Rea pikkus                                                                                     | 3                |                                                                               |
| Vasak                                                                                          | 284              | Joonda                                                                        |
| Ülemine                                                                                        | 13               | Vasakule                                                                      |
| Parem                                                                                          | 354              | O Paremale                                                                    |
| Alumine                                                                                        | 97               | O Keskele                                                                     |
| Stiil                                                                                          |                  | Üle rea lõpu ulatuv                                                           |
| ?ea samm (reavahe)                                                                             | 0                | • Ara lõika                                                                   |
| ESC koodid                                                                                     |                  |                                                                               |
| Jäta trükkimata<br>Esilehele<br>Keskmis(t)ele leh(ted)ele<br>Viimasele lehele<br>Ühelehelisele |                  | Uleulatuvad sõnad<br>© Lõika maha<br>O Järgnevale reale<br>O Eelnevale reale. |
|                                                                                                |                  | OK Jäta                                                                       |

Kui Rea pikkust ei ole määratud, esitatakse kõik aruandes olevad summad tulbas. Kasuta Rea sammu, et numbreid üksteise peale ei

kirjutataks. Kui kasutad Stiili Times 10, peab ka Rea samm olema vähemalt 10.

- 6. Osuta [OK] välja seadistuste salvestamiseks ning korda samme 4 ja 5, kuni dokumendimall on valmis.
- 7. Osuta [OK] dokumendimalli salvestamiseks.
- 8. Mine Finantsi ja vali 'Dokumendid' File-menüüst või ava kaust [Dokumendid] Põhiaknas.
- 9. Märgi rida 'KM aruanne' ja vali Spetsiaal-menüüst käsklus 'Kirjelda dokument'. Sisesta Dok. malli väljale KM aruande dokumendile kujundatud dokumendimalli kood. Osuta [OK] ja sule aken.

### KM aruande dokumendi välja trükkimine

- 1. Vali 'Dokumendid' File-menüüst või ava kaust [Dokumendid] Põhiaknas.
- 2. Tee real 'KM aruanne' topeltklõps.
- 3. Määra periood, mida dokument peab hõlmama. Sisesta Objekt, kui soovid KM aruannet nt mingi osakonna kohta.

| 💼 Määra KM aruande                                       |                       |  |
|----------------------------------------------------------|-----------------------|--|
| Periood                                                  | 01.01.2001:31.12.2001 |  |
| Objekt                                                   |                       |  |
| ☐ K.a. Simulatioonid<br>☐ Perioodi kanded<br>☐ Ümarda KM | d                     |  |

- 4. Osuta [OK] dokumendi trükkimiseks.
- 5. Sule akne 'Dokumendid' sulgemisruudust.
# Aruanded

Nagu teisteski moodulites, vali aruande trükkimiseks 'Aruanded' Failmenüüst või ava kaust [Aruanded] Põhiaknas. Samuti võid kasutada klahvilühendeid *Ctrl-R* või **C**-*R*. Tee soovitud rida aktiivseks.

Finantsis on järgmised aruanded-

| Aruanded                           |  |
|------------------------------------|--|
| Allsüsteemide kontroll             |  |
| Bilanss                            |  |
| Baasvaluuta kursi muutused         |  |
| Finantsnäitajad                    |  |
| Hankija konto                      |  |
| Kasumiaruanne                      |  |
| Kannete kokkuvõte                  |  |
| Kliendi konto                      |  |
| KM aruanne                         |  |
| KM-koodi statistika                |  |
| Konsolideerimine                   |  |
| Korrespondeeruvad kontod           |  |
| Korrespondeerumise kontroll        |  |
| Kursivahed                         |  |
| Käibeandmik                        |  |
| Likviidsusprognoos                 |  |
| Mitme valuutaga kontode kursivahed |  |
| Objekti tulemus                    |  |
| Objekt/kogus                       |  |
| Kontode võrdlus                    |  |
| Paranduste leht                    |  |
| Pearaamat                          |  |
| Päevaraamat                        |  |
| Päeva saldod                       |  |
| RiigiTarkvara objekti tulemus      |  |
| Saldoaruanne                       |  |
| Saldoaruanne (Portugal)            |  |
| Maksude arvestus                   |  |

Kasutades Spetsiaal-menüüd, määra, kuhu aruanne saadetakse (vaikimisi esitatakse aruanne ekraanil). Võid aruande kõigepealt ekraanile tellida ja seejärel selle välja trükkida osutades Printeri ikoonile. Kui oled valinud, kuhu aruanne saadetakse, osuta [OK].

Avaneb määramisaken, kus saad määrata, millised andmed aruandesse kaasatakse. Osuta [OK] ja aruanne trükitakse välja.

Kui soovid aruannet kõigi registris olevate dokumentide kohta, jäta määramisaknas väljad täitmata. Kui soovid aruannet piiritleda, täida väljad nagu näidatud edaspidi iga aruannet käsitlevas juhendi osas.

Tihti on võimalik aruannet tellida teatud vahemiku kohta. Selleks sisesta vahemiku esimene ja viimane number ning eralda need kooloniga. Näiteks Klientide 001 kuni 010 puhul sisestad vastavale väljale '001:010'. Sõltuvalt väljast võib nummerdamine toimuda alfabeetiliselt või numbriliselt. Alfabeetilisse vahemikku 1:2 haaratakse ka numbrid 100, 10109, jne.

#### Finantsi aruannete kirjeldamine

Finantsi aruannete formaati saad muuta vastavalt oma vajadustele. Seda nimetatakse aruande kirjelduse muutmiseks. Kirjeldatavad aruanded on Bilanss, Finantsnäitajad, Kasumiaruanne ja KM aruanne.

Aruande kirjelduse muutmiseks ava Aruannete nimekiri ja märgi soovitud aruanne. Seejärel vali Spetsiaal-menüüst käsklus 'Kirjelda aruanne'. Aruande kirjeldusaknast on juttu iga aruannet käsitlevas lõigus.

> Kui oled muutnud standardkontoplaani või oled importinud oma kontoplaani, pead ka Finantsi aruannete kirjeldused vastavalt muutma

#### **Drill-down**

Mõnede aruannete puhul saad kasutada Hansa ainulaadset *drill-down* funktsiooni, kui aruanne on ekraanil avatud. Kui Sul on nt Kasumiaruanne ekraanil, võid topeltklõpsuga soovitud kontonumbril avada konto kohta Pearaamatu, milles näed kõiki perioodi Kandeid, millest saadaksegi Kasumiaruande summa. Kui nüüd Pearaamatus mõnel kandenumbril topeltklõpsu teed, avaneb vastav Kanne—

| e                                                    | AS<br>kp. 25.04.2000               |              |                                          |           | Hansa, pri<br>Periood<br>Võrd | nditud: 04.05.2001<br>l 01.01.2001 : 31.12<br>Täpne note<br>llus: Akumuleerun<br>Kõik kasutatud k | 11:54<br>2.2001<br>ering<br>rud %<br>contod |              |          |
|------------------------------------------------------|------------------------------------|--------------|------------------------------------------|-----------|-------------------------------|---------------------------------------------------------------------------------------------------|---------------------------------------------|--------------|----------|
| Poolizoorimi                                         | Pearaamat                          | mat          |                                          |           |                               | Hanca prindi                                                                                      | itud: 04.05 2001                            | <u>-</u>     | ×        |
| . Iteanseering<br>011 M                              | Paul & Pojad A                     | S            |                                          |           |                               | naisa, prinai                                                                                     | Konto                                       | 3011         |          |
| Cokku 1. Real                                        | Viimane reg.kp                     | . 25.04.2000 |                                          |           |                               | Periood 01                                                                                        | 1.01.2001 : 31.12                           | 2.2001       | <b>.</b> |
| . Tööjõu kulu<br>. Kulum                             | KONTO 3011 J<br>Objekt:<br>Objekt: | Müük         |                                          |           |                               |                                                                                                   |                                             |              |          |
| <ol> <li>Finantstult</li> <li>Finantstult</li> </ol> | Kande nr.                          | Op.kp.       | Seletus                                  | ]         | Deebet                        | Kreedit                                                                                           | Sal                                         | do           |          |
| Kasum (kah                                           |                                    | ••           | Algsaldo                                 |           |                               |                                                                                                   | 0,1                                         | 00           |          |
| ······································               | ARVE.21001                         | 01.01.2001   | . 1001 Rae Rattapoo                      | 4 AS      |                               | 280,00                                                                                            | 280,0                                       | 00 1         |          |
| Utsi                                                 | ARVE.21002                         | 01.02.2001   | . 1004 Extreme Sport                     | AS        |                               | 3 695,00                                                                                          | 3 975,                                      | 00 1         |          |
|                                                      | ARVE.21003                         | 01.03.2001   | 1002 U-Hulgi AS                          |           |                               | 333,00                                                                                            | 4 308,0                                     | 00 1         |          |
|                                                      | 2001.21001<br>ARVE 21005           | 23.03.2001   | . 1001 Kae Kattapoo<br>1002 II. Hulgi AS | HAS, EE   | 333.00                        | 2 082,50                                                                                          | 6 390,<br>6 0 5 7                           | 50 1<br>50 1 |          |
| Kanno: W                                             | MCVE.21005                         | 20.00.2001   | . 1002 0-110gr H3                        |           | 555,00                        |                                                                                                   |                                             | ρ0 1         |          |
| Kanne. Va                                            |                                    | <b>.</b>     | 00.0001                                  |           |                               |                                                                                                   |                                             | 50 1         | -        |
| Nr.                                                  | 21005                              | Up.kp. 23    | .03.2001                                 | Viide     |                               |                                                                                                   |                                             |              |          |
| Seletus                                              | 1002 O-Hulgi AS                    |              | 0.                                       | n 1       | <b>.</b>                      | D 4 4 15                                                                                          |                                             |              |          |
| Konto                                                | Ubjektid                           |              | Sisu                                     | Baas I    | Deebet                        | Baas I Kreedit                                                                                    | KM-kood                                     |              |          |
| 1 1210                                               | I LN                               |              | Ustjate tasumata arved                   |           | 222.00                        | 392,95                                                                                            |                                             |              |          |
| 2 3011                                               | MUUNI,MA                           | H, LEN       | Muuk                                     |           | 333,00                        |                                                                                                   | - <u>-</u> B                                |              |          |
| 3 2410                                               |                                    |              | Arvestatud kaibemaks                     |           | 0.01                          |                                                                                                   | C]                                          |              |          |
| 4 3000                                               |                                    |              | Umardamine                               |           | 0,01                          |                                                                                                   | <u> </u>                                    |              |          |
| 0<br>C                                               |                                    |              |                                          |           |                               |                                                                                                   | <u></u>                                     |              |          |
| 7                                                    |                                    |              |                                          |           |                               |                                                                                                   | <u>-</u>                                    |              |          |
| 0                                                    |                                    |              |                                          |           |                               |                                                                                                   | <u>⊢</u>                                    |              |          |
| 9                                                    |                                    |              |                                          |           |                               |                                                                                                   | <u>6</u>                                    |              |          |
| 10                                                   |                                    |              |                                          |           |                               |                                                                                                   |                                             |              |          |
| 11                                                   |                                    |              |                                          |           |                               |                                                                                                   | <b></b>                                     |              |          |
| · · · I                                              |                                    | 0            |                                          | · · · · · |                               |                                                                                                   |                                             |              |          |

# Spetsiaal-menüü

| Spetsiaal      | Aken  | 2         |              |
|----------------|-------|-----------|--------------|
| <u>A</u> rvuta | ümber |           | Shift+Ctrl+r |
| Arvuta         | ümber | ja prindi | Shift+Ctrl+p |

Kui aruanne on ekraanil avatud, saad kasutada Spetsiaal-menüüd. Käsklusega 'Arvuta ümber' arvutatakse aruanne koheselt ümber võttes arvesse vahepeal tehtud muudatusi Kannetes, Eelarvetes jne.

# Allsüsteemide kontroll

Periood

Allsüsteem

Esitus

Integratsioon Hansa erinevate moodulite vahel tähendab, et Kandeid saab koostada automaatselt ka muudest moodulitest ('Allsüsteemidest'). Nt võid lasta Kanded koostada Arvete kinnitamisel Müügireskontros, millega debiteeritakse Müügivõlgade kontot ja krediteeritakse Müügikontot ning vajadusel ka KM kontot.

See funktsioon seadistatakse Allsüsteemide seadistuses.

Kui Sa seda funktsiooni ei kasuta, võid kasutada antud aruannet, milles esitatakse valitud registrite Kanded nende käsitsi sisestamiseks.

Aruandes esitatakse kõik valitud perioodi Kanded sõltumata sellest, kas need on tegelikult koostatud või mitte. Arvestatakse ainult kinnitatud dokumente.

| 🧱 Määra allsüsteemide kon                                                                                                    | troll                                            |
|----------------------------------------------------------------------------------------------------|--------------------------------------------------|
| Periood 01.01.20                                                                                                    | 01:31.12.2001                                    |
| Allsüsteem<br>Arved<br>Laekumised<br>Ostuarved<br>Tasumised<br>Lähetused<br>Lao sissetulekud<br>Kassa sissetulekud<br>Kassa väljaminekud<br>Lao mahakandmine<br>Lao liikumised<br>Väärtpaberi tehingud<br>Tagastatud kaubad | Esitus<br>O Kokkuvõte<br>O Detailne              |
| Ctrl-Enter                                                                                                    | Aruannete perioodide seadistus,<br>Üldine moodul |
|                                                                                                    | araldadas kuupäavad kaalaniga                    |
| Sisesta aruande periood                                                                                                    | eraidades kuupaevad koololliga.                  |
| Sisesta aruande periood<br>Vali allsüsteem, mille k                                                                                                    | ohta aruannet soovid.                            |

| Kokkuvõte | Selle valikuga esitatakse iga toiming (Arve,  |
|-----------|-----------------------------------------------|
|           | Tasumine jne) ühe reana koos summaga. Aruande |
|           | lõpus näed ülaltoodud toimingutel kasutatud   |
|           | Konto/Objekti kombinatsioone koos deebet- ja  |
|           | kreedit kogusummadega võimaldades need ühele  |
|           | Kandele kokku grupeerida.                     |
|           |                                               |

Detailne Selle valikuga esitatakse toimingutel kasutatud Konto/Objekti kombinatsioonid võimaldades sisestada eraldi Kande iga allsüsteemi toimingu kohta. Nagu ka Kokkuvõtte puhul, esitatakse aruande lõpus toimingutel kasutatud Konto/Objekti kombinatsioonid.

# Baasvaluuta kursi muutused

Selle aruande kohta loe palun lähemalt Valuutasid käsitlevast peatükist edaspidi.

### Bilanss

Bilanss näitab ettevõtte varasid, võlgasid ja omakapitali teatud ajahetkel. Võid kasutada Hansa Bilanssi või kirjeldada oma muutes standardkirjeldust vastavalt oma vajadustele.

### Bilansi kirjeldamine

Bilansi saad kirjeldada vastavalt oma vajadustele.

Vali 'Aruanded' File-menüüst või ava kaust [Aruanded] Põhiaknas. Märgi rida 'Bilanss' ja vali Spetsiaal-menüüst käsklus 'Kirjelda aruanne'. Avaneb aken 'Bilansi kirjeldus: Sirvi'—

| 📃 Bila | nsi kirjeldus: Sirvi                                                       | _ 🗆 × |
|--------|----------------------------------------------------------------------------|-------|
| Numbe  | <u>r</u> Tekst                                                             |       |
| 10     | AKTIVA                                                                     |       |
| 20     | Käibevara                                                                  |       |
| 30     | 1. Raha ja pangakontod                                                     |       |
| 40     | <ol><li>Aktsiad ja muud väärtpaberid (turuhind näidata sulgudes)</li></ol> |       |
| 50     | <ol><li>Nõuded ostjate vastu</li></ol>                                     |       |
| 60     | Ostjatelt laekumata arved                                                  |       |
| 70     | Ostjate vekslid                                                            |       |
| 80     | Ebatõenäoliselt laekuvad arved (miinus)                                    |       |
| 90     |                                                                            |       |
| 100    | <ol> <li>Mitmesugused nõuded</li> </ol>                                    | -     |
|        |                                                                            |       |
|        | Dtsi                                                                       |       |

Siin aknas näed Bilanssi ridade kaupa. Ridadel on numbrid 10, 20, jne, mille vahele saad lisada uusi ridu.

Tee real '30: Raha ja pangakontod' topeltkõps.

Avaneb aken 'Bilansi kirjeldus: Vaata', milles näed hetkel kehtivat rea kirjeldust.

Number tähistab rida Bilansis ning tekst 'Raha ja pangakontod' on vastava kontogrupi pealkiri.

| 📰 Bilansi kirjeld | us: Vaata              |             |                  |
|-------------------|------------------------|-------------|------------------|
| Number            | r 30                   |             | Q                |
| Teks              | 1. Raha ja pangakontod |             | Lisakood         |
| Kontod            | 1000:1090              |             | ]                |
|                   |                        |             |                  |
|                   |                        |             |                  |
| Tüüp ———          | Kontoklass             | Käive(Bil.) | Aktiva/Passiva — |
| Kontod            | Varad                  | Tavaline    | • Tavaline       |
| O Summa           | O Võlad                | O Deebet    | O Ainult deebet  |
| Olk lõpp          | O Umakapıtal           | O Kreedit   | O Ainult kreedit |
|                   | - O Kulud              |             |                  |
| Keel              | lekst                  |             |                  |
| 1                 |                        |             | <b>_</b>         |
| 2                 |                        |             |                  |
| 3                 |                        |             |                  |
| 5                 |                        |             |                  |
| 6                 |                        |             |                  |
| 7                 |                        |             |                  |
|                   |                        |             |                  |

Kontode väljale sisestatakse kontonumbrid. Sellel väljal käsitletakse vahemikku alfabeetilisena.

Neljast Tüübist on märgitud valik 'Kontod', mis tähendab, et iga vahemiku konto esitatakse eraldi. Viimase konto järel näidatakse kontogrupi saldo.

Kontoklass on 'Varad'. Kontoklassidest on juttu Kontode registrit käsitlevas juhendi osas Üldise mooduli peatükis 1. raamatus.

Valikutest 'Käive' ja 'Aktiva/Passiva' on juttu lõigus 'Bilansi erilised omadused' edaspidi.

Tabelisse saad sisestada teksti erinevaid tõlkeid (aruande pealkiri või alapealkiri). Esimeses tulbas määra Keel kasutades vajadusel *Ctrl-Enter* klahvikombinatsiooni ning teise tulpa kirjuta vastav tõlge. Kohaliku Keele jaoks ei ole vaja siia eraldi rida sisestada. Aruande trükkimisel saad määrata Keele.

Lisakoodi kasutatakse Venemaal, kus Bilanss trükitakse kasutades reanumbritega standardkujundust: sellel väljal määratakse reale õige number. Lisakood on aruandel nähtav ainult aruande tellimisel valikuga 'Võrdluseta'.

Kontode väljal on kolm rida, millele mahub 300 tähemärki. Kontode vahemiku asemel võid kirjeldada ka komadega eraldatud üksikud kontod või kontode vahemikud. Kui sisestad kontode vahemiku suurema kontonumbriga eespool, esitatakse kontod aruandes tagurpidi järjekorras. Nt vahemik '1021:1010' esitatakse aurandes järgmiselt—

| Bilanss<br>DEMO Bilanss Hansa, prindir<br>Paul & Pojad AS Periood 01<br>Viimane reg.kp. 25.04.2000<br>Viimane Ki |                            |            | Hansa, prinditud:<br>Periood 01.01.7<br>Võrdl<br>Kõik k | _     ×<br>04.05.2001 12:03<br>2001 : 31.12.2001<br>Fäpne noteering<br>us: Netomuutus<br>asutatud kontod |
|----------------------------------------------------------------------------------------------------|----------------------------|------------|---------------------------------------------------------|----------------------------------------------------------------------------------------------------|
|                                                                                                    |                            | Algsaldo   | Muutus                                                  | Lõppsaldo                                                                                                |
| AKTI                                                                                                    | VA                         |            |                                                         |                                                                                                    |
| Käibeva                                                                                                    | ra                         |            |                                                         |                                                                                                    |
| 1. Rahaj                                                                                                    | ja pangakontod             |            |                                                         |                                                                                                    |
| 1021                                                                                                    | Arveldusarve Hansapangas   | 71 764,60  | 561 193,10                                              | 632 957,70                                                                                               |
| 1020                                                                                                    | Arveldusarve Optiva pangas | 41 700,00  | 0,00                                                    | 41 700,00                                                                                                |
| 1015                                                                                                    | Kassa Vahekonto            | 0,00       | 0,00                                                    | 0,00                                                                                                    |
| 1010                                                                                                    | Kassa                      | 3 578,10   | 0,00                                                    | 3 578,10                                                                                                 |
| Kokku 1                                                                                                    | Raha ja pangakontod        | 117 042,70 | 561 193,10                                              | 678 235,80                                                                                               |
| Ot                                                                                                    | si                         |            |                                                         |                                                                                                    |

Kui osutad Raamatu ikooni parempoolsele lehele, näed järgmist kirjelduse rida.

Kui liigud kaardilt kaardile osutades Raamatu ikooni lehtedele, pea meeles, et eelmine kaart salvestatakse. Kui Sa ei soovi muudatusi salvestada, sule aken sulgemisruudust või osuta [Jäta].

| 📰 Bilansi kirjeldu                        | is: Vaata | 3                |                       |                  | _ 🗆 ×    |
|-------------------------------------------|-----------|------------------|-----------------------|------------------|----------|
| Number                                    | 90        |                  |                       |                  | Q        |
| Tekst                                     |           |                  |                       | Lisakood         |          |
| Kontod                                    | 30+40+5   | 60+60+70+80      |                       |                  |          |
|                                           |           |                  |                       |                  |          |
|                                           |           |                  |                       |                  |          |
| Tüüp —                                    |           | Kontoklass —     | Käive(Bil.)           | Aktiva/Passiva — |          |
| <ul> <li>Kontod</li> <li>Summa</li> </ul> |           | Varad<br>O Võlad | Tavaline     O Deebet | Ainult deebet    |          |
| O Tekst                                   |           | O Omakapital     | O Kreedit             | O Ainult kreedit |          |
| 🔿 Lk. lõpp                                |           |                  |                       |                  |          |
| Keel T                                    | ekst      |                  |                       |                  |          |
| 1                                         |           |                  |                       |                  | <u> </u> |
| 2                                         |           |                  |                       |                  |          |
| 4                                         |           |                  |                       |                  |          |
| 5                                         |           |                  |                       |                  |          |
| 6                                         |           |                  |                       |                  |          |
| 1 1                                       |           |                  |                       |                  | <b>–</b> |
|                                           |           |                  |                       |                  |          |

Kokkuvõttev rida, millel esitatakse eelnevate ridade summa, kirjeldatakse järgmiselt-

Siin on ridade 30, 40, 50, 60, 70 ja 80 väärtused kokku liidetud ning tulemust näed real 90. Tüübiks on 'Summa' ja Kontoklassiks 'Varad'.

Nii kirjeldatakse Bilanss ridahaaval.

Kui oled viimase rea kirjeldanud, osuta [OK] salvestamiseks või sule aken. Sule ka kirjelduste sirvimisaken.

Nüüd võid trükkida uue Bilansi.

Hansaga on kaasas standardkontoplaan ja aruannete standardkirjeldused. See kontoplaan sisaldab süsteemseid kontode gruppe ja on muudatusi tegemata kasutuseks valmis enamuses väikestes või keskmistes ettevõtetes, kuid vajadusel saad seda lihtsalt muuta. Kui püsid kontoplaani etteantud raames (ei aseta nt mõnda võlakontot varakontode keskele!), ei ole vajadust aruande kirjeldust muuta. Kuid alati on soovitav trükkida välja test Bilanss, veendumaks, et aruanne annab oodatud tulemusi.

#### Rea lisamine Bilanssi

1. Ava aken 'Aruanded' ja märgi rida 'Bilanss'. Vali Spetsiaal-menüüst käsklus 'Kirjelda aruanne'.

Avaneb aken 'Bilansi kirjeldus: Sirvi'.

 Osuta [Uus] või tee mõnest olemasolevast reast koopia osutades [Koopia].

Avaneb uus tühi aken või koopia kaardist, mida kopeerisid.

3. Sisesta informatsioon uue rea kohta.

Ära unusta reale numbrit andmast, millega see aruandes õigesse kohta asetatakse. (Kui soovid lisada rida nt ridade 30 ja 40 vahele, anna sellele numbriks nt 35).

4. Osuta [OK] ja sule aken.

Nüüd on ekraanil taas aken 'Bilansi kirjeldus: Sirvi', milles näed ka uut lisatud rida.

#### Bilansirea kustutamine

1. Ava aken 'Aruanded' ja märgi rida 'Bilanss'. Vali Spetsiaal-menüüst käsklus 'Kirjelda aruanne'.

Avaneb aken 'Bilansi kirjeldus: Sirvi'.

- 2. Tee real, mida soovid kustutada topeltklõps.
- 3. Vali Kaart-menüüst käsklus 'Kustuta'.

Rida kustutatakse Bilansist ning näed ekraanil järgmise rea kirjeldust.

4. Sule aken.

Nüüd on ekraanil taas aken 'Bilansi kirjeldus: Sirvi'.

T

Bilansirea kustutamist ei saa tühistada.

# Bilansi välja trükkimine

Ava aken 'Aruanded' ja tee topeltklõps real 'Bilanss'. Avaneb aken 'Määra bilanss'-

| 🧱 Määra bilanss        |                  |                   | × |
|------------------------|------------------|-------------------|---|
| Periood 01.01.200      | 1:31.12.2001     | Päis Bilanss      |   |
| Objekt                 |                  |                   |   |
| Objektitüüp            | 🗌 Kaasaary, määr | amata             |   |
| Valuuta                |                  |                   |   |
| Keel                   |                  |                   |   |
| Kontod                 | , Ümardamine     | Võrdlus —         |   |
| 🔿 Kõik                 | Täpne            | Netomuutus        |   |
| Ainult kasutatud       | 🔘 Komakohtadeta  | ○ Eelarve         |   |
| O Ainult grupid        | O Tuhandetes     | 🔿 Eelmine aasta   |   |
| 🔿 Ainult kasut. grupid | O Miljonites     | C Eelarveparandus |   |
|                        | 🗌 Võrdlus %-des  | 🔿 Võrdluseta      |   |
|                        |                  | Väärtused         |   |
| 📃 Kaasaarvatud simula  | tsioonid         | Baasvaluutas 1    |   |
| Perioodi kanded        |                  | 🔿 Baasvaluutas 2  |   |
| Päiseta                |                  |                   |   |
|                        |                  |                   |   |
|                        |                  |                   |   |

| Periood | Ctrl-Enter                                                                                                    | Aruannete perioodide seadistu<br>Üldine moodul | ıs, |  |  |
|---------|----------------------------------------------------------------------------------------------------|------------------------------------------------|-----|--|--|
|         | Sisesta bilansi periood. Hansa pakub esimest perioodi<br>Aruannete perioodide seadistusest.                                                                                                    |                                                |     |  |  |
| Päis    | Anna siin aruandele                                                                                                    | pealkiri.                                      |     |  |  |
| Objekt  | Ctrl-Enter                                                                                                    | Objektide registe<br>Finants/Üldine moodul     | r,  |  |  |
|         | Sisesta Objekti kood, kui soovid aruannet teatud Objekti<br>kandvate Kannete kohta. Kui see väli on tühi, kaasatakse<br>kõik Kanded, nii Objektidega kui ilma. Kui sisestad mitu<br>komadega eraldatud Objekti, kaasatakse ainult sellist<br>Objektide kombinatsiooni kandvad Kanded. |                                                |     |  |  |

| Objektitüüp                                                                                                    | Ctrl-I                                                                                                    | Enter                                                                                                    | Objektitüüpide<br>Finants                                                                                                    | seadistus,                                                                                                    |  |
|----------------------------------------------------------------------------------------------------|----------------------------------------------------------------------------------------------------|----------------------------------------------------------------------------------------------------|----------------------------------------------------------------------------------------------------|----------------------------------------------------------------------------------------------------|--|
|                                                                                                    | Sisest<br>Objek                                                                                                    | a Objektitüüp, k<br>te kandvate Kann                                                                                                    | ui soovid aruannet<br>ete kohta.                                                                                                    | teatud tüüpi                                                                                                    |  |
| Kaasaarvatud mä                                                                                                    | ärama                                                                                                    | ta                                                                                                    |                                                                                                    |                                                                                                    |  |
|                                                                                                    | Märgi see valik, kui soovid iga konto kohta näha teat<br>tüüpi Objekti kandvate Kannete saldot ja kõigi muu<br>Kannete saldot. |                                                                                                    |                                                                                                    |                                                                                                    |  |
| Valuuta                                                                                                    | Ctrl-I                                                                                                    | Enter                                                                                                    | Valuutade regis<br>moodul                                                                                                    | ter, Üldine                                                                                                    |  |
|                                                                                                    | Kui s<br>nende<br>Valuu<br>tulem<br>või<br>kande<br>see vi<br>summ<br>Kreeo<br>väärtu                                          | iia on sisestatud V<br>e kanderidade põh<br>uta. Kuna see<br>useks tühi aruann<br>2. Aruandes e<br>ridade C osalt: st<br>äli on tühi, kaasa<br>nadega väljadelt<br>dit Kande osal<br>used esitatakse). | Valuuta, arvutatakse l<br>jal, mille C osal on<br>väli tähistab välis<br>e, kui sisestad siia E<br>esitatavad summa<br>. need on määratud V<br>takse aruandesse kõ<br>Baas 1 või Baas 2<br>A (vali kummas I | Bilanss ainult<br>märgitud see<br>valuutat, on<br>Baasvaluuta 1<br>d võetakse<br>Valuutas. Kui<br>ik kanderead<br>2 Deebet või<br>Baasvaluutas |  |
| Keel                                                                                                    | Ctrl-I                                                                                                    | Enter                                                                                                    | Keelte seadistus, Ü                                                                                                    | ldine moodul                                                                                                    |  |
| Bilansi saad tellida erinevates Keeltes: sises<br>soovitud Keele kood. Iga konto nime jaoks l<br>vastav tõlge Konto kaardi 2. osalt ning a<br>pealkirjade ja alapealkirjade jaoks aruande kirje<br>(vt eespool) |                                                                                                    |                                                                                                    |                                                                                                    | sisesta siia<br>ooks leitakse<br>ing aruande<br>e kirjeldusest                                                                                 |  |
| Kontod                                                                                                    | Vali,                                                                                                    | kuidas soovid kon                                                                                                    | tosid aruandes näha.                                                                                                    |                                                                                                    |  |
| Kõik                                                                                                    |                                                                                                    | Selle valikuga<br>Bilansi kirjeldus                                                                                                    | esitatakse kõik kor<br>es märgitud.                                                                                                    | ntod, mis on                                                                                                    |  |
| Ainult kasutatud                                                                                                    |                                                                                                    | Selle valikuga kaasatakse kontod, millel on<br>eelmisest perioodist üle toodud algsaldod, kuid<br>mida ei ole sel perioodil kasutatud.                                                                 |                                                                                                    |                                                                                                    |  |
| Ainult grup                                                                                                    | Ainult grupid                                                                                                    |                                                                                                    | Selle valikuga ei näidata üksikute kontode saldosid. Näidatakse iga bilansirea saldo kokku.                                                                                                    |                                                                                                    |  |
| Ainult kasu                                                                                                    | itatud g                                                                                                    | grupid                                                                                                    |                                                                                                    |                                                                                                    |  |
|                                                                                                    |                                                                                                    | Selle valikuga n<br>saldod.                                                                                                    | äidatakse kasutatud                                                                                                    | bilansiridade                                                                                                    |  |

| Ümardamine                                                                                                 | Vali formaat, kuidas väärtused esitatakse.                                                                                                    |                                                                                                    |  |
|----------------------------------------------------------------------------------------------------|----------------------------------------------------------------------------------------------------|----------------------------------------------------------------------------------------------------|--|
| Täpne                                                                                                    |                                                                                                    | Saldod esitatakse nagu need Kannetel on.                                                                                                    |  |
| Komakohta                                                                                                  | deta                                                                                                    | Saldod ümardatakse lähima täisarvuni üles- või allapoole.                                                                                                    |  |
| Tuhandetes                                                                                                 | , Miljo                                                                                                    | nites                                                                                                    |  |
|                                                                                                    |                                                                                                    | Saldod jagatakse 1,000 või 1,000,000-ga.                                                                                                    |  |
| Võrdlus %-                                                                                                 | des                                                                                                    | Kasutatav koos võrdlusvalikutega 'Eelarve' või<br>'Eelarveparandus'.                                                                                                    |  |
| Võrdlus                                                                                                    | Võrre<br>eelarv                                                                                                    | elda saad Netomuutusega, Eelarvega,<br>eparandusega või Eelmise aastaga.                                                                                                    |  |
|                                                                                                    | Kui v<br>Eelarv<br>kui ne                                                                                                    | valid Eelarve või Eelarveparanduse, kaasatakse<br>ved või eelarveparandused aruandesse vaid juhul,<br>ile on sisestatud vähemalt üks kuupäevaga rida.                                           |  |
|                                                                                                    | Valik<br>aruano<br>Bilans<br>määra                                                                                                    | uga 'Võrdluseta' esitatakse algsaldod ja<br>leperioodi saldod. Seda kasutatakse Venemaal, kus<br>ss trükitakse standardreanumbritega. Reanumbrid<br>takse Lisakoodi väljal Bilansi kirjelduses. |  |
| Kaasaarvatud sim                                                                                           | ulatsio                                                                                                    | onid                                                                                                    |  |
|                                                                                                    | Märgi see valik, kui soovid aruandesse kaasata<br>simulatsioonkanded. Simulatsiooniridu Seisundiga 'Ä<br>kasuta' või 'Üle kantud' ei kaasata. |                                                                                                    |  |
| Perioodi kanded                                                                                            | Kui see valik on märgitud, tuuakse aruande lõpus välja<br>kõik määratud perioodi Kannete numbrid koos deebet- ja<br>kreeditsummadega.         |                                                                                                    |  |
| Päiseta                                                                                                    | Märgi<br>päiseta                                                                                                    | see valik, kui soovid, et aruanne esitataks ilma<br>a.                                                                                                    |  |
| Väärtused Kui kasutad topeltval<br>aruandesse tellida ühe<br>maa on EMU liige, pe<br>oma kohalikus Valuuta |                                                                                                    | asutad topeltvaluutade süsteemi, saad väärtused<br>desse tellida ühes kahest Baasvaluutast. Kui Sinu<br>n EMU liige, pead Finantsi aruandeid esitama kas<br>ohalikus Valuutas või Eurodes.      |  |
|                                                                                                    | Kui S<br>Baasv                                                                                                    | a ei kasuta topeltvaluutade süsteemi, märgi valik<br>aluuta 1, et aruanne esitataks kohalikus Valuutas.                                                                                         |  |
| Kui V<br>summ                                                                                              |                                                                                                    | /aluuta väljal on määratud Valuuta, esitatakse<br>ad aruandes selles Valuutas.                                                                                                    |  |

Osuta [OK] ja Bilanss esitatakse ekraanil.

Kui Bilanss on ekraanil, saad kasutada Hansa *drill-down* funktsiooni. Topeltklõpsuga soovitud kontonumbril saad avada konto kohta Pearaamatu sama perioodi kohta. Kui nüüd Pearaamatus mõnel kandenumbril topeltklõpsu teed, avaneb vastav Kanne—

#### Bilansi erilised omadused

See lõik ei puuduta ettevõtteid, kes järgivad standardseid lääne raamatupidamistavasid.

| Käive(Bil.) ——— | Aktiva/Passiva — |
|-----------------|------------------|
| Tavaline        | Tavaline         |
| O Deebet        | O Ainult deebet  |
| O Kreedit       | ○ Ainult kreedit |
|                 |                  |

Bilansi kirjeldamisel on kaks gruppi valikuid, mida peaks lähemalt kirjeldama. Need on vajalikud paljudes riikides. Seletame nende valikute kasutamist näite abil. Enamuses firmades on kasutusel teatud võrdlus- või vahekontod kas siis varade või võlgade klassis, millel on kas deebet- või kreeditsaldod. Mõnede riikide raamatupidamistavad lubavad ainult 'puhtalt' deebet- või kreeditkontosid ning kui tellitakse Bilanss, tuleb kontosid erinevate gruppide vahel edasi-tagasi liigutada sõltuvalt nende hetkesaldost.

Mõnedes riikides eristatakse nelja kirje tüüpi: Deebet+, Deebet-, Kreedit+ ja Kreedit-. Kaasaegsete lääne raamatupidamistavade järgi on kirje kas deebet või kreedit hoolimata Kontoklassist

Selliste keerukate tavade korral on Bilansi kirjeldamine üsna aeganõudev. Hansa spetsiaalsed funktsioonid aitavad seda tööd automatiseerida. Need funktsioonid toimivad järgnevalt.

Vaatleme kahe konto tegelikke saldosid Pearaamatu aruandes.

| Kande nr.  | Op.kp.     | Seletus   | Deebet   | Kreedit | Saldo    |
|------------|------------|-----------|----------|---------|----------|
|            |            | Algsaldo  |          |         | 3 578,10 |
| 2001.21004 | 04.05.2001 | -         | -240,00  |         | 3 338,10 |
| 2001.21005 | 05.05.2001 |           | 1 700,00 |         | 5 038,10 |
| 2001.21006 | 05.05.2001 |           |          | 486,00  | 4 552,10 |
| 2001.21007 | 07.05.2001 |           |          | -110,00 | 4 662,10 |
|            |            | Kokku     | 1 460,00 | 376,00  |          |
|            |            | Algsaldo  |          |         | 3 578,10 |
|            |            | Muutus    | 1 084,00 |         | · · · ·  |
|            |            | Lõppsaldo | ,        |         | 4 662,10 |
|            |            | **        |          |         |          |

Konto 1010 - Kassakonto-

| KONTO 1015 Kassa Vahekonto |            |           |          |          |           |  |
|----------------------------|------------|-----------|----------|----------|-----------|--|
| Kande nr.                  | Op.kp.     | Seletus   | Deebet   | Kreedit  | Saldo     |  |
|                            |            | Algsaldo  |          |          | 0,00      |  |
| 2001.21002                 | 04.05.2001 | -         | 1 200,00 |          | 1 200,00  |  |
| 2001.21003                 | 04.05.2001 |           |          | 2 250,00 | -1 050,00 |  |
|                            |            | Kokku     | 1 200,00 | 2 250,00 |           |  |
|                            |            | Algsaldo  |          |          | 0,00      |  |
|                            |            | Muutus    |          | 1 050,00 |           |  |
|                            |            | Lõppsaldo |          |          | -1 050,00 |  |
|                            |            | Käive     | 1 200,00 | 2 250,00 |           |  |
| Otsi                       |            |           |          |          |           |  |

Konto 1015 - Kassa vahekonto-

Konto 1015 on Varade konto ja sellel on hetkel saldo kreeditpoolel. Deebetkäive perioodil kokku on 1200 ja kreeditkäive 2250. Kontol 1010 on normaalne deebetsaldo, kuid selle kontoga on toimunud kaks negatiivse summaga toimingut, üks deebetpoolel ja teine kreeditpoolel. Kui neid kontosid kasutatakse aruande kirjelduses tavalisel viisil valikutega Käive:Tavaline ja Aktiva/Passiva:Tavaline, esitataks konto 1015 saldo kui negatiivne vara.

| 📰 Bilansi kirjeldu | is: Muuda              |             |                                  | _ 🗆 ×    |
|--------------------|------------------------|-------------|----------------------------------|----------|
| Number             | 30                     |             |                                  | Ŋ        |
| Tekst              | 1. Raha ja pangakontod |             | Lisakood                         |          |
| Kontod             | 1000:1090              |             |                                  |          |
|                    |                        |             |                                  |          |
|                    |                        |             |                                  |          |
| Tüüp ———           | Kontoklass             | Käive(Bil.) | Aktiva/Passiva —                 |          |
| Kontod             | Varad                  | O Tavaline  | C Tavaline                       |          |
| O Tekst            | O Omakapital           | O Kreedit   | Ainult deebet     Ainult kreedit |          |
| O Lk. lõpp         | O Tulud                |             |                                  |          |
| Keel T             | ekst O Kulud           |             |                                  |          |
|                    | GROU                   |             |                                  |          |
| 2                  |                        |             |                                  |          |
| 3                  |                        |             |                                  |          |
| 4                  |                        |             |                                  | <u> </u> |
|                    |                        |             |                                  |          |

Valikutega Käive:Deebet ja Aktiva/Passiva:Ainult deebet näidatakse konto 1010 deebetpoole saldot, kuna konto saldo on deebetis—

|                              |                            | Algsaldo   | Muutus     | Lõppsaldo 📥 |
|------------------------------|----------------------------|------------|------------|-------------|
| AKTI                         | V A                        |            |            |             |
| Käibevar                     | a                          |            |            |             |
| 1. Raha j                    | a pangakontod              |            |            |             |
| 1010                         | Kassa                      | 16 770,10  | 1 460,00   | 18 230,10   |
| 1015                         | Kassa Vahekonto            | 3 770,10   | 1 200,00   | 4970,10     |
| 1020                         | Arveldusarve Optiva pangas | 42 200,00  | 376,00     | 42 576,00   |
| 1021                         | Arveldusarve Hansapangas   | 207 694,06 | 563 443,10 | 771 137,16  |
| Kokku 1. Raha ja pangakontod |                            | 270 434,26 | 566 479,10 | 836 913,36  |
| Ote                          | si                         |            |            |             |

Valikutega Käive:Kreedit ja Aktiva/Passiva:Ainult kreedit näidatakse mõlema konto kreeditpoole saldot, kuna mõlemad on negatiivsed—

|                              |                            | Algsaldo    | Muutus    | Lõppsaldo 📥   |
|------------------------------|----------------------------|-------------|-----------|---------------|
| ΑΚΤΙΨΑ                       |                            |             |           |               |
| Käibevara                    | 1                          |             |           |               |
| 1. Raha ja                   | ı pangakontod              |             |           |               |
| 1010                         | Kassa                      | -13 192,00  | -376,00   | -13 568,00    |
| 1015                         | Kassa Vahekonto            | -3 770,10   | -2 250,00 | -6 020,10     |
| 1020                         | Arveldusarve Optiva pangas | -500,00     | -1 460,00 | -1 960,00     |
| 1021                         | Arveldusarve Hansapangas   | -135 929,46 | -1 200,00 | -137 129,46   |
| Kokku 1. Raha ja pangakontod |                            | -153 391,56 | -5 286,00 | -158 677,56 🖕 |
| Ots                          | i                          |             |           |               |

Valikutega Käive:Kreedit ja Aktiva/Passiva:Ainult deebet ei näidata midagi, kuna konto 1015 kreeditpoolel on positiivne saldo ja 1010 saldo on deebetpoolel.

Valikutega Käive:Deebet ja Aktiva/Passiva:Ainult kreedit ei näidata samuti midagi.

Valikutega Käive:Kreedit ja Aktiva/Passiva:Tavaline näidatakse mõlema konto kreeditpoole saldosid—

|                              |                            | Algsaldo    | Muutus    | Lõppsaldo   |
|------------------------------|----------------------------|-------------|-----------|-------------|
| AKTI                         | VA                         |             |           |             |
| Käibeva                      | ra                         |             |           |             |
| 1. Raha                      | ja pangakontod             |             |           |             |
| 1010                         | Kassa                      | -13 192,00  | -376,00   | -13 568,00  |
| 1015                         | Kassa Vahekonto            | -3 770,10   | -2 250,00 | -6 020,10   |
| 1020                         | Arveldusarve Optiva pangas | -500,00     | -1 460,00 | -1 960,00   |
| 1021                         | Arveldusarve Hansapangas   | -135 929,46 | -1 200,00 | -137 129,46 |
| Kokku 1. Raha ja pangakontod |                            | -153 391,56 | -5 286,00 | -158 677,56 |
| Ot                           | si                         |             |           |             |

# Finantsnäitajad

Kui hinnatakse ettevõtte situatsiooni ja tulevikuväljavaateid, on abiks Finantsnäitajate aruanne.

Hansas saad luua oma näitajad, et analüüsivõimalusi täiendada. Nt müük ruutmeetri kohta kaupluste jaoks või palkade ja kulutatud aja suhe konsultantidele. Mõningaid näitajaid kasutatakse teistes aruannetes: nt valik '% võrdlus käibega' Kasumiaruandes eeldab, et on olemas käivet kirjeldav näitaja.

#### Finantsnäitajate kirjeldamine

- 1. Vali 'Aruanded' File-menüüst või ava kaust [Aruanded] Põhiaknas. Märgi rida 'Finantsnäitajad' ja vali spetsiaal-menüüst käsklus 'Kirjelda aruanne'. Avaneb aken 'Finantsnäitajate kirjeldus: Vaata'.
- 2. Sisesta vastavad kirjeldused.

Alltoodud pildil on näide Finantsnäitajate kirjeldusest-

| 📑 Fi | 🔤 Finantsnäitajate kirjeldus: Vaata 📃 🗖 🗙 |                       |                               |   |  |
|------|-------------------------------------------|-----------------------|-------------------------------|---|--|
|      | Kood                                      | Kommentaar            | Kirjeldus                     |   |  |
| 1    | K                                         | Käive                 | -RESULT("300:399999")         |   |  |
| 2    | мк                                        | Müügikate             | KEY("K")-RESULT("400:499999") |   |  |
| 3    | Т                                         | Töötajate arv         | 4                             |   |  |
| 4    | V4                                        | Varad                 | SALDO("100:199999")           |   |  |
| 5    |                                           | Käive / töötajate arv | KEY("K")/KEY("T")             |   |  |
| 6    |                                           |                       |                               |   |  |
| 7    |                                           |                       |                               |   |  |
| 8    |                                           |                       |                               |   |  |
| 9    |                                           |                       |                               |   |  |
| 10   |                                           |                       |                               | • |  |
|      |                                           |                       |                               | _ |  |
|      |                                           |                       |                               |   |  |

| Rida | Iga näitaja kirjeldatakse omaette real. |
|------|-----------------------------------------|
|------|-----------------------------------------|

| Kood       | Finantsnäitaja kood: seda koodi võid kasutada muude<br>Finantsnäitajate arvutamisel (vt pilti). |
|------------|-------------------------------------------------------------------------------------------------|
| Kommentaar | Finantsnäitaja nimetus, mida näed aruandes.                                                     |
| Kirjeldus  | Valem Finantsnäitaja arvutamiseks.                                                              |

Valemite kirjeldamisel saad kasutada erinevaid käsukoode. Siin ei arvestata suur- ja väiketähti.

#### **RESULT(Konto kood)**

Esitatakse määratud konto saldo netomuutus perioodil. Võimalikud näited—

**RESULT(1010)** Esitatakse konto 1010 netomuutuse summa määratud perioodil.

#### RESULT(1010:1035)

Esitatakse kontode 1010 kuni 1035 netomuutuste summa määratud perioodil. Kontode vahemikku käsitletakse alfabeetilise mitte numbrilisena.

### -RESULT(1010:1035)

Sama, mis eelmine, aga summa esitatakse vastupidise märgiga. See on vajalik, kui esitatakse müüginäitajaid, mis on Hansasse salvestatud negatiivsetena. Miinusmärk käskluse ees muudab tulemuse positiivseks.

#### RESULT(1040+1010:1035)

Konto 1040 netomuutusele lisatakse kontode 1010 kuni 1035 netomuutuste summa.

#### SALDO(Konto kood)

Selle käsklusega esitatakse määratud konto lõppsaldo. RESULT käsklusest erineb see selle poolest, et arvesse võetakse ka eelmiste perioodide algsaldo.

Selle käsklusega võidakse määratud kontode saldod esitada ka samuti nagu RESULT käsklusega: palun vt ka RESULT käskluse kirjeldust eespool.

KEY(Kood) Arvutusse saad kaasata teise Finantsnäitaja väärtuse. Finantsnäitaja, millele siin viitad, peab ise olema kirjeldatud. Kui see nii ei ole, kasutatakse null-väärtust. Seepärast peab KEY rida olema viidatavast reast allpool.

KEY käsklus ei ole suur- ja väiketähetundlik, küll aga lisatud viide.

### VATRESULT(KM kood, Konto number)

See käsklus on sarnane RESULT käsklusele, kuid perioodi netomuutuse arvutamisel võetakse arvesse ainult need Kanded, millel on kasutatud määratud KM koodi. Viide KM koodile ei ole suur- ja väiketähetundlik.

Selle käsklusega võidakse määratud kontode saldod esitada ka samuti nagu RESULT käsklusega: palun vt ka RESULT käskluse kirjeldust eespool.

#### VATBALANCE(KM kood, Konto kood)

Selle käsklusega esitatakse valitud konto lõppsaldo võttes arvesse ainult määratud KM koodi kandvad Kanded. VATRESULT käsklusest erineb see selle poolest, et arvesse võetakse ka eelmiste perioodide algsaldod.

#### VATCREDRESULT(KM kood, Konto kood)

Selle käsklusega esitatakse konto kreeditkirjete summa perioodil võttes arvesse ainult määratud KM koodi kandvad Kanded.

### VATDEBRESULT(KM kood, Konto kood)

Selle käsklusega esitatakse konto deebetkirjete summa perioodil võttes arvesse ainult määratud KM koodi kandvad Kanded.

#### **APDUE(Päevade arv)**

Selle käsklusega esitatakse Ostureskontro arvete kogusumma, mis on üle tähtaja näidatud arv päevi. Nt käsklusega APDUE(20) esitatakse arvete summa, mille tähtaeg ületati 20 või enam päeva enne aruandeperioodi lõppu (st, summa, mis perioodi viimaseks päevaks oli vähemalt 20 päeva tähtaja ületanud). Päevade arv peab olema määratud: kasuta käsklust APDUE(0), kui soovid, et summasse kaasataks kõik tähtaja ületanud Ostuarved.

#### **ARDUE(Päevade arv)**

See käsklus on APDUE Müügireskontro vaste.

3. Kui oled Finantsnäitaja kirjeldanud, osuta [OK]. Ekraanil on taas Aruannete nimekiri.

Pildil näed erinevaid Finantsnäitajate kirjeldamise võimalusi. Finantsnäitajate kirjeldamisel pead mõned asjad meeles pidama.

Kuna arvutustes kasutatakse Hansa süsteemisiseseid väärtusi, esitatakse nt müügikontode saldod negatiivsetena, kuna nad on tavaliselt kreeditpoolel.

Selle lahendamiseks kasutad lihtsalt vastupidist märki arvutusvalemi ees: nagu pildil 1. real. Samuti näed pildil kontode grupeerimist.

Siin tuleb välja ka hästi struktureeritud Kontoplaani väärtus. Kui kõik tulukontod on kenasti reastatud, on nende summeerimine lihtne.

#### Finantsnäitajate aruande välja trükkimine

Ava aken 'Aruanded' ja tee Finantsnäitajate real hiirega topeltklõps. Avaneb aken 'Määra finantsnäitajad'—

|                                           | 🔤 Määra finantsnäitajad 📃 🗆 🗙                                             |                                                                                                    |  |  |  |
|-------------------------------------------|---------------------------------------------------------------------------|----------------------------------------------------------------------------------------------------|--|--|--|
|                                           | Periood 01.01                                                             | 2001:31.12.2001                                                                                                    |  |  |  |
|                                           | Objekt                                                                    |                                                                                                    |  |  |  |
|                                           | Võtmed                                                                    |                                                                                                    |  |  |  |
|                                           | Päis   Finan                                                              | snäitajad                                                                                                    |  |  |  |
|                                           | □ K.<br>□ P                                                               | .a. simulatsioonid<br>äiseta                                                                                                    |  |  |  |
| Periood                                   | Ctrl-Enter                                                                | Aruannete perioodide seadistus,<br>Üldine moodul                                                                                                    |  |  |  |
|                                           | Sisesta aruande<br>päeva kohta, sise<br>kuupäeva ise p<br>esimene periood | periood. Kui soovid aruannet vaid ühe<br>esta soovitud kuupäev. Hansa teisendab<br>erioodi formaati. Vaikimisi sisestub<br>Aruannete perioodide seadistusest |  |  |  |
| Objekt                                    | Ctrl-Enter                                                                | Objektide register,<br>Finants/Üldine moodul                                                                                                    |  |  |  |
|                                           | Sisesta Objekt, m                                                         | ille kohta aruannet soovid.                                                                                                    |  |  |  |
| Võtmed                                    | Kui Sa ei soovi a<br>siin, millised nä<br>eralda komadega                 | Kui Sa ei soovi aruandesse kõiki Finantsnäitajaid, määra<br>siin, millised näitajad kaasatakse. Erinevad Võtmed<br>eralda komadega.                          |  |  |  |
| Päis                                      | Anna aruandele p                                                          | ais.                                                                                                    |  |  |  |
| Kaasaarvatu                               | Kaasaarvatud simulatsioonid                                               |                                                                                                    |  |  |  |
|                                           | Märgi see valik<br>simulatsioonkand<br>kasuta' ja 'Üle ka                 | x, kui soovid aruandesse kaasata ka<br>led. Simulatsiooniridu seisundiga 'Ära<br>untud' ei kaasata.                                                          |  |  |  |
| Päiseta                                   | Märgi see valik<br>päiseta.                                               | , kui soovid väljastada aruande ilma                                                                                                    |  |  |  |
| Osuta [OK] Finantsnäitajate arvutamiseks. |                                                                           |                                                                                                    |  |  |  |

| 📕 Finantsnäitajad                                                     |                                                                       |                                                                                                    |
|-----------------------------------------------------------------------|-----------------------------------------------------------------------|----------------------------------------------------------------------------------------------------|
| DEMO Finantsnäitajad<br>Paul & Pojad AS<br>Viimane reg.kp. 04.05.2001 |                                                                       | Hansa, prinditud: 04.05.2001 13:07<br>Periood 01.01.2001 : 31.12.2001<br>Kaasaarvatud simulatsioonid |
| K<br>MK<br>T<br>V4                                                    | Käive<br>Müügikate<br>Töötajate arv<br>Varad<br>Käive / töötajate arv | 276 260,00<br>276 260,00<br>4<br>1 975 301,87<br>69 065,00                                           |
| 0                                                                     | Itsi                                                                  |                                                                                                    |

# Hankija konto

Seda aruannet kasutatakse Venemaal. Lähemalt küsi oma Hansa esindajalt.

### Kannete kokkuvõte

See aruanne on väga sarnane ülalkirjeldatud Päevaraamatu aruandele. Siin esitatakse samuti kõik valitud perioodi Kanded koos debiteeritud ja krediteeritud kontode ja summadega.

Erinevalt Päevaraamatust ei näidata siin aruandes Kannete tavalisi numbreid. Kõigile Kannetele antakse number ühisest numbriseeriast Kande iseloomust sõltumata.

Lisaks perioodi Kannetele saad aruande lõppu tellida ka kuni neli kokkuvõtvat sektsiooni. Neis näidatakse vastavalt valikutele Arvetest, Laekumistest, Ostuarvetest ja/või Tasumistest koostatud Kannetel kasutatud kontode deebet- ja kreeditsummad.

| 🧱 Määra kannete kokk                                                      | uvõte                                               |                                                   | _ 🗆 × |
|---------------------------------------------------------------------------|-----------------------------------------------------|---------------------------------------------------|-------|
| Periood<br>Alusta nummerdamist                                            | 01.01.2001:31.12.20                                 | 01                                                |       |
| Summeeri k<br>Ø Müügiar<br>Ø Laekumi<br>Ø Ostuarve<br>Ø Tasumis<br>Kanded | anded<br>vete<br>ste<br>ste<br>ie<br>ilma koodideta | Järjestus<br>O Number<br>O Dp.kp.<br>O Kuu summad |       |

| Periood          | Ctrl-E                                                  | Inter                                                                                                    | Aruannete perioodide seadistus,<br>Üldine moodul                                                                                                    |
|------------------|---------------------------------------------------------|----------------------------------------------------------------------------------------------------|----------------------------------------------------------------------------------------------------|
|                  | Sisesta                                                 | a aruande periood                                                                                                 |                                                                                                    |
| Alusta nummerda  | mist                                                    |                                                                                                    |                                                                                                    |
|                  | Selles<br>Kanne<br>sõltur<br>numbr<br>sisesta           | aruandes ei näi<br>etele antakse nu<br>nata nende iso<br>riseeria esimene<br>ttud, alustatakse n                  | data Kannete tavalisi numbreid.<br>umbrid ühisest numbriseeriast<br>eloomust. Sisesta siia selle<br>number. Kui siia ei ole numbrit<br>ummerdamist numbrist '1'.        |
| Summeeri kanded  |                                                         |                                                                                                    |                                                                                                    |
|                  | Aruan<br>sektsio<br>Laeku<br>koosta<br>kreed<br>sektsio | ide lõppu saad<br>ooni. Neis näidata<br>mistest, Ostuarve<br>atud Kannetel<br>itsummad. Vali<br>oonid esitatakse. | tellida kuni neli kokkuvõtvat<br>kse vastavalt valikutele Arvetest,<br>etest ja/või Tasumistest perioodil<br>kasutatud kontode deebet- ja<br>siin, millised kokkuvõtvad |
| Järjestus        | Järjest                                                 | amiseks on kolm                                                                                                   | võimalust—                                                                                                    |
| Number           |                                                         | Kanded reastata<br>Vastava valiku<br>sektsioonid aruar                                                            | ıkse kandenumbrite järjekorras.<br>korral trükitakse kokkuvõtvad<br>nde lõppu.                                                                                          |
| Op. kp.          |                                                         | Kanded reastat<br>järjekorras. Va<br>kokkuvõtvad sek                                                              | takse Operatsioonikuupäevade<br>stava valiku korral trükitakse<br>tsioonid aruande lõppu.                                                                               |
| Kuu summa        | ad                                                      | Kanded reastat<br>järjekorras.<br>kokkuvõtvad<br>vastavatesse koh                                                 | takse Operatsioonikuupäevade<br>Selle valikuga trükitakse<br>sektsioonid kuude kaupa<br>tadesse aruandes.                                                               |
| Kanded ilma kood | lideta                                                  |                                                                                                    |                                                                                                    |

Aknas 'kanded: Sirvi' näed Kandeid koos vastavate prefiksitega.

Ehkki selles aruandes ei näidata tavalisi kandenumbreid, esitatakse siiski Kannete prefiksid, et oleks näha, mis tüüpi Kandega on tegemist. Kui Sa seda ei soovi, märgi antud valik.

# Kasumiaruanne

Kasumiaruanne näitab firma müügikäivet valitud perioodil. Samuti näed aruandes müügikulu ja müügikatet ning puhaskasumit.

Kui aruanne on ekraanil avatud, saad selles kasutada Hansa *drill-down* funktsiooni. Topeltklõps kontonumbril avab vastava konto pearaamatu määratud perioodil. Pearaamatus saad omakorda avada üksikuid Kandeid.

### **Kirjeldus**

Kasumiaruannet saad kirjeldada samuti nagu Bilanssi. Palun loe lähemalt Bilanssi käsitlevast osast eespool.

### Kasumiaruande välja trükkimine

Vali 'Kasumiaruanne' aruannete nimekirjas. Avaneb aken 'Määra kasumiaruanne'-

| Periood 01.01.2001:31.12.2001 Päis Kasumiaru<br>Objekt<br>Objektitüüp Kaasaary.määramata<br>Valuuta Keel                                                                                                    | anne               |
|----------------------------------------------------------------------------------------------------|--------------------|
| Objekt Objektitüüp Kaasaary.määramata Valuuta Keel                                                                                                    |                    |
| Objektitüüp 🔤 Kaasaarv. määramata                                                                                                    |                    |
| Valuuta                                                                                                    |                    |
| T diducid Reci                                                                                                    |                    |
| Kontod       Ümardamine       Võrdlus         Kõik       Täpne       Akumuleeru         Ainult kasutatud       Komakohtadeta       Eelm. aasta         Ainult grupid       Tuhandetes       Eelm. aasta         Ainult kasut. grupid       Miljonites       Eelarve         % vrdl käibega       Väärtused       Eelarvepara         Väärtused       Baasvaluuta       Baasvaluuta         Päiseta       Päiseta       Ealarve | ndus<br>s 1<br>s 2 |

Periood

Aruannete perioodide seadistus, Üldine moodul

Sisesta aruande periood eraldades kuupäevad kooloniga. Vaikimisi sisestub esimene periood Aruannete perioodide seadistusest.

Päis

Anna aruandele päis.

Ctrl-Enter

| Objekt                                                                                                   | Ctrl-                                                                                                    | Enter                                                                                                    | Objektide register,<br>Finants/Üldine moodul                                                                                                    |  |
|----------------------------------------------------------------------------------------------------|----------------------------------------------------------------------------------------------------|----------------------------------------------------------------------------------------------------|----------------------------------------------------------------------------------------------------|--|
|                                                                                                    | Sises<br>kaasa<br>sisest<br>ainult                                                                                                    | sta Objekti kood. Kui Objekti ei ole määratud,<br>atakse kõik Kanded, Objektidega ja ilma. Kui<br>stad mitu komadega eraldatud Objekti, kaasatakse<br>lt sellist Objektide kombinatsiooni kandvad Kanded. |                                                                                                    |  |
| Objektitüüp                                                                                              | Ctrl-                                                                                                    | Enter                                                                                                    | Objektitüüpide seadistus,<br>Finants                                                                                                    |  |
|                                                                                                    | Sises<br>Objel                                                                                                    | ta Objektitüüp, k<br>kte kandvate Kanr                                                                                                    | xui soovid aruannet teatud tüüpi<br>nete kohta.                                                                                                    |  |
| Kaasaarvatud mä                                                                                          | iärama                                                                                                    | ta                                                                                                    |                                                                                                    |  |
|                                                                                                    | Märgi see valik, kui soovid iga konto kohta näha teatud<br>tüüpi Objekti kandvate Kannete saldot ning eraldi kõigi<br>ülejäänud Kannete saldot.                                                                                                    |                                                                                                    | oovid iga konto kohta näha teatud<br>e Kannete saldot ning eraldi kõigi<br>lot.                                                                                                    |  |
| Valuuta                                                                                                  | Ctrl-                                                                                                    | Enter                                                                                                    | Valuutade register, Üldine<br>moodul                                                                                                    |  |
|                                                                                                    | Kui siia on sisestatud Valuuta, arvu<br>Kasumiaruanne ainult nende kanderidade põhjal,<br>osal on märgitud see Valuuta. Aruandes es<br>summad võetakse kanderidade C osalt: st. m<br>määratud Valuutas. Kui see väli on tühi, ka<br>aruandesse kõik kanderead summadega väljadel<br>või Baas 2 Deebet või Kreedit Kande osal<br>kummas Baasualuutas väärusad asitataksa) |                                                                                                    | statud Valuuta, arvutatakse<br>nende kanderidade põhjal, mille C<br>e Valuuta. Aruandes esitatavad<br>nderidade C osalt: st. need on<br>Kui see väli on tühi, kaasatakse<br>read summadega väljadelt Baas 1<br>rõi Kreedit Kande osal A (vali<br>väärused esitatakse). |  |
| Keel                                                                                                    | Ctrl-                                                                                                    | Enter                                                                                                    | Keelte seadistus, Üldine moodul                                                                                                    |  |
| Kasumiaruanne<br>Keeltes: sisesta<br>jaoks leitakse v<br>aruande pealki<br>kirjeldusest (pa<br>eespool). |                                                                                                    | miaruannet on<br>es: sisesta siia soo<br>leitakse vastav<br>ide pealkirjade j<br>dusest (palun va<br>pol).                                                                                                | aruannet on võimalik väljastada erinevates<br>sisesta siia soovitud Keele kood. Iga konto nime<br>itakse vastav tõlge Konto kaardi 2. osalt ning<br>pealkirjade ja alapealkirjade jaoks aruande<br>sest (palun vaata Bilanssi kirjeldavast lõigust                     |  |
| Kontod                                                                                                   | Kontod Vali kontode esitus aruandes.                                                                                                    |                                                                                                    | andes.                                                                                                    |  |
| Kõik                                                                                                    |                                                                                                    | Selle valikuga esitatakse kõik Kasumiaruande<br>kirjelduses leiduvad kontod.                                                                                                    |                                                                                                    |  |
| Ainult kasutatud                                                                                         |                                                                                                    | Selle valikuga esitatakse ainult kasutatud kontod.<br>Sh ka kontod, mida ei ole määratud perioodil<br>kasutatud, kuid millel on algsaldo eelmisest<br>perioodist.                                         |                                                                                                    |  |

| Ainult grupid          | Selle valikuga ei näidata üksikute kontode<br>saldosid. Iga Kasumiaruande kirjelduse rea kohta<br>esitatakse kokkuvõtlik saldo.                                                      |  |  |
|------------------------|----------------------------------------------------------------------------------------------------|--|--|
| Ainult kasutatud g     | tatud grupid                                                                                                    |  |  |
|                        | Selle valikuga esitatakse ainult kasutatud<br>Kasumiaruande kirjelduse ridade saldod.                                                                                                |  |  |
| <b>Ümardamine</b> Summ | nade esitamiseks aruandes on kuus valikut.                                                                                                    |  |  |
| Täpne                  | Saldod esitatakse nagu need Kannetel on.                                                                                                    |  |  |
| Komakohtadeta          | Saldod ümardatakse üles- või allapool lähima täisarvuni.                                                                                                    |  |  |
| Tuhandetes, Miljo      | nites                                                                                                    |  |  |
|                        | Saldod jagatakse 1,000 või 1,000,000 -ga.                                                                                                    |  |  |
| % võrdlus käibega      | a                                                                                                    |  |  |
|                        | Iga konto saldo esitatakse protsendina üldisest<br>käibest. See valik eeldab, et 'käive' on kirjeldatud<br>Finantsnäitajana. Palun loe lähemalt<br>Finantsnäitajate lõigust eespool. |  |  |
| Võrdlus %-des          | Kasutatav vaid juhul kui võrdluseks valitakse<br>Eelarve või Eelarveparandus.                                                                                                    |  |  |
| Võrdlus Tee v          | alik võrdluse jaoks.                                                                                                    |  |  |
| Akumuleerunud          | Aruandeperioodi võrreldakse akumuleerunud summadega.                                                                                                    |  |  |
| Eelmine aasta          | Aruande perioodi võrreldakse eelmise aasta sama perioodiga.                                                                                                    |  |  |
| Eelmine tulemus        | Aruande perioodi võrreldakse eelmise<br>finantsaastaga.                                                                                                    |  |  |
| Eelarve, Eelarvep      | Eelarve, Eelarveparandus                                                                                                    |  |  |
|                        | Aruande perioodi võrreldakse sama perioodi<br>Eelarve või Eelarveparandusega. Eelarvel või<br>Eelarveparandusel peab olema vähemalt üks<br>kuupäevaga rida.                          |  |  |
| Võrdlus %-des          | Võrdlused esitatakse protsentides.                                                                                                    |  |  |

#### Kaasaarvatud simulatsioonid

|                 | Märgi see valik, kui soovid aruandesse kaasata ka<br>simulatsioonkanded. Simulatsiooniridu seisundiga 'Ära<br>kasuta' ja 'Üle kantud' ei kaasata.                                                              |
|-----------------|----------------------------------------------------------------------------------------------------|
| Perioodi kanded | Selle valikuga esitatakse aruande lõpus kõik valitud perioodi Kanded koos deebet- ja kreeditsummadega.                                                                                                    |
| Päiseta         | Märgi see valik, kui soovid väljastada aruande päiseta.                                                                                                    |
| Väärtused       | Kui kasutad topeltvaluutade süsteemi, saad väärtused<br>aruandesse tellida ühes kahest Baasvaluutast. Kui Sinu<br>maa on EMU liige, pead Finantsi aruandeid esitama kas<br>oma kohalikus Valuutas või Eurodes. |
|                 | Kui Sa ei kasuta topeltvaluutade süsteemi, märgi valik<br>Baasvaluuta 1, et aruanne esitataks kohalikus Valuutas.                                                                                              |
|                 | Kui määrad aruande tellimisel Valuuta, esitatakse summad selles Valuutas.                                                                                                    |

# Kliendi konto

Seda aruannet kasutatakse Venemaal. Lähemalt küsi oma Hansa esindajalt.

### KM aruanne

KM aruanne on dokument, mis on aluseks käibemaksu tasumisel.

Aruandes summeeritakse teistele tasutud ja arvestatud käibemaksu kontod määratud perioodil. Samuti näidatakse eraldi ostu ja müügi käibemaksu. Kui kogusumma on positiivne, tähendab see, et pead käibemaksu tasuma, kui aga negatiivne, saab firma käibemaksu tagasi.

Kui KM aruanne perioodi kohta on trükitud, on soovitav koostada Kanne, millega kantakse maksta- või saadaolev KM summa Ülekantud KM kontole (Konto 2411 Hansa standardkontoplaanis). Selle Kandega debiteeritakse Teistele tasutud KM kontot (1470) ja krediteeritakse Arvestatud KM kontot (2410) ning tehakse tasakaalustav kirje Ülekantud KM kontole (2411). See Kanne tuleb sisestada perioodi, mida ta kajastab soovitavalt perioodi viimase Kandena. Maksta- või saadaolev summa kajastatakse eraldi Kandega Pangakontole, kui raha on tasutud või laekunud.

Teatud tingimustel võib väljastada eraldi KM aruanded üksikute Objektide kohta, mis võib olla vajalik, kui Objektid tähistavad erinevaid osakondi, kes on omaette KM kohuslased. Selleks pead iga KM kohuslase registreerima omaette Ettevõttena. Igaühe kohta neist tuleb teha Konsolideerimis-eksport (kirjeldatud käesolevas peatükis edaspidi) määrates vastava Objekti väljal 'Konsol. objekt'. Impordi need failid Ettevõttesse või andmebaasi, kus asuvad konsolideeritud andmed ning seejärel väljasta KM aruanne iga konsolideeritud Objekti kohta.

Seda protseduuri tuleb järgida kahel põhjusel-

- 1. Kui Kanded koostatakse allsüsteemidest, ei asetata kasutatavaid Objekte Kande käibemaksu reale. Konsolideerimis-ekspordi käigus asetatakse Objektid Kannetele.
- 2. Kui kasutad ühes Ettevõttes hierarhilisi Objekte, võivad tekkida vead iga üksiku Objekti kohta käibemaksu arvestamisel.

### KM aruande kirjeldamine

KM aruande kirjelduses saad määrata, milliseid kontosid kasutatakse.

Vali 'Aruanded' File-menüüst või ava kaust [Aruanded] Põhiaknas. Märgi rida 'KM aruanne' ning vali Spetsiaal-menüüst käsklus 'Kirjelda aruanne'. Avaneb aken 'Käibemaksuaruande kirjeldus: Vaata'—

| E K | 🛛 Käibemaksuaruande kirjeldus: Vaata |                                |                                              |         |
|-----|--------------------------------------|--------------------------------|----------------------------------------------|---------|
|     | Kood                                 | Kommentaar                     | Kirjeldus                                    |         |
| 1   | 1.                                   | 18% määraga maksustatav k 🕑    | result(-3011)                                | <b></b> |
| 2   | 2.                                   | Kokku 0% määraga maksusta 🕨    | result(-3015-3016)                           |         |
| 3   | 2.1.                                 | Kaupade eksport                | result(-3015)                                |         |
| 4   | 2.2.                                 | Teenuste eksport               | result(-3016)                                |         |
| 5   | 3.                                   | Maksuvaba käive                | result(-3014)                                |         |
| 6   | 4.                                   | Käibemaks 18% (18%lahtris 1 🕨  | result(-2410)                                |         |
| 7   |                                      |                                | 101                                          |         |
| 8   | 6.                                   | Kokku soetamisel tasumisele 🕨  | result(1470)                                 |         |
| 9   | 6.1.                                 | Põhivahendite soetamisel tas 🕨 | result(1473)                                 |         |
| 10  | 6.2.                                 | Tolliametile tasutud käibemaks | result(1471)                                 |         |
| 11  |                                      |                                | 101                                          |         |
| 12  | 9\10                                 | Tasumisele kuuluv (Enam ma 🕨   | result(-2410)-result(1470:1471)-result(1473) |         |
| 13  |                                      |                                |                                              |         |
| 14  |                                      |                                |                                              |         |
| 15  |                                      |                                |                                              | -       |
|     |                                      | •                              |                                              |         |

Pildil on standardne KM aruanne, milles on kasutatud Hansa standardkontoplaani ja kirjeldusi. Kui oled muutnud standardkontoplaani või importinud oma Kontoplaani, pead vastavalt muutma ka aruannete kirjeldused.

Iga rida kirjeldusaknas vastab ühele reale KM aruandes. Ridu saad vastavalt vajadusele lisada või kustutada. Rea lisamiseks olemasolevate ridade vahele

märgi rida, kuhu soovid uut rida lisada (osutades reanumbrile) ja vajuta *Enterit*. Rea kustutamiseks märgi see ja vajuta *Backspace*-klahvi.

Igale reale sisestatakse valem, mille alusel aruandes esitatavad väärtused arvutatakse. Valemid on samasugused nagu Finantsnäitajate aruandes. Palun loe lähemalt Finantsnäitajaid käsitlevast lõigust eespool.

| Rida       | Iga aruande rida kirjeldatakse omaette.                                                                                        |  |  |
|------------|----------------------------------------------------------------------------------------------------|--|--|
| Kood       | Rea kood, mida võid kasutada teiste ridade valemites.                                                                          |  |  |
| Kommentaar | Kirjeldav tekst, mis trükitakse aruandesse.                                                                                    |  |  |
| Kirjeldus  | Aruanderea kirjeldus. Siin määratakse, milliste kontode<br>põhjal rea väärtus arvutatakse ning millist valemit<br>kasutatakse. |  |  |

Kui oled aruande kirjeldanud, osuta [OK]. Ekraanil on taas Aruannete nimekiri.

### KM aruande väljastamine

Vali 'KM aruanne' aruannete nimekirjas. Avaneb aken 'Määra KM aruanne'-

|         | 🚃 Määra käibemaksu aruannn                                                                                                    | e _ 🗆 🗙                                                                 |  |
|---------|----------------------------------------------------------------------------------------------------|-------------------------------------------------------------------------|--|
|         | Periood 01.01.2001:31.12.200<br>Objekt                                                                                                    | 1                                                                       |  |
|         | Summad                                                                                                    | ☐ Kaasaarvatud simulatsioonid<br>☐ Perioodi kanded<br>☐ Aruanne päiseta |  |
| Periood | Ctrl-Enter                                                                                                    | Aruannete perioodide seadistus,<br>Üldine moodul                        |  |
|         | Sisesta aruande periood nagu tavaliselt. Kui soovid<br>aruannet ühe päeva kohta, sisesta soovitud kuupäev.<br>Hansa teisendab selle ise perioodi formaati. Vaikimisi<br>pakutakse esimest perioodi Aruannete perioodide<br>seadistusest. |                                                                         |  |
| Objekt  | Ctrl-Enter                                                                                                    | Objektide register,<br>Finants/Üldine moodul                            |  |
|         | Sisesta üks või mitu                                                                                                    | Objekti.                                                                |  |

| Väärtused                   | Kui kasutad topeltvaluutade süsteemi, saad väärtuse<br>aruandesse tellida ühes kahest Baasvaluutast. Kui Sin<br>maa on EMU liige, pead Finantsi aruandeid esitama k<br>oma kohalikus Valuutas või Eurodes. |  |
|-----------------------------|----------------------------------------------------------------------------------------------------|--|
|                             | Kui Sa ei kasuta topeltvaluutade süsteemi, märgi valik<br>Baasvaluuta 1, et aruanne esitataks kohalikus Valuutas.                                                                                          |  |
| Kaasaarvatud simulatsioonid |                                                                                                    |  |
|                             | Märgi see valik, kui soovid aruandesse kaasata ka<br>simulatsioonkanded. Simulatsiooniridu Seisundiga 'Ära<br>kasuta' või 'Üle kantud' ei kaasata.                                                         |  |
| Perioodi kanded             | Selle valikuga esitatakse aruande lõpus kõik valitud perioodi Kanded koos deebet- ja kreeditsummadega.                                                                                                    |  |
| Päiseta                     | Märgi see valik, kui soovid, et aruanne esitataks päiseta.                                                                                                    |  |

Osuta [OK] aruande väljastamiseks.

# KM koodi statistika

Selles aruandes näed tehinguid ja nendelt arvestatud käibemaksu. Iga tehingu kohta esitatakse kogusumma käibemaksuga ja ilma, KM summa, KM protsent summast ning kasutatud Valuuta.

| 🔤 Määra KM-koodi | statistika                  |  |
|------------------|-----------------------------|--|
| Periood          | 01.01.2001:31.12.2001       |  |
|                  |                             |  |
| г                | Määra —                     |  |
|                  | Müügiarved                  |  |
|                  | C Ostuarved                 |  |
|                  | Kassa sissetulekud          |  |
|                  | Kassa yaljaminekud          |  |
|                  | Finantskanded               |  |
|                  | 🔿 Näita ainult kogusummasid |  |
| L                |                             |  |
| [                |                             |  |
|                  | Koik kanded                 |  |
|                  | Ainult KM-ta kanded         |  |
|                  |                             |  |
|                  |                             |  |

100

| Periood | Ctrl-Enter                                                                                                    | Aruannete perioodide seadistus,<br>Üldine moodul                                                                                                    |
|---------|----------------------------------------------------------------------------------------------------|----------------------------------------------------------------------------------------------------|
|         | Sisesta aruande j<br>periood Aruannete                                                                                                    | periood. Vaikimisi sisestub esimene<br>perioodide seadistusest.                                                                                                    |
| Määra   | Aruandesse saad<br>Kulutused, Kassa<br>ja/või Finantskand<br>esitatakse tühi a<br>toimingutele ne<br>summadega. Ku<br>toiminguid näl<br>kogusummasid'. | d tellida Müügiarved, Ostuarved,<br>a sissetulekud, Kassa väljaminekud<br>ed. Valima pead vähemalt ühe, muidu<br>ruanne. Igas sektsioonis järgnevad<br>eil kasutatud KM koodid koos<br>i Sa ei soovi aruandes üksikuid<br>na märgi valik 'Näita ainult |
| Vali    | Aruandesse võid<br>käibemaksuta Kan                                                                                                    | l tellida kõik Kanded või ainult<br>ded.                                                                                                    |

# Konsolideerimine

Selle aruande kohta loe palun peatükist 'Konsolideerimine' juhendi 4. raamatus.

# Kontode võrdlus

Seda aruannet kasutatakse abimaterjalina pangavõrdluse teostamisel, mida tehakse kontode võrdluse registris. Selles aruandes esitatakse aruandeperioodi Kanded. Iga Kande kohta näidatakse kontod, Kande number ja kuupäev, Summa ühes Baasvaluutas (vastavalt valikule), Summa välisvaluutas (kus vaja) ning kas Kanne on võrreldud.

| 🧱 Määra kontoo | le võrdluse aruanne                           |                     |                           | _ 🗆 × |
|----------------|-----------------------------------------------|---------------------|---------------------------|-------|
| Periood        | 01.01.2001:31.12.2001                         | _                   |                           |       |
| Konto          |                                               |                     |                           |       |
| Objektid       |                                               |                     |                           |       |
| Algsaldo kp.   |                                               |                     |                           |       |
|                | 🗌 Võrreldud<br>🗌 Võrdlemata                   |                     |                           |       |
|                | Väärtused<br>Baasvaluutas 1<br>Baasvaluutas 2 | Trük<br>S<br>O<br>O | i<br>eletused<br>Ibjektid |       |

| Periood      | Ctrl-Enter                                                                                           | Aruannete perioodide seadistus,<br>Üldine moodul                                                                      |
|--------------|----------------------------------------------------------------------------------------------------|----------------------------------------------------------------------------------------------------|
|              | Kõik Kanded, mis<br>ajavahemikku, kaasatak<br>esimene periood Aruan                                  | s langevad siin määratud<br>se aruandesse. Vaikimisi sisestub<br>nete perioodide seadistusest.                        |
| Konto        | Ctrl-Enter                                                                                           | Kontode register,<br>Finants/Üldine moodul                                                                            |
|              | Vahemik                                                                                              | Alfabeetiline                                                                                                    |
|              | Telli aruanne teatud l<br>kohta.                                                                     | contode või kontode vahemiku                                                                                          |
| Objektid     | Ctrl-Enter                                                                                           | Objektide register,<br>Finants/Üldine moodul                                                                          |
|              | Määra Objekt, kui soov<br>kandvaid Kandeid. 1<br>eraldatud Objekti, kaas<br>kombinatsiooni kandvad   | id aruandesse vaid teatud Objekti<br>Kui sisestad mitu komadega<br>atakse ainult märgitud Objektide<br>I Kanded.      |
| Algsaldo kp. | Ctrl-Enter                                                                                           | Hetke kuupäev                                                                                                    |
|              | Iga konto kohta näida<br>summa määratud perio<br>teatud kuupäeva. See ku                             | ntakse kaks summat: võrreldud<br>oodil ja võrreldud summa enne<br>nupäev määratakse siin.                             |
| Võrreldud    | Märgi see valik, kui soo<br>Kanded.                                                                  | vid aruandesse kaasata võrreldud                                                                                      |
| Võrdlemata   | Märgi see valik, ku<br>võrdlemata Kanded. Ül<br>märgitud olema, muidu                                | i soovid aruandesse kaasata<br>ks neist valikutest peab vähemalt<br>esitatakse tühi aruanne.                          |
| Väärtused    | Kui kasutad topeltvalu<br>aruandesse tellida ühes<br>maa on EMU liige, pea<br>oma kohalikus Valuutas | uutade süsteemi, saad väärtused<br>kahest Baasvaluutast. Kui Sinu<br>d Finantsi aruandeid esitama kas<br>või Eurodes. |
|              | Kui Sa ei kasuta topelt<br>Baasvaluuta 1, et aruant                                                  | valuutade süsteemi, märgi valik<br>ne esitataks kohalikus Valuutas.                                                   |
| Trüki        | Aruandesse saad kaas<br>Seletused. Kui valid S<br>tekst Kande päisest ja ri                          | sata kas Objektide koodid või<br>Seletused, trükitakse aruandesse<br>dadelt.                                          |

# Korrespondeeruvad kontod

Selles aruandes näidatakse, kuidas iga kirje on tasakaalustatud. Näiteks, kui kontot on kasutatud Kande kreeditpoolel, näitab see aruanne kontot või kontosid, mida kasutati deebetpoolel ning konteeritud summasid. Selliseid tasakaalustavaid kontosid nimetatakse korrespondeeruvateks kontodeks.

Liitlausendite puhul, kus nt esimesel kahel real on deebetkirjed, millele järgneb hulk kreeditkirjeid, pannakse korrespondeerumine paika käsitsi kasutades selleks kanderea välja 'Korr.' Kande F osal.

| 📻 Määra ko      | orrespondeeruvate kontode ar                                                                                          | uanne 📃 🗆 🗙                                                                                                    |
|-----------------|----------------------------------------------------------------------------------------------------|----------------------------------------------------------------------------------------------------|
|                 | Periood 01.01.2001:                                                                                                   | 31.12.2001                                                                                                    |
|                 | Peakontod                                                                                                    |                                                                                                    |
|                 | Korresp. kontod                                                                                                    |                                                                                                    |
|                 |                                                                                                    |                                                                                                    |
|                 |                                                                                                    |                                                                                                    |
|                 |                                                                                                    |                                                                                                    |
|                 |                                                                                                    |                                                                                                    |
| Periood         | Ctrl-Enter                                                                                                    | Aruannete perioodide seadistus,<br>Üldine moodul                                                                                                    |
|                 | Sisesta aruande periood                                                                                               | l.                                                                                                    |
| Peakontod       | Ctrl-Enter                                                                                                    | Kontode register,<br>Finants/Üldine moodul                                                                                                    |
|                 | Vahemik                                                                                                    | Alfabeetiline                                                                                                    |
|                 | Määra siin kontod, n<br>aruandes näha.                                                                                | nille korrespondeerumisi soovid                                                                                                    |
| Korresp. kontod | Ctrl-Enter                                                                                                    | Kontode register,<br>Finants/Üldine moodul                                                                                                    |
|                 | Vahemik                                                                                                    | Alfabeetiline                                                                                                    |
|                 | Kasuta seda välja, k<br>korrespondeeruvatest k                                                                        | aui oled huvitatud vaid teatud ontodest.                                                                                                    |
| Ainult saldod   | Selle valikuga es<br>korrespondeeruv konto<br>või kreeditsaldoga mää<br>ole märgitud, näidat<br>Kanded iga korrespond | itatakse iga peakonto iga<br>eraldi real vastavalt koos deebet-<br>äratud perioodil. Kui see valik ei<br>akse iga peakonto kohta kõik<br>eeruva kontoga eraldi. |

### Perioodi kanded

Kui see valik on märgitud, tuuakse aruande lõpus välja kõik määratud perioodi Kannete numbrid koos deebet- ja kreeditsummadega.

# **Kursivahed**

Selle aruande kohta loe palun lähemalt Valuutasid käsitlevast peatükist edaspidi.

# Käibeandmik

See aruanne on sarnane Saldoaruandele. Siin esitatakse lisaks ka iga konto deebet- ja kreeditsaldod. Väljatrükil näidatakse ka arvestusaasta akumuleerunud saldod.

| Periood              | 01.01.2001:3 | 1.12.2001          |                |
|----------------------|--------------|--------------------|----------------|
| Kontod               |              |                    |                |
| Objekt               |              |                    |                |
| Algsaldo kp.         | 01.01.2001   |                    |                |
| llkonto koodi pikkus | 3            |                    |                |
| Ainult grupid        |              | r Kaasaarvatud sir | nulatsioonid – |
| Perioodi kanded      |              | • Ei               |                |
| Alamkontod kokku     |              | 🔘 Kõik             |                |
| Ara prindi gruppe    |              | 🔿 Aasta lõpu 1     | _              |
| Kontod (lõika teks   | t <b>)</b>   | 🔿 Aasta lõpu 1     | ja 2           |
| Väärtused —          |              | Vali               |                |
| Baasvaluutas 1       |              | Standard           |                |
| 🔿 Baasvaluutas 2     |              | O Grupi kontode    | ega            |
| Sellel aruandel on p | alju veerge, |                    |                |
|                      | deese) for   | E_ 0 LE_L          | )              |

Periood

Ctrl-Enter

Aruannete perioodide seadistus, Üldine moodul

Sisesta aruande periood. Vaikimisi sisestub esimene periood Aruannete perioodide seadistusest.

| Kontod             | Ctrl-Enter                                                                                                    | K o n t o d e<br>Finants/Üldine mo                                                                                                  | register,<br>oodul                                                                                |
|--------------------|----------------------------------------------------------------------------------------------------|----------------------------------------------------------------------------------------------------|---------------------------------------------------------------------------------------------------|
|                    | Vahemik                                                                                                    | Alfabeetiline                                                                                                    |                                                                                                   |
|                    | Telli aruanne teatud<br>kohta.                                                                                                    | kontode või konto                                                                                                    | ode vahemiku                                                                                      |
| Objekt             | Ctrl-Enter                                                                                                    | O b j e k t i d e<br>Finants/Üldine mo                                                                                              | register,<br>oodul                                                                                |
|                    | Määra Objekt, kui soovid aruandesse vaid teatud Objekti<br>kandvaid Kandeid. Kui sisestad mitu komadega<br>eraldatud Objekti, kaasatakse ainult märgitud Objektide<br>kombinatsiooni kandvad Kanded. |                                                                                                    |                                                                                                   |
| Algsaldo kp.       | See kuupäev määra<br>arvutatakse. Vaikimi<br>esimene kuupäev.                                                                                                    | b, mis kuupäeva<br>si sisestub määra                                                                                                | st algsaldod<br>tud perioodi                                                                      |
| Allkonto koodi pil | kkus                                                                                                    |                                                                                                    |                                                                                                   |
|                    | Seda välja kasutatakse<br>kokku'. Lähemalt loo<br>lõigust.                                                                                                    | e koos linnukesega<br>e seda valikuruutu                                                                                            | 'Alamkontod<br>1 kirjeldavast                                                                     |
| Ainult grupid      | Selle valikuga esitatak<br>summad. Kontod grup<br>numbrit alusel. Kui sec<br>iga konto saldo koos gr                                                                                                 | se aruandes ainult l<br>eeritakse kontonum<br>e valik ei ole märgit<br>upi saldodega.                                               | kontogruppide<br>brite esimeste<br>tud, esitatakse                                                |
| Perioodi kanded    | Selle valikuga esitatal<br>Kannete numbrid koos                                                                                                    | kse aruande lõpus<br>deebet- ja kreeditsu                                                                                           | kõik perioodi<br>mmadega.                                                                         |
| Alamkontod kokk    | u                                                                                                    |                                                                                                    |                                                                                                   |
|                    | See valik laiendab<br>grupid'. Aruandes esi<br>kontogruppide saldoo<br>sisestatakse väljale 'Al<br>väljale on sisestatud n<br>1511 ja 1580. Samut<br>grupi saldo.                                    | ülalkirjeldatud va<br>tatakse samade alg<br>I. Kattuvate algus<br>Ilkonto koodi pikku<br>t '2' grupeeritakse<br>i näidatakse vaid o | likut 'Ainult<br>usnumbritega<br>numbrite arv<br>s'. Kui sellele<br>kontod 1510,<br>esinumbri '1' |
| Ära trüki gruppe   |                                                                                                    |                                                                                                    |                                                                                                   |
|                    | Vaikimisi esitatakse ar<br>saldoga (sama algusnu                                                                                                    | uandes iga konto sal<br>mbriga kontode sal                                                                                          | ldo koos grupi<br>dode summa).                                                                    |

Kui Sa ei soovi aruandesse grupi saldosid, märgi see valik.

| Päiseta                     | Märgi see valik, kui soovid trükkida aruande ilma päiseta.                                                                                                    |  |  |
|-----------------------------|----------------------------------------------------------------------------------------------------|--|--|
| Väärtused                   | Kui kasutad topeltvaluutade süsteemi, saad väärtused<br>aruandesse tellida ühes kahest Baasvaluutast. Kui Sinu<br>maa on EMU liige, pead Finantsi aruandeid esitama kas<br>oma kohalikus Valuutas või Eurodes. |  |  |
|                             | Kui Sa ei kasuta topeltvaluutade süsteemi, märgi valik<br>Baasvaluuta 1, et aruanne esitataks kohalikus Valuutas.                                                                                              |  |  |
| Kaasaarvatud simulatsioonid |                                                                                                    |  |  |
|                             | Märgi üks neist valikutest, kui soovid Simulatsioone<br>aruandesse kaasata. Kui valid 'Kõik', ei kaasata<br>simulatsiooniridu Seisundiga 'Ära kasuta' või 'Üle<br>kantud'.                                     |  |  |
| Vali                        | Aruande tellimisel on kaks valikut—                                                                                                    |  |  |
| Standard                    | Selle valikuga näidatakse ainult standardkontosid.                                                                                                    |  |  |
| Grupi konto                 | odega                                                                                                    |  |  |
|                             |                                                                                                    |  |  |

esitatakse hierarhilised pealkirjad koos summadega, mis määratakse valikuga 'Grupi konto' Konto kaardil. Selle linnukese kohta loe lähemalt Kontode registrit käsitlevast juhendi osast Üldise mooduli peatükis 1. raamatus.

### Likviidsusprognoos

See aruanne on prognoos kõigist tegelikest ja tulevastest maksetest firmale ja firmast välja määratud perioodil. Prognoos põhineb Ostu- ja Müügiarvete Tasumistähtaegadel. Samuti arvestatakse Simulatsioone, mis puudutavad Kassa- ja Pangakontosid Tasumisviiside seadistusest. Sellised Simulatsioonid kajastavad tasumisi, mis ei peegeldu Ostu- ja Müügireskontros ning võimaldavad seega täpsemat aruandlust. Simulatsioonidest saad alati koostada Kanded kasutades Spetsiaal-menüü vastavat käsklust. Kui kasutad ka Tshekkide moodulit, võid aruandesse kaasata ka tshekid ja oma tshekid.

Kui aruanne on ekraanil avatud, saad selles kasutada Hansa *drill-down* funktsiooni. Topeltklõps dokumendi numbril avab vastava Arve, Ostuarve või Simulatsiooni.

| Periood 01.01.20                                                                                                 | 01:31.12.2001                                                                                                    |
|----------------------------------------------------------------------------------------------------|----------------------------------------------------------------------------------------------------|
| situs Detailne Kokkuvõte Stuarved Kõik Ainult sulgemata aekumised Neto Kassaale X p. hiljem Lüh. nimed Täisarvud | Vali<br>✓ Laekumisennustus<br>✓ Tasumisennustus<br>✓ Simulatsioonid<br>□ Tshekid<br>□ Oma tshekid<br>Tasumised<br>● Neto<br>○ Kassaale<br>○ X p. hiljem |

Topeltklõps real 'Likviidsusprognoos' aruannete nimekirjas avab järgmise akna-

| Periood   | Ctrl-Enter                                                                                                    | Aruannete perioodide seadistus,<br>Üldine moodul                                                                                                    |
|-----------|----------------------------------------------------------------------------------------------------|----------------------------------------------------------------------------------------------------|
|           | Sisesta aruande p<br>päeva kohta, sise<br>kuupäeva ise pe<br>esimene periood A                                    | periood. Kui soovid aruannet vaid ühe<br>sta soovitud kuupäev. Hansa teisendab<br>erioodi formaati. Vaikimisi sisestub<br>Aruannete perioodide seadistusest.                                                            |
| Esitus    | Detailse valiku<br>Kokkuvõttes aga                                                                                | ga esitatakse iga toiming eraldi,<br>iga päeva kohta üks kokkuvõttev rida.                                                                                                    |
| Vali      | Vaikimisi kaasa<br>Müügiarved ning<br>puudutavad Sin<br>valikuliselt aruan<br>Kui kasutad ka<br>kaasata ka Tsheki | atakse aruandesse ainult Ostu- ja<br>g Tasumisviisidel kasutatud kontosid<br>nulatsioonid. Võid neid registreid<br>dest välja jätta märkides vastavad read.<br>Tshekkide moodulit, võid aruandesse<br>d ja Oma tshekid. |
| Ostuarved | Võid aruandest v<br>saa Tasumisi regis                                                                            | älja jätta Suletud Ostuarved, millele ei<br>streerida.                                                                                                    |

107

### Laekumised/Tasumised

| Tasu           | mised toimuvat.                                                                                                 |
|----------------|----------------------------------------------------------------------------------------------------|
| Neto           | Selle valikuga eeldatakse, et Arved laekuvad<br>tähtaegselt.                                                    |
| Kassaale       | Selle valikuga eeldatakse, et Arved, millele kehtib<br>kassaale soodustus, laekuvad kassaale tähtaja<br>piires. |
| X päeva hiljem | Siin saad märkida päevade arvu, mille võrra arvad<br>Arveid tähtajast hiljem laekuvat.                          |

Tee valikud vastavalt, millal arvad Laekumised ja

See aruanne on väga praktiline firma likviidsuse prognoosimisel. Nagu kõiki Hansa aruandeid, saad ka selle aruande tekstifailina salvestada. Impordi saadud andmed Excelisse ning koosta firma prognoosi kohta ülevaatlik graafik.

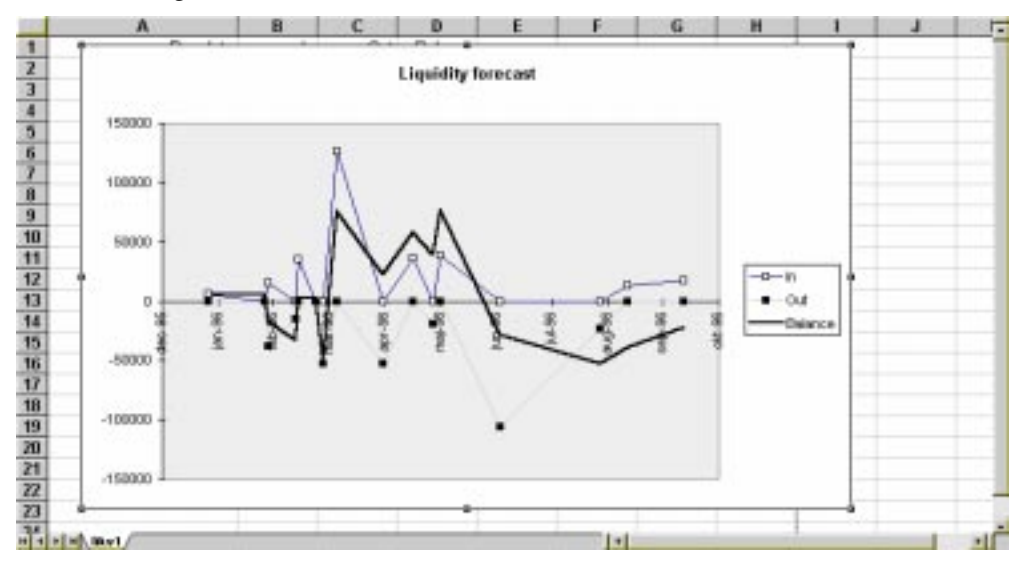

108
# **Objekt/Kogus**

Selles aruandes esitatakse detailne ülevaade Objekti kasutusest valitud perioodil. Aruandes näidatakse Objekti järgi järjestatuna iga Objekti/Konto saldod perioodil. Võrdluseks tuuakse ka Eelarvete ja Eelarveparanduste summad.

| 📰 Määra objekt   | 🔤 Määra objekt/kogus aruanne |                                       |                                                  |
|------------------|------------------------------|---------------------------------------|--------------------------------------------------|
| F                | Periood                      | 01.01.2001:31.12.2001                 |                                                  |
|                  | Objekt                       |                                       |                                                  |
| Obje             | ktitüüp                      |                                       |                                                  |
| Objektigrupi     | pikkus                       | (Märgi ka va                          | ik Näita grupi allkontosid)                      |
|                  |                              | Allkontod                             | sid                                              |
|                  |                              | 🔿 Baasvaluutas 2                      |                                                  |
|                  |                              | 🗌 Uus leht igale objek                | tile                                             |
|                  |                              |                                       |                                                  |
|                  |                              |                                       |                                                  |
|                  |                              |                                       |                                                  |
| Periood          | Ctr                          | l-Enter                               | Aruannete perioodide seadistus,<br>Üldine moodul |
|                  | Sis                          | esta aruande periood                  | l eraldades kuupäevad kooloniga.                 |
| Objekt           | Ctr                          | l-Enter                               | Objektide register.<br>Finants/Üldine moodul     |
|                  | Val                          | hemik                                 | Alfabeetiline                                    |
|                  | Sis<br>Obj                   | esta Objekti kood,<br>jekti kohta.    | kui soovid aruannet vaid teatud                  |
| Objektitüüp      | Ctr                          | l-Enter                               | Objektitüüpide seadistus,<br>Finants             |
|                  | Sis<br>Obj                   | esta Objektitüüp, l<br>jektide kohta. | xui soovid aruannet teatud tüüpi                 |
| Objektigrupi pil | kkus                         |                                       |                                                  |
| * * 1            | ~                            |                                       |                                                  |

Seda välja kasutatakse koos valikuga 'Näita grupi allkontosid'. Palun loe selle valiku kohta edaspidi.

| Allkontod | Aruandesse saad tellida sarnaste algussümbolitega |
|-----------|---------------------------------------------------|
|           | kontode või Objektide gruppide kohta grupisummad. |
|           | Märgi soovitud valik.                             |

- Ära näita Märgi see valik, kui Sa ei soovi grupisummasid näha.
- Näita allkontosid Märgi see valik, kui soovid aruandes näha kontogruppide saldosid grupeerituna vastavalt kontokoodide esisümbolitele.

Nt kontode kohta, mille kood algab sümbolitega '1' esitatakse iga konto saldo eraldi ning ka nende saldode summa (kuna nad kõik algavad sama sümboliga'1'). Saldod esitatakse Objekti kohta.

#### Näita grupi allkontosid

Märgi see valik, kui soovid aruandes näha Objektigruppide saldosid, grupeerituna vastavalt objektikoodide esitähtedele. Määra sarnaste esitähtede arv väljal 'Objektigrupi pikkus'.

Nt kui oled Objektigrupi pikkuseks märkinud 2, esitatakse Objektid 010, 011, 012 jne igaüks omaette ja ka ühise grupina, kuna neil kõigil on samad algussümbolid '01').

Selle valikuga grupeeritakse ka kontod, mida kirjeldasime eespool valiku 'Näita allkontosid' juures.

Väärtused Kui kasutad topeltvaluutade süsteemi, saad väärtused aruandesse tellida ühes kahest Baasvaluutast. Kui Sinu maa on EMU liige, pead Finantsi aruandeid esitama kas oma kohalikus Valuutas või Eurodes.

> Kui Sa ei kasuta topeltvaluutade süsteemi, märgi valik Baasvaluuta 1, et aruanne esitataks kohalikus Valuutas.

#### Uus leht igale objektile

Märgi see valik, kui soovid, et iga Objekt esitataks eraldi lehel. See valik kehtib ainult aruande välja trükkimisel.

110

# Objekti tulemus

|             | 📰 Määra objekti tulemus                                                                                                    |                                                        |
|-------------|----------------------------------------------------------------------------------------------------|--------------------------------------------------------|
|             | Periood 01.01.2                                                                                                    | 2001:31.12.2001                                        |
|             | Kontod                                                                                                    |                                                        |
|             | Objekt                                                                                                    |                                                        |
|             | Objektitüüp                                                                                                    |                                                        |
|             | Võrr. periood 01.01.2                                                                                                    | 2000:31.12.2000                                        |
|             | <ul> <li>Kaasaarvatud simula</li> <li>Perioodi kanded</li> <li>✓ Ainult saldoga</li> <li>✓ Võrr. periood</li> <li>K.a. kõik kontod</li> <li>Objektid esisümbolit</li> <li>Sellel aruandel on pal<br/>trüki horisontaal(Land</li> </ul> | eta<br>ju veerge,<br>scape) formaadis (Lk. seadistus)  |
| Periood     | Ctrl-Enter                                                                                                    | Aruannete perioodide seadistus,<br>Üldine moodul       |
|             | Sisesta aruande perioo                                                                                                    | d eraldades kuupäevad kooloniga.                       |
| Kontod      | Ctrl-Enter                                                                                                    | Kontode register,<br>Finants/Üldine moodul             |
|             | Vahemik                                                                                                    | Alfabeetiline                                          |
|             | Vali konto või kontod<br>soovid aruannet kõigi                                                                                                    | e vahemik või jäta väli tühjaks, kui<br>kontode kohta. |
| Objekt      | Ctrl-Enter                                                                                                    | Objektide register,<br>Finants/Üldine moodul           |
|             | Vahemik                                                                                                    | Alfabeetiline                                          |
|             | Sisesta Objekti kood<br>Objekti kohta.                                                                                                    | , kui soovid aruannet vaid teatud                      |
| Objektitüüp | Ctrl-Enter                                                                                                    | Objektitüüpide seadistus,<br>Finants                   |
|             | Sisesta Objektitüüp,<br>Objektide kohta.                                                                                                    | kui soovid aruannet teatud tüüpi                       |

Selles aruandes näed valitud Objektide kasumit/kahjumit. Võimalik on võrrelda eelmist kuud, kvartalit või aastat.

| Võrreldav periood | Ctrl-Enter                                                                                           | Aruannete perioodide seadistus,<br>Üldine moodul                                                                                 |  |
|-------------------|----------------------------------------------------------------------------------------------------|----------------------------------------------------------------------------------------------------|--|
|                   | Kui soovid aruande<br>perioodiga, sisesta see<br>aruandeperioodist aasta<br>peab olem märgitud val   | es näha võrdlust mingi muu<br>periood siia. Vaikimisi sisestub<br>a võrra varasem periood. Samuti<br>ik 'Võrr. periood' allpool. |  |
| Kaasaarvatud sim  | ulatsioonid                                                                                          |                                                                                                    |  |
|                   | Märgi see valik, kui<br>simulatsioonkanded. Si<br>kasuta' või 'Üle kantud                            | soovid aruandesse kaasata ka<br>imulatsiooniridu Seisundiga 'Ära<br>' ei kaasata.                                                |  |
| Perioodi kanded   | Selle valikuga esitatak<br>Kannete numbrid koo<br>Esitatakse kõik Kanded                             | cse aruande lõpus kõik perioodi<br>s deebet- ja kreeditsummadega.<br>sõltumata Objekti kasutusest.                               |  |
| Ainult saldoga    | Aruandes esitatakse ainult perioodil kasutatud Objektid.                                             |                                                                                                    |  |
| Võrreldav periood |                                                                                                    |                                                                                                    |  |
|                   | Kui soovid aruande<br>perioodiga, märgi see<br>ülaltoodud väljal.                                    | es näha võrdlust mingi muu<br>valik ja määra võrreldav periood                                                                   |  |
| Väärtused         | Kui kasutad topeltvalu<br>aruandesse tellida ühes<br>maa on EMU liige, pea<br>oma kohalikus Valuutas | uutade süsteemi, saad väärtused<br>s kahest Baasvaluutast. Kui Sinu<br>ad Finantsi aruandeid esitama kas<br>s või Eurodes.       |  |
|                   | Kui Sa ei kasuta topel<br>Baasvaluuta 1, et aruan                                                    | tvaluutade süsteemi, märgi valik<br>ne esitataks kohalikus Valuutas.                                                             |  |

## Paranduste leht

Paranduste lehel esitatakse määratud perioodi Kanded, mida on parandatud (kasutades Parandusmärki) või muudetud (kasutades Muutusmärki). Selle aruande kirjeldust muuta ei saa.

Topeltklõps real 'Paranduste leht' aruannete nimekirjas avab järgmise akna-

| 📰 Määra paranduste |                       |  |
|--------------------|-----------------------|--|
| Periood            | 01.01.2001:31.12.2001 |  |
| Reg kpst           |                       |  |
| 🗆 Kõik kanded      |                       |  |
|                    |                       |  |

112

| Periood     | Ctrl-Enter                                                                                                    | Aruannete perioodide seadistus,<br>Üldine moodul                                                                                         |
|-------------|----------------------------------------------------------------------------------------------------|----------------------------------------------------------------------------------------------------|
|             | Sisesta aruande perio<br>aruannet ühe päeva l<br>Hansa teisendab selle<br>pakutakse esimest p<br>seadistusest. | ood nagu tavaliselt. Kui soovid<br>kohta, sisesta soovitud kuupäev.<br>ise perioodi formaati. Vaikimisi<br>perioodi Aruannete perioodide |
| Reg. kpst   | See on Kande re<br>Operatsioonikuupäev.                                                                        | gistreerimise kuupäev, mitte                                                                                                    |
| Kõik kanded | Vaikimisi kaasataks<br>parandatud Kanded.<br>märgi see valik.                                                  | se sellesse aruandesse ainult<br>Kui soovid näha kõiki Kandeid,                                                                          |
| Osuta [OK]. |                                                                                                    |                                                                                                    |

## Pearaamat

Pearaamat on kokkuvõte kõigist finantskannetest järjestatuna numbrite ja operatsioonikuupäevade järgi. Selle aruande kirjeldust ei saa muuta.

Kui aruanne on ekraanil avatud, saad selles kasutada Hansa *drill-down* funktsiooni. Topeltklõps kandenumbril avab vastava Kande.

Topeltklõps real 'Pearaamat' aruannete nimekirjas avab järgmise akna-

| 🧱 Määra pearaamat     |                       |                 |         |
|-----------------------|-----------------------|-----------------|---------|
| Periood               | 01.01.2001:31.12.2001 |                 |         |
| Konto/objekt          |                       | Kontod          | 1 2     |
| 1 Objekt              |                       |                 |         |
| Objektitüüp           |                       | 🗌 Kaasaarv. mää | äramata |
| Ainult tekstiga       |                       |                 |         |
| KM kood               |                       |                 |         |
| Keel                  |                       |                 |         |
| Valuuta               |                       | Pikad tekstid   |         |
| Ainult kasutatud      | Ainult saldod         | 🔘 Pika reana    | ı –     |
| Näita viiteid         | 🗌 Korresp. kontod     | 🖲 Lüh.ridade    | na      |
| Koos parandustega     | 🗌 Näita objekti       | 🔿 Lüh. reana    | I       |
| Summeeri KM-koodid    | Näita valuutasid      |                 |         |
| Perioodi kanded       | ✓ Vordlemata          |                 |         |
| Kanded ilma koodideta | Võrreldud             |                 |         |
|                       |                       |                 |         |
|                       |                       |                 |         |

| Periood          | Ctrl-Enter                                                                                                    | Aruannete perioodide seadistus,<br>Üldine moodul                                                                                         |  |
|------------------|----------------------------------------------------------------------------------------------------|----------------------------------------------------------------------------------------------------|--|
|                  | Sisesta aruande periood. Kui soovid aruannet vaid ühe<br>päeva kohta, sisesta soovitud kuupäev. Hansa teisendab<br>kuupäeva ise perioodi formaati. Vaikimisi sisestub<br>esimene periood Aruannete perioodide seadistusest.                                                                                                    |                                                                                                    |  |
| Konto            | Ctrl-Enter                                                                                                    | Kontode register,<br>Finants/Üldine moodul                                                                                               |  |
|                  | Vahemik                                                                                                    | Alfabeetiline                                                                                                    |  |
|                  | Telli aruanne ühe või m                                                                                                    | itme konto kohta.                                                                                                    |  |
| Objekt           | Ctrl-Enter                                                                                                    | Objektide register,<br>Finants/Üldine moodul                                                                                             |  |
|                  | Kui soovid aruannet teatud Objekti kandvate Kannete<br>kohta, sisesta siia Objekt. Kui Objekti ei ole määratud,<br>kaasatakse kõik Kanded. Kui sisestad mitu komadega<br>eraldatud Objekti, kaasatakse ainult sellised Kanded, mis<br>kannavad näidatud Objektide kombinatsiooni.                                                                                        |                                                                                                    |  |
| Objektitüüp      | Ctrl-Enter                                                                                                    | Objektitüüpide seadistus,<br>Finants                                                                                                    |  |
|                  | Sisesta Objektitüübi ku<br>tüüpi Objekti kandvate                                                                                                    | ood, kui soovid aruannet teatud<br>Kannete kohta.                                                                                        |  |
| Kaasaarvatud mää | äramata                                                                                                    |                                                                                                    |  |
|                  | Märgi see valik, kui so<br>tüüpi Objekti kandvai<br>Kandeid. Sellisel juhu<br>'Näita objekti', et saak<br>Kanded teistest eristada                                                                                                    | ovid iga konto kohta näha teatud<br>id Kandeid ning ka kõiki teisi<br>l peab olema märgitud ka valik<br>sid teatud tüüpi Objekti kandvad |  |
| Ainult tekstiga  | Aruandesse saad tellida vaid teatud seletavat teksti<br>kandvad Kanded (tekst Kande päises). Sisestades siia nt<br>mingi kliendikoodi, kaasatakse aruandesse vaid selle<br>Kliendi või samasuguse koodiga Hankija Kanded. Sa ei<br>pea sisestama kogu Seletuse teksti: sisestades nt "1003",<br>leiab Hansa Kande tekstiga "1003 Smith&Co Bicycles<br>Ltd, USD 1:13.56". |                                                                                                    |  |
| KM kood          | Sisesta KM kood, kui soovid aruannet vaid teatud KM koodi kandvate Kannete kohta.                                                                                                    |                                                                                                    |  |

| Keel                  | Ctrl-Enter                                                                                                    | Keelte seadistus, Üldine moodul                                                                                                    |  |
|-----------------------|----------------------------------------------------------------------------------------------------|----------------------------------------------------------------------------------------------------|--|
|                       | Pearaamatu aruannet saad tellida erinevates Keeltes:<br>sisesta Keele kood. Iga konto nimetus vastavas Keeles<br>võetakse Konto kaardi 2. osalt.                                                            |                                                                                                    |  |
| Valuuta               | Ctrl-Enter Valuutade register, Üldir<br>moodul                                                                                                    |                                                                                                    |  |
|                       | Kui siia on märgitud<br>vaid märgitud Valuut<br>võetakse Kande C<br>Valuutas. Kui Valuu<br>aruandesse kõik kande<br>1/Baas 2 Deebet või K<br>Baasvaluutat kasutatak                                         | Valuuta, kaasatakse aruandesse<br>at kandvad kanderead. Summad<br>osalt: need esitatakse valitud<br>atat ei ole määratud, võetakse<br>eread summadega väljadelt Baas<br>reedit Kande osal A (vali, kumba<br>se). |  |
| Ainult kasutatud      | Märgi see valik, kui Sa ei soovi aruandesse kontosid,<br>mida ei ole valitud perioodil kasutatud. Kontosid, mida<br>ei ole kasutatud, kuid millel on eelmistest perioodidest<br>algsaldo, näidatakse siiski |                                                                                                    |  |
| Näita viiteid         | Vaikimisi esitatakse aruandes iga Kande Seletus. Märgi see valik, kui soovid näha ka Viiteid.                                                                                                    |                                                                                                    |  |
| Koos parandusteg      | a                                                                                                    |                                                                                                    |  |
|                       | Märgi see valik, kui s<br>parandusi.                                                                                                    | soovid näha ka Kannetele tehtud                                                                                                    |  |
| Summeeri KM ko        | Summeeri KM koodid                                                                                                    |                                                                                                    |  |
|                       | Märgi see valik, kui so<br>koodi kohta deebet- ja l                                                                                                    | oovid aruande lõpus näha iga KM<br>kreeditsummat kokku.                                                                                                    |  |
| Perioodi kanded       | Selle valikuga esitatakse aruande lõpus kõik valitud perioodi Kanded koos deebet- ja kreeditsummadega.                                                                                                    |                                                                                                    |  |
| Kanded ilma koodideta |                                                                                                    |                                                                                                    |  |
|                       | Kandnumbrid esitata<br>prefiksitega nagu ka a<br>soovi, et aruandes neid<br>valik.                                                                                                    | akse aruandes tavaliselt koos<br>knas 'Kanded: Sirvi'. Kui Sa ei<br>prefikseid näidataks, märgi antud                                                                                                    |  |
| Ainult saldod         | Märgi see valik, kui so<br>saldo, mitte üksikuid K                                                                                                    | ovid iga konto kohta näidata vaid<br>andeid.                                                                                                    |  |

### Korrespondeeruvad kontod

|                  | Märgi see valik, kui soovid iga Kande puhul näha<br>korrespondeeruvaid kontosid. Objekti asemel näidatakse<br>korrespondeeruvad kontod.                                                                        |  |
|------------------|----------------------------------------------------------------------------------------------------|--|
| Näita objekti    | Märgi see valik, kui soovid aruandes näha Kannetel kasutatud Objekte.                                                                                                    |  |
| Näita valuutasid | Märgi see valik, kui soovid valuutakannete summasid<br>näha nii Valuutas kui kohalikus vääringus.                                                                                                    |  |
| Võrreldud        | Telli aruandesse ainult võrreldud Kanded.                                                                                                    |  |
| Võrdlemata       | Telli aruandesse ainult võrdlemata Kanded.                                                                                                    |  |
| Väärtused        | Kui kasutad topeltvaluutade süsteemi, saad väärtused<br>aruandesse tellida ühes kahest Baasvaluutast. Kui Sinu<br>maa on EMU liige, pead Finantsi aruandeid esitama kas<br>oma kohalikus Valuutas või Eurodes. |  |
|                  | Kui Sa ei kasuta topeltvaluutade süsteemi, märgi valik<br>Baasvaluuta 1, et aruanne esitataks kohalikus Valuutas.                                                                                              |  |
|                  | Kui Valuuta väljal on määratud Valuuta, esitatakse summad aruandes selles Valuutas.                                                                                                    |  |
| Pikad tekstid    | Pikkade tekstide välja trükkimisel on kolm võimalust.<br>Ekraanil esitatakse tekstid ühe pika reana.                                                                                                    |  |
|                  | Kui kasutad välja trükkimisel <i>landscape</i> leheasetust, saad tekstide jaoks ruumi juurde.                                                                                                    |  |
| Pika reana       | Kogu tekst trükitakse täies pikkuses ühele reale.<br>Kui järgmise tulba numbrid tekstile ette jäävad,<br>viiakse need uuele reale.                                                                             |  |
| Lühikeste ri     | idadena                                                                                                    |  |
|                  | Tekst trükitakse kogu pikkuses välja jagades seda vajadusel mitmele reale.                                                                                                    |  |
| Lühikese re      | ana Teksti trükitakse välja niipalju, kui ühele reale tulba laiuselt mahub.                                                                                                    |  |
| Kaasaarvatud sim | ulatsioonid                                                                                                    |  |

Märgi üks neist valikutest, kui soovid Simulatsioone aruandesse kaasata. Valikuga 'Kõik' ei kaasata ridu Seisundiga 'Ära kasuta' või 'Üle kantud'.

Osuta [OK] Pearaamatu väljastamiseks.

# Päevaraamat

Päevaraamat on kokkuvõte registreeritud Kannetest. Selle aruande kirjeldust ei saa muuta.

Aruandeid saad Hansast väljastada nii mitu korda kui soovid. Aruannete tellimisel ei ole limiite.

Vali 'Päevaraamat' aruannete nimekirjas. Avaneb aken 'Määra päevaraamat'—

|         | 🧱 Määra päevaraamat                                                      |                                                                                                    |
|---------|--------------------------------------------------------------------------|----------------------------------------------------------------------------------------------------|
|         | Kanded<br>Periood                                                        | 01 01 2001-31 12 2001                                                                                                    |
|         | Ainult KM-koodiga                                                        |                                                                                                    |
|         | Päis                                                                     |                                                                                                    |
|         | Nummerdamine                                                             |                                                                                                    |
|         | Käibe algsaldo                                                           |                                                                                                    |
|         | Keel                                                                     |                                                                                                    |
|         | Järjestus<br>Number<br>Kuupäev<br>Summad<br>Baasvaluuta:<br>Baasvaluuta: | <ul> <li>Perioodi kanded</li> <li>Ära näita kontonimetusi</li> <li>Näita kontosid</li> <li>Näita KM-koode</li> <li>1</li> <li>Ära näita ridade KM-koode</li> <li>2</li> <li>Ära näita reg. kuupäeva</li> <li>Kanded ilma koodideta</li> </ul> |
| Kanded  | l Vahemik                                                                | Numbriline                                                                                                    |
|         | Kui soovid<br>tänased, m<br>suurim kan<br>selle välja<br>perioodi Ka     | aruandesse tellida vaid teatud Kanded, nt<br>äära see vahemik siin. Sisesta väikseim ja<br>Inumber eraldades need kooloniga. Kui jätad<br>tühjaks, esitatakse aruandes kõik valitud<br>nded.                                                  |
|         | Kandenumb<br>neid näed al                                                | oritele tuleb lisada ka vastavad prefiksid nagu<br>knas 'Kanded: Sirvi'.                                                                                                    |
| Periood | Ctrl-Enter                                                               | Aruannete perioodide seadistus,<br>Üldine moodul                                                                                                    |

Sisesta aruande periood.

| Ainult KM koodig  | ga                                                                                                    |                                                                                                    |  |
|-------------------|----------------------------------------------------------------------------------------------------|----------------------------------------------------------------------------------------------------|--|
|                   | Ctrl-Enter                                                                                                    | KM koodide seadistus, Finants                                                                                                    |  |
|                   | Võid aruandesse tellio<br>Kanded.                                                                                                    | la ainult teatud KM koodi kandvad                                                                                                    |  |
| Päis              | Anna aruandele päis. Kui see on määramata, on päiseks<br>'Päevaraamat'.                                                                                                    |                                                                                                    |  |
| Nummerdamine      | Mõnedes maades nõ<br>numbriseerias nende<br>sisesta siia selle nur<br>märgi valik 'Kandee<br>Kandele antakse n<br>kandenumbri asemel.                                                                       | utakse, et Kanded oleksid ühises<br>iseloomust sõltumata. Sel juhul<br>nbriseeria esimene number ning<br>d ilma koodideta' allpool. Igale<br>umber numbriseeriast tavalise |  |
| Käibe algsaldo    | Kui sisestad siia mingi summa, lisatakse see kogukäibele<br>aruande lõpus.                                                                                                    |                                                                                                    |  |
| Keel              | Ctrl-Enter                                                                                                    | Keelte seadistus, Üldine moodul                                                                                                    |  |
|                   | Päevaraamatut saad va<br>siia soovitud Keele k<br>vastav tõlge Konto ka                                                                                                    | äljastada erinevates Keeltes: sisesta<br>ood. Iga konto nime jaoks leitakse<br>ardi 2. osalt                                                                               |  |
| Järjestus         | Aruande võid tellida järjestatuna kandenumbrite või<br>Operatsioonikuupäevade järgi.                                                                                                    |                                                                                                    |  |
| Väärtused         | Kui kasutad topeltvaluutade süsteemi, saad väärtuse<br>aruandesse tellida ühes kahest Baasvaluutast. Kui Sin<br>maa on EMU liige, pead Finantsi aruandeid esitama ka<br>oma kohalikus Valuutas või Eurodes. |                                                                                                    |  |
|                   | Kui Sa ei kasuta topo<br>Baasvaluuta 1, et arua                                                                                                    | eltvaluutade süsteemi, märgi valik<br>nne esitataks kohalikus Valuutas.                                                                                                    |  |
| Perioodi kanded   | Selle valikuga esitata<br>toodud Kanded koos<br>aruannet on piiritletuu<br>need Kanded.                                                                                                    | akse aruande lõpus kõik aruandes<br>deebet- ja kreeditsummadega. Kui<br>l teatud Kannetega, esitatakse vaid                                                                |  |
| Ära näita kontoni | metusi                                                                                                    |                                                                                                    |  |
|                   | Märgi see valik, kui<br>kontonimetusi näha.                                                                                                    | Sa ei soovi iga kanderea kohta                                                                                                    |  |
| Näita kontosid    | Selle valikuga esitata<br>toodud kontod koos o<br>aruannet on piiritletud<br>aruandes esitatud Kan                                                                                                    | akse aruande lõpus kõik aruandes<br>deebet- ja kreeditsummadega. Kui<br>l teatud Kannetega, näidatakse vaid<br>netel kasutatud kontod.                                     |  |

Näita KM koode Selle valikuga esitatakse aruande lõpus kõik aruandes toodud Kannetel kasutatud KM koodid koos deebet- ja kreeditsummadega. Kui aruannet on piiritletud teatud Kannetega, näidatakse vaid nendel Kannetel kasutatud KM koodid.

### Ära näita ridade KM koode

Kui kandereale on määratud KM kood, näidatakse seda tavaliselt ka aruandes. Kui Sa seda ei soovi, märgi antud valik.

#### Ära näita reg. kuupäeva

Aruandes näidatakse tavaliselt nii Kande Operatsioonikuupäev (Kande päisest) kui ka Kande registreerimise kuupäev (kuupäev, mil Kanne Hansasse sisestati). Kui Sa ei soovi aruandes Kande registreerimiskuupäeva näha, märgi antud valik.

### Kanded ilma koodideta

Kandenumbrid esitatakse aruandes tavaliselt koos vastavate prefiksitega nagu neid näed aknas 'Kanded: Sirvi'. Kui Sa ei soovi aruandes prefikseid näha, märgi antud valik.

Kui see valik on märgitud ning väljale 'Nummerdamine' on sisestatud ühise numbriseeria algusnumber, antakse igale Kandele number sellest seeriast tavalise kandenumbri asemel.

Osuta [OK] Päevaraamatu väljastamiseks.

# Päeva saldod

Selles aruandes esitatakse kasutatud kontode igapäevased deebet-, kreedit- ja üldised saldod.

|            | 💼 Määra päeva saldod                          |                                                                                    |
|------------|-----------------------------------------------|------------------------------------------------------------------------------------|
|            | Periood<br>Konto<br>Saldod objekti kohta      | 01.01.2001:31.12.2001                                                              |
|            |                                               | □ Näita perioodi kandeid<br>Väärtused<br>● Baasvaluutas 1<br>○ Baasvaluutas 2      |
| Periood    | Ctrl-Enter                                    | Aruannete perioodide seadistus,<br>Üldine moodul                                   |
|            | Sisesta aruan<br>saldosid, sisest             | de periood. Kui soovid teatud päeva<br>a kuupäev.                                  |
|            | Kui sisestad p<br>iga konto koht<br>kasutati. | ikema perioodi kui üks päev, näidatakse<br>a nende päevade saldod, mil seda kontot |
| Konto      | Ctrl-Enter                                    | Kontode register,<br>Finants/Üldine moodul                                         |
|            | Vahemik                                       | Alfabeetiline                                                                      |
|            | Sisesta konto<br>soovid näha.                 | või kontode vahemik, mille saldosid                                                |
| Saldod obj | ekti kohta                                    |                                                                                    |
|            | Ctrl-Enter                                    | Objektide register,<br>Finants/Üldine moodul                                       |

Kui soovid näha konto saldot Objekti kohta, määra see Objekt siin. Kui sisestad mitu komadega eraldatud Objekti, esitatakse kõiki neid Objekte kandvate Kannete põhjal kontosaldode summa.

120

#### Näita perioodi kandeid

Kui see valik on märgitud, tuuakse aruande lõpus välja kõik määratud perioodi Kannete numbrid koos deebet- ja kreeditsummadega.

Väärtused Kui kasutad topeltvaluutade süsteemi, saad väärtused aruandesse tellida ühes kahest Baasvaluutast. Kui Sinu maa on EMU liige, pead Finantsi aruandeid esitama kas oma kohalikus Valuutas või Eurodes.

> Kui Sa ei kasuta topeltvaluutade süsteemi, märgi valik Baasvaluuta 1, et aruanne esitataks kohalikus Valuutas.

## Saldoaruanne

Saldoaruandes näed üksikute kontode saldosid. Enamasti kasutatakse seda aruannet võrdluseks. Saldoaruande kirjeldust ei saa muuta, kuid saad määrata, millised Kanded kaasatakse.

Kui aruanne on ekraanil avatud, saad selles kasutada Hansa *drill-down* funktsiooni. Topeltklõps kontonumbril avab vastava konto pearaamatu määratud perioodil. Pearaamatus saad omakorda avada üksikuid Kandeid.

Kõigi kolme tulba summad aruandes peavad olema nullid, mis näitab, et deebet- ja kreeditsummad on võrdsed. Kui see nii ei ole, võib mõnes Kandes olla viga, mis tuleb koheselt parandada.Vali 'Saldoaruanne' aruannete nimekirjas. Avaneb aken 'Määra saldoaruanne'—

| 📰 Määra saldoa                                                                                       | ruanne                                                   |           | _ 🗆 × |
|----------------------------------------------------------------------------------------------------|----------------------------------------------------------|-----------|-------|
| Periood                                                                                              | 01.01.2001:31.12.2001                                    |           |       |
| Kontod                                                                                               |                                                          |           |       |
| Objekt                                                                                               |                                                          |           |       |
| KM-kood                                                                                              | Valuuta                                                  |           |       |
|                                                                                                    | Keel                                                     |           |       |
| ☐ Kaasaarvatu<br>☑ Ainult kasut<br>☐ Perioodi kar<br>☐ Summad val<br>☐ K.a. käibed<br>☐ Ainult konto | ud simulatsioonid<br>atud kontod<br>nded<br>luutas<br>nd | Väärtused | 2     |

| Periood          | Ctrl-Enter                                                                                                    | Aruannete perioodide seadistus,<br>Üldine moodul           |
|------------------|----------------------------------------------------------------------------------------------------|------------------------------------------------------------|
|                  | Sisesta periood, mille<br>Vaikimisi sisestub<br>perioodide seadistusest.                                                                                                    | e kohta Saldoaruannet soovid.<br>esimene periood Aruannete |
| Kontod           | Ctrl-Enter                                                                                                    | Kontode register,<br>Finants/Üldine moodul                 |
|                  | Vahemik                                                                                                    | Alfabeetiline                                              |
|                  | Telli aruanne ühe konto                                                                                                    | või kontode vahemiku kohta.                                |
| Objekt           | Ctrl-Enter                                                                                                    | Objektide register,<br>Finants/Üldine moodul               |
|                  | Telli aruanne teatud Ob                                                                                                    | jekti kohta.                                               |
| KM kood          | Ctrl-Enter                                                                                                    | KM koodide seadistus, Finants                              |
|                  | Sisesta KM kood, kui soovid aruannet teatud KM koodi kandvate Kannete kohta.                                                                                                    |                                                            |
| Valuuta          | Ctrl-Enter                                                                                                    | Valuutade register, Üldine<br>moodul                       |
|                  | Kui siia on sisestatud Valuuta, arvutatakse Saldoaruanne<br>ainult nende kanderidade põhjal, mille C osal on<br>märgitud see Valuuta. Kuna see väli tähistab<br>välisvaluutat, on tulemuseks tühi aruanne, kui sisestad<br>siia Baasvaluuta 1 või 2. Aruandes esitatavad summad<br>võetakse kanderidade C osalt: st. need on määratud<br>Valuutas. Kui see väli on tühi, kaasatakse aruandesse<br>kõik kanderead summadega väljadelt Baas 1 või Baas 2<br>Deebet või Kreedit Kande osal A (vali kummas<br>Baasvaluutas väärused esitatakse) |                                                            |
| Kaasaarvatud sim | ulatsioonid                                                                                                    |                                                            |
|                  |                                                                                                    |                                                            |

Märgi see valik, kui soovid aruandesse kaasata ka simulatsioonkanded. Simulatsiooniridu Seisundiga 'Ära kasuta' või 'Üle kantud' ei kaasata.

### Ainult kasutatud kontod

Selle valikuga esitatakse ainult perioodi Kannetel kasutatud kontod või kontod, mida ei ole määratud perioodil kasutatud, kuid millel on algsaldo eelmisest perioodist.

| Perioodi kanded | Selle valikuga esitatakse aruande lõpus kõik valitud |
|-----------------|------------------------------------------------------|
|                 | perioodi Kanded koos deebet- ja kreeditsummadega.    |
|                 | Esitatakse kõik Kanded sõltumata aruande tellimisel  |

Esitatakse kõik Kanded sõltumata aruande tellimisel tehtud piirangutest.

#### Summad valuutas

Selle valikuga esitatakse aruande lõpus kõigi kasutatud Valuutade summad kokku.

#### Kaasaarvatud käibed

Aruande standardversioonis on kolm tulpa, milles näed iga konto algsaldot, netomuutust perioodil ning lõppsaldot. Märgi see valik, kui soovid aruandesse kaht lisatulpa, milles näed ka iga konto deebet- ja kreeditkirjete kogusummasid.

Ainult kontod Aruande standardversioonis esitatakse summad kontogruppide kohta. Kontod grupeeritakse vastavalt koodide esisümbolitele. Nt kontode puhul, mis langevad vahemikku 3011-3014, esitatakse saldod nii iga üksiku konto kohta kui ka kõigi nende kontode kohta kokku (kuna nad kõik algavad numbriga '3').

Märgi antud valik, kui Sa ei soovi näha aruandes kontogruppide saldosid.

Väärtused Kui kasutad topeltvaluutade süsteemi, saad väärtused aruandesse tellida ühes kahest Baasvaluutast. Kui Sinu maa on EMU liige, pead Finantsi aruandeid esitama kas oma kohalikus Valuutas või Eurodes.

> Kui Sa ei kasuta topeltvaluutade süsteemi, märgi valik Baasvaluuta 1, et aruanne esitataks kohalikus Valuutas.

> Kui Valuuta väljal on määratud Valuuta, esitatakse summad aruandes selles Valuutas.

# Impordid

Importide funktsioon võimaldab importida andmeid Hansa muudest Ettevõtetest või andmebaasidest eksporditud tekstifailidest või muudest tabeltöötlusprogrammidest. Vali 'Impordid' File-menüüst.

Avaneb aken võimalike Impordifunktsioonidega. Finantsis on neid kaks: tee soovitud real hiirega topeltklõps. Avaneb '*Open*' aken, milles saad määrata imporditava faili. Osuta [Open] ja import käivitub.

# Kanded ridadena

Selle funktsiooniga saad importida kanderidu tekstifailidest, mis on samas formaadis nagu Hansast eksporditavad kanderead. Vt allpool.

# SIE (Rootsi stand. eksp./imp.)

Seda funktsiooni kasutatakse Rootsis muudest süsteemidest standardformaadis raamatupidamisandmete importimiseks. Lähemalt küsi palun oma Hansa esindajalt.

# Ekspordid

Ekspordi funktsioon võimaldab teatud informatsiooni andmebaasist tekstifailidesse eksportida, mida saad teksti- ning tabeltöötlusprogrammidega edasiseks analüüsiks avada ning töödelda või kujundusprogrammidega trükis avaldamiseks ümber kujundada. Samuti on tekstifaile võimalik importida teistesse Hansa andmebaasidesse või Ettevõtetesse kasutades impordifunktsiooni Üldises moodulis. Ka aruandeid on võimalik faili salvestada, seega on enamus Hansas sisalduvast informatsioonist muudes programmides kasutatav tekstifaili kaudu.

Vali 'Ekspordid' File-menüüst või ava kaust [Ekspordid] Põhiaknas.

Avaneb alltoodud aken, milles näed Finants-mooduli võimalikke ekspordifunktsioone. Vali soovitud funktsioon tehes sellel hiirega topeltklõpsu. Avaneb määramisaken, milles saad määrata eksportfaili sisu. Osuta [OK] ning avaneb '*Save as*' aken, milles saad failile nime anda ja valida, kuhu fail salvestatakse.

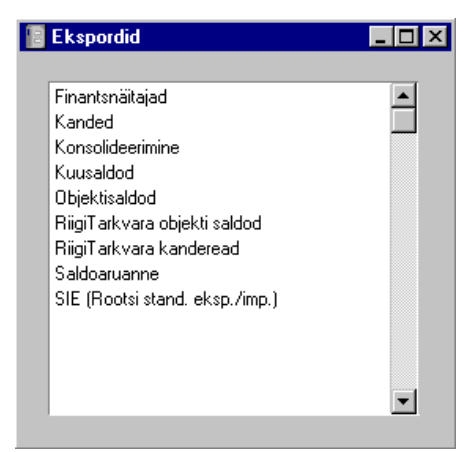

### Finantsnäitajad

Finantsnäitajad on erinevad arvutatud väärtused, mida kasutatakse ettevõtte seisu hindamiseks. Finantsnäitajad arvutatakse kasutades vastavaid valemeid kontosaldode ja mitmesuguste konstantide põhjal. Tavalisimad finantsnäitajad on käive, müügikate jms.

Finantsnäitajad on vabalt kirjeldatavad Aruannete Spetsiaal-menüü kaudu. Lähemalt loe palun Finantsnäitajate aruannet käsitlevast lõigust eespool. Eksportida saad Finantsnäitajaid kas kogu aasta või teatud perioodi kohta.

Ava Eksportide nimekiri ja tee topeltklõps real 'Finantsnäitajad'. Avaneb aken 'Määra finantsnäitajate eksport'-

|                  | 💼 Määra finan                                                                     | tsnäitajate eksport                                                                                                    |
|------------------|-----------------------------------------------------------------------------------|----------------------------------------------------------------------------------------------------|
|                  | Perioo                                                                            | 01.01.2001:31.12.2001                                                                                                    |
|                  |                                                                                   | · · · · · · · · · · · · · · · · · · ·                                                                                      |
|                  | ⊡ Nada<br>I Vee                                                                   | rg kuu kohta                                                                                                    |
|                  |                                                                                   | Vali<br>Põhiaruanne<br>Aruanne 3-5<br>Aruanne 1<br>Aruanne 2<br>Aruanne 3<br>Aruanne 4<br>Aruanne 5                        |
| Periood          | Ctrl-Enter                                                                        | Aruannete perioodide seadistus,<br>Üldine moodul                                                                           |
|                  | Sisesta perio<br>eksportida.<br>Aruannete per                                     | od, mille kohta soovid Finantsnäitajaid<br>Vaikimisi pakutakse esimest perioodi<br>ioodide seadistusest.                   |
| Objekt           | Ctrl-Enter                                                                        | Objektide register,<br>Finants/Üldine moodul                                                                               |
|                  | Määra Objekt<br>teatud Objekti<br>on tühi, kaasat                                 | , kui soovid Finantsnäitajaid arvutada vaid<br>kandvate Kannete põhjal. Kui Objekti väli<br>akse arvutustesse kõik Kanded. |
| Kaasaarvatud sim | ulatsioonid                                                                       |                                                                                                    |
|                  | Märgi see va<br>simulatsioonk<br>kasuta' või 'Ü                                   | alik, kui soovid aruandesse kaasata ka<br>anded. Simulatsiooniridu Seisundiga 'Ära<br>le kantud' ei kaasata.               |
| Veerg kuu kohta  | Märgi see valik, kui soovid, et perioodi iga kuu esitataks failis omaette veerus. |                                                                                                    |
| Vali             | Määra nende v<br>või ainult teatu                                                 | valikutega, kas eksportfaili kaasatakse kõik<br>1d Finantsnäitajad.                                                        |
| Osuta [OK] ekspe | ordi käivitamis                                                                   | eks. Avaneb dialoogiaken, milles saad                                                                                      |

Osuta [OK] ekspordi käivitamiseks. Avaneb dialoogiaken, milles saad eksporditavale failile nime anda ning määrata, kuhu see salvestatakse.

Anna failile nimi. Osuta [Save] või vajuta Enterit.

Ekraanil näed ekspordi kulgemist. Ekspordi saad alati katkestada vajutades *Esc*-klahvi (Windows) või **É**-Punkt (Macintosh).

## Kanded

Selle funktsiooniga saad eksportida faili valitud Kanded. Vali 'Kanded' eksportide nimekirjas. Avaneb aken 'Määra kannete eksport'-

| 🚞 Määra kannete eks | _ 🗆 🗵                 |  |
|---------------------|-----------------------|--|
| Kanded              |                       |  |
| Periood             | 01.01.2001:31.12.2001 |  |
| T.koopia kommentaar |                       |  |
|                     | 🗌 Kanded ridadena     |  |

KandedSisesta Kannete vahemik, mida soovid eksportida.<br/>Kande number peab sisaldama ka vastavat prefiksit nagu<br/>seda näed aknas 'Kanded: Sirvi'.

| Periood | Ctrl-Enter | Aruannete perioodide seadistus |
|---------|------------|--------------------------------|
|         |            | Üldine moodul                  |

Sisesta periood, mille Kandeid soovid eksportida.

#### Tekstikoopia kommentaar

Sellele väljale saad sisestada failile kommentaari (lubatud on kuni 40 tähemärki). Seda kirjeldust näed imporditavate failide nimekirjas.

Kanded ridadena Kasuta seda ekspordifunktsiooni, kui soovid eksporditavad Kanded hiljem Hansa andmebaasi importida.

> Tavaliselt ekspordib Hansa Kanded andmekaartidena, mis koosnevad päisest ning erinevatest deebet- ja kreeditkirjetest. Ridadena eksportimisel kasutatakse teistsugust ekspordiformaati, mille puhul päiseinfo eksporditakse koos iga kandereaga. Selline formaat on mugavam, kui kandeinfot kasutatakse väliseks analüüsiks.

Osuta [OK] ekspordi käivitamiseks. Avaneb dialoogiaken, milles saad eksporditavale failile nime anda ning määrata, kuhu see salvestatakse—

| Save As                                                |                          |   | ? ×          |
|--------------------------------------------------------|--------------------------|---|--------------|
| Savejn:                                                | 37010425                 | - | <u> </u>     |
| Hob<br>0405.txt<br>Dbdef.txt<br>Default.txt<br>ikv.TXT |                          |   |              |
| File <u>n</u> ame:                                     |                          |   | <u>S</u> ave |
| Save as <u>t</u> ype:                                  | Hansa export(*, & *,TXT) | • | Cancel       |
|                                                        |                          |   | <u>H</u> elp |

Anna failile nimi. Osuta [Save] või vajuta Enterit.

# Kuusaldod

Selle käsklusega saad eksportida firma igakuised saldod - kõigi või valitud kontode kohta. Saadud faili saad edasi töödelda enamuse teksti- ja tabeltöötlusprogrammidega. Ekspordile saad määrata perioodi, valida kontod ja Objektid.

Ava Eksportide nimekiri ja tee topeltklõps real 'Kuusaldod'. Avaneb aken 'Määra kuusaldode eksport'-

| 📰 Määra kuusal | dode eksport                  | _ 🗆 |
|----------------|-------------------------------|-----|
| Periood        | 01.01.2001:31.12.2001         |     |
| Kontod         |                               |     |
| Objekt         |                               |     |
|                | 🗌 Kaasaarvatud simulatsioonid |     |
| г              | Väärtused                     |     |
|                | Baasvaluutas 1                |     |
|                | 🔿 Baasvaluutas 2              |     |

Periood

Ctrl-Enter

Aruannete perioodide seadistus, Üldine moodul

Sisesta periood, mille kohta soovid saldosid eksportida. Eksportfailis luuakse perioodi iga kuu kohta omaette veerg.

| Kontod                                  | Ctrl-Enter                                                                                                    | Kontode register,<br>Finants/Üldine moodul                                                                                 |  |
|-----------------------------------------|----------------------------------------------------------------------------------------------------|----------------------------------------------------------------------------------------------------|--|
|                                         | Vahemik                                                                                                    | Alfabeetiline                                                                                                    |  |
|                                         | Täida see väli, kui soov<br>saldod.                                                                                                    | vid eksportida vaid teatud kontode                                                                                         |  |
| Objekt                                  | Ctrl-Enter                                                                                                    | Objektide register,<br>Finants/Üldine moodul                                                                               |  |
|                                         | Täida see väli, kui soo<br>kuusaldod. Kui Objek<br>perioodi kõik saldod.                                                                   | vid eksportida vaid teatud Objekti<br>ti ei ole määratud, eksporditakse                                                    |  |
| Kaasaarvatud sin                        | nulatsioonid                                                                                                    |                                                                                                    |  |
|                                         | Märgi see valik, kui<br>simulatsioonkanded. S<br>kasuta' või 'Üle kantud                                                                   | soovid aruandesse kaasata ka<br>imulatsiooniridu Seisundiga 'Ära<br>l' ei kaasata.                                         |  |
| Väärtused                               | Kui kasutad topeltval<br>aruandesse tellida ühe<br>maa on EMU liige, pea<br>oma kohalikus Valuuta                                          | uutade süsteemi, saad väärtused<br>s kahest Baasvaluutast. Kui Sinu<br>ad Finantsi aruandeid esitama kas<br>s või Eurodes. |  |
|                                         | Kui Sa ei kasuta topel<br>Baasvaluuta 1, et aruan                                                                                          | ltvaluutade süsteemi, märgi valik<br>ne esitataks kohalikus Valuutas.                                                      |  |
| Osuta [OK] eksp<br>eksporditavale faili | Osuta [OK] ekspordi käivitamiseks. Avaneb dialoogiaken, milles saad eksporditavale failile nime anda ning määrata, kuhu see salvestatakse. |                                                                                                    |  |

Anna failile nimi. Osuta [Save] või vajuta Enterit.

Ekraanil näed ekspordi kulgemist. Ekspordi saad alati katkestada vajutades *Esc*-klahvi (Windows) või **¢**-Punkt (Macintosh).

# Objektisaldod

📰 Määra objektisaldode eksport \_ 🗆 🗵 Periood 01.01.2001:31.12.2001 Kontod Objekt 🗌 Kaasaary. simulatsioond Detailne Väärtused Baasvaluutas 1 🔿 Baasvaluutas 2 Periood Ctrl-Enter Aruannete perioodide seadistus, Üldine moodul Sisesta periood, mille kohta eksporti soovid. Kontod Ctrl-Enter Kontode register, Finants/Üldine moodul Vahemik Alfabeetiline Täida see väli, kui soovid eksporti kaasata vaid teatud konto või kontode vahemiku. Objekt Objektide Ctrl-Enter register, Finants/Üldine moodul Vahemik Alfabeetiline Täida see väli, kui soovid eksportida vaid teatud Objekti saldod. Kui Objekti ei ole määratud, eksporditakse perioodi kõik saldod. Kui soovid iga konto kohta eksportida üldise saldo Objektidest sõltumata, kasuta Saldoaruande eksporti. Kaasaarvatud simulatsioonid Märgi see valik, kui soovid aruandesse kaasata ka simulatsioonkanded. Simulatsiooniridu Seisundiga 'Ära kasuta' või 'Üle kantud' ei kaasata. Detailne Eksportfaili standardversioonis esitatakse nimekiri iga Konto/Objekti kombinatsiooni saldodest kontode järjekorras. Need on määratud perioodi saldod. Märgi

See eksport on sarnane Saldoaruande ekspordile, kuid siin jagatakse iga konto saldo Objektide viisi.

antud valik, kui soovid eksportfailis näha iga Konto/Objekti kombinatsiooni kohta järgmist lisainformatsiooni: eelmiste aastate algsaldo, deebet- ja kreeditkirjete kogusummad ning üldist kogusummat (algsaldo pluss perioodi saldo).
Väärtused
Kui kasutad topeltvaluutade süsteemi, saad väärtused aruandesse tellida ühes kahest Baasvaluutast. Kui Sinu maa on EMU liige, pead Finantsi aruandeid esitama kas oma kohalikus Valuutas või Eurodes.
Kui Sa ei kasuta topeltvaluutade süsteemi, märgi valik Baasvaluuta 1, et aruanne esitataks kohalikus Valuutas.

### Saldoaruanne

Saldoaruanne on kombinatsioon Bilansist ja Kasumiaruandest, milles näed kontode saldosid, kuid mitte deebet- ja kreeditsummasid. Saldoaruande võid eksportida kogu aasta või valitud perioodi kohta. Saadud tekstifaili saad edasiseks töötlemiseks muude programmidega avada.

Vali 'Saldoaruanne' eksportide nimekirjast. Avaneb aken 'Määra saldoaruande eksport'-

|         | 🧱 Määra saldoarua                                       | nde eksport 📃 🗆 🗙                                                                                                   |
|---------|---------------------------------------------------------|----------------------------------------------------------------------------------------------------|
|         | Periood 01<br>Objekt                                    | .01.2001:31.12.2001                                                                                                 |
|         |                                                         | Kaasaarvatud simulatsioonid<br>iärtused<br>Baasvaluutas 1<br>Baasvaluutas 2                                         |
| Periood | Ctrl-Enter                                              | Aruannete perioodide seadistus,<br>Üldine moodul                                                                    |
|         | Sisesta periood, n                                      | ille kohta eksporti soovid.                                                                                         |
| Objekt  | Ctrl-Enter                                              | Objektide register,<br>Finants/Üldine moodul                                                                        |
|         | Täida see väli, ku<br>saldod. Kui Ob<br>perioodi kõik s | i soovid eksportida vaid teatud Objekti<br>ekti ei ole määratud, eksporditakse<br>aldod. Kui soovid iga konto kohta |

eksportida saldod Objektide viisi, kasuta Objektisaldode eksporti.

### Kaasaarvatud simulatsioonid

| Märgi see valik, kui soovid aruandesse kaasata ka     |
|-------------------------------------------------------|
| simulatsioonkanded. Simulatsiooniridu Seisundiga 'Ära |
| kasuta' või 'Üle kantud' ei kaasata.                  |

Väärtused Kui kasutad topeltvaluutade süsteemi, saad väärtused aruandesse tellida ühes kahest Baasvaluutast. Kui Sinu maa on EMU liige, pead Finantsi aruandeid esitama kas oma kohalikus Valuutas või Eurodes.

> Kui Sa ei kasuta topeltvaluutade süsteemi, märgi valik Baasvaluuta 1, et aruanne esitataks kohalikus Valuutas.

Osuta [OK] ekspordi käivitamiseks. Avaneb dialoogiaken, milles saad eksporditavale failile nime anda ning määrata, kuhu see salvestatakse.

Anna failile nimi. Osuta [Save] või vajuta Enterit.

Ekraanil näed ekspordi kulgemist. Ekspordi saad alati katkestada vajutades *Esc*-klahvi (Windows) või **¢**-Punkt (Macintosh).

Sule Eksportide aken sulgemisruudust, kui eksport on valmis.

# SIE (Rootsi stand. Eksp./imp.)

Seda funktsiooni kasutatakse Rootsis standardformaadis raamatupidamisandmete eksportimiseks muudesse süsteemidesse. Lähemalt küsi palun oma Hansa esindajalt.

Finants - Ekspordid